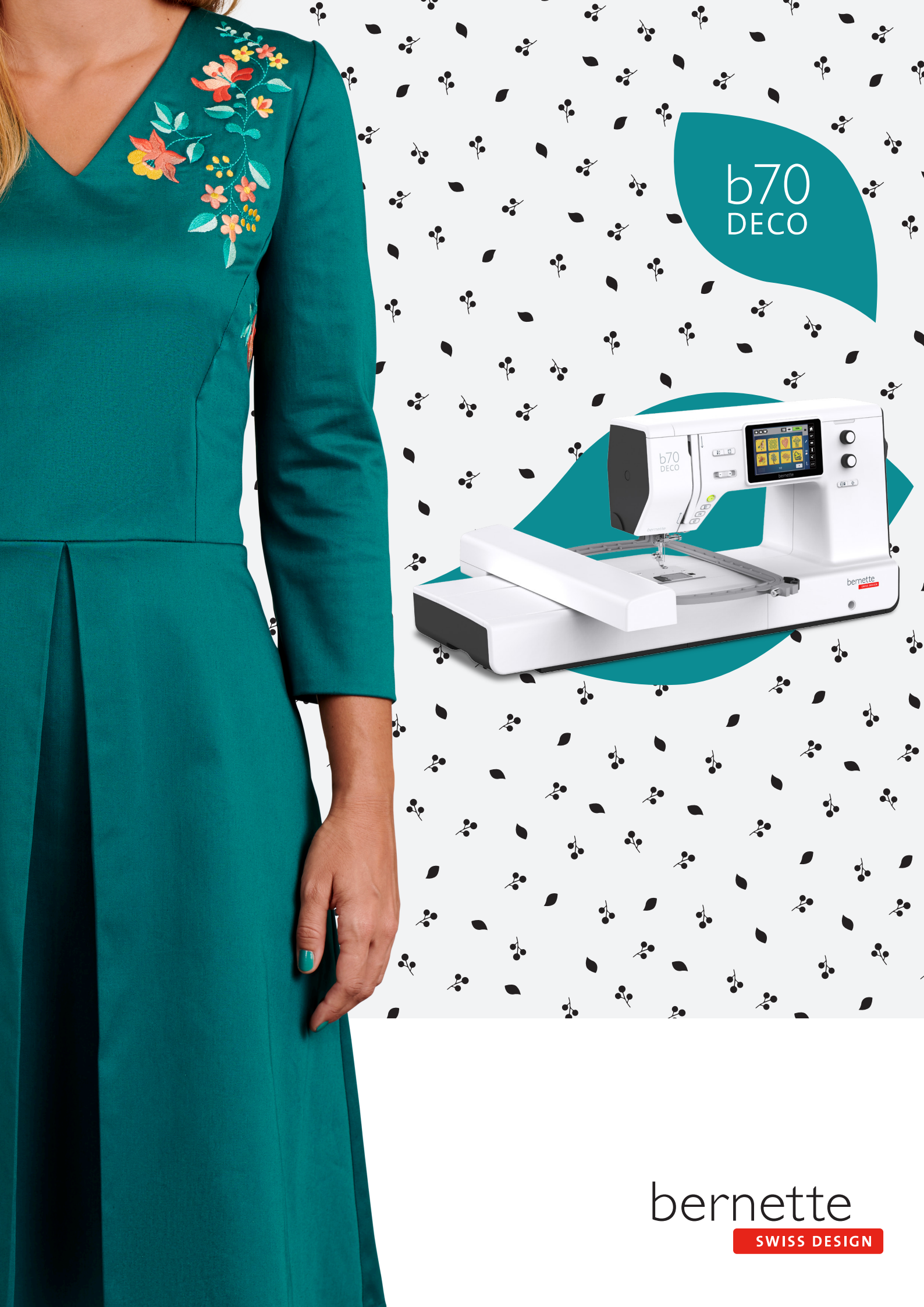

# Содержание

|   | Важны  | е указания по технике безопасности              | 5  |
|---|--------|-------------------------------------------------|----|
|   | Основн | ые указания                                     | 7  |
| 1 | My ber | nette Вышивание                                 | 8  |
|   | 1.1    | Обзор машины                                    | 8  |
|   |        | Обзор спереди элементов управления              | 8  |
|   |        | Обзор спереди                                   | 10 |
|   |        | Обзор сверху                                    | 11 |
|   |        | Обзор сзади                                     | 11 |
|   |        | Обзор Вышивальный модуль                        | 12 |
|   | 1.2    | Принадлежности                                  | 13 |
|   |        | . Прилагаемые принадлежности                    | 13 |
|   |        | Обзор прижимных лапок                           | 14 |
|   | 13     | Обзор поверхности пользователя                  | 14 |
|   | 1.5    | Обзор функций и инликаторов                     | 14 |
|   |        | Обзор системных установок                       | 14 |
|   |        | Обзор Меню выбора Вышивание                     | 15 |
|   |        | Обзор клавиш и функций                          | 15 |
|   | 1 /    |                                                 | 16 |
|   | 1.4    | ИГЛА, НИТКА, ТКАНЬ                              | 10 |
|   |        |                                                 | 10 |
|   |        | Пример ооозначения игл                          | 10 |
|   |        | Быоор нитки                                     | 10 |
|   |        | Соотношение между иглои и ниткои                | 17 |
|   | 1.5    | Важная информация по вышиванию                  | 17 |
|   |        | Игольные нитки                                  | 17 |
|   |        | Шпульные нитки                                  | 18 |
|   |        | Выбор образца вышивки                           | 18 |
|   |        | Пробная вышивка                                 | 18 |
|   |        | Вышивание образцов сторонних поставщиков        | 18 |
|   |        | Подкладочные стежки                             | 19 |
|   |        | Размеры образцов вышивки                        | 19 |
|   |        | I ладьевая строчка или гладь                    | 19 |
|   |        | Простегивающие строчки                          | 19 |
|   |        | Соединительные стежки                           | 20 |
| 2 | Подгот | овка к вышиванию                                | 21 |
|   | 2 1    | Попсоелинение и включение                       | 21 |
|   | 2.1    |                                                 | 21 |
|   |        | Подключение швеиной машины к электрической сети | 21 |
|   |        | Применение сетевого каселя (только Сши Канада)  | 21 |
|   |        |                                                 | 21 |
|   |        |                                                 | 21 |
|   | 2.2    | Катушкодержатель                                | 22 |
|   |        | І оризонтальный катушкодержатель                | 22 |
|   |        | второи катушкодержатель                         | 22 |
|   | 2.3    | Присоединение вышивального модуля               | 23 |
|   | 2.4    | Вышивальная лапка                               | 24 |
|   |        | Установка вышивальной лапки                     | 24 |

|   | 2.5                                                                   | Игла<br>Установка вышивальной иглы                                                                                                    | 25<br>25                                                                                                    |
|---|-----------------------------------------------------------------------|----------------------------------------------------------------------------------------------------|----------------------------------------------------------------------------------------------------|
|   | 2.6                                                                   | Вдевание нитки<br>Подготовка заправки ниток<br>Заправка верхней нитки<br>Намотка шпульной нитки<br>Заправка шпульной нитки                                                                                                    | 26<br>26<br>26<br>30<br>31                                                                                           |
|   | 2.7                                                                   | Выбор образца вышивки                                                                                                    | 33                                                                                                    |
|   | 2.8                                                                   | Пяльцы                                                                                                    | 33                                                                                                    |
|   |                                                                       | Обзор Выбор пялец                                                                                                    | 33                                                                                                    |
|   |                                                                       | Выбор пялец                                                                                                    | 34                                                                                                    |
|   |                                                                       | Обрываемый стабилизатор                                                                                                    | 34                                                                                                    |
|   |                                                                       | Обрезаемый стабилизатор                                                                                                    | 34                                                                                                    |
|   |                                                                       | Использование распылителя клея                                                                                                    | 34                                                                                                    |
|   |                                                                       | Использование крахмального спрея                                                                                                    | 34                                                                                                    |
|   |                                                                       | Использование приклеиваемого стабилизатора                                                                                                    | 35                                                                                                    |
|   |                                                                       | Использование самоклеющегося стабилизатора                                                                                                    | 35                                                                                                    |
|   |                                                                       | Использование водорастворимой пленки                                                                                                    | 35                                                                                                    |
|   |                                                                       | Подготовка пялец                                                                                                    | 35                                                                                                    |
|   |                                                                       | Установка пялец                                                                                                    | 37                                                                                                    |
|   |                                                                       | Оозор функции вышивания                                                                                                    | 38<br>20                                                                                                    |
|   |                                                                       | выоор середины ооразца вышивки                                                                                                    | 38<br>20                                                                                                    |
|   |                                                                       | центрирование пялец к игле                                                                                                    | 20                                                                                                    |
|   |                                                                       |                                                                                                    | 20                                                                                                    |
|   |                                                                       |                                                                                                    | 55                                                                                                    |
| 3 | Програ                                                                | мма Setup                                                                                                    | 40                                                                                                    |
|   |                                                                       |                                                                                                    |                                                                                                    |
|   | 3.1                                                                   | Настройки по вышиванию                                                                                                    | 40                                                                                                    |
|   | 3.1                                                                   | Настройки по вышиванию<br>Регулировка натяжения верхней нитки                                                                                                    | 40<br>40                                                                                                    |
|   | 3.1                                                                   | Настройки по вышиванию<br>Регулировка натяжения верхней нитки<br>Установка максимальной скорости вышивания                                                                                                    | 40<br>40<br>40                                                                                                    |
|   | 3.1                                                                   | Настройки по вышиванию<br>Регулировка натяжения верхней нитки<br>Установка максимальной скорости вышивания<br>Калибровка вышивальных пялец<br>Отключение закредки                                                                                                    | 40<br>40<br>40<br>40                                                                                                 |
|   | 3.1                                                                   | Настройки по вышиванию<br>Регулировка натяжения верхней нитки<br>Установка максимальной скорости вышивания<br>Калибровка вышивальных пялец<br>Отключение закрепки<br>Установка обрезки нити                                                                                                    | 40<br>40<br>40<br>40<br>41<br>41                                                                                     |
|   | 3.1                                                                   | Настройки по вышиванию<br>Регулировка натяжения верхней нитки<br>Установка максимальной скорости вышивания<br>Калибровка вышивальных пялец.<br>Отключение закрепки<br>Установка обрезки нити.<br>Установка высоты лапки                                                                                                    | 40<br>40<br>40<br>41<br>41<br>42                                                                                     |
|   | 3.1                                                                   | Настройки по вышиванию<br>Регулировка натяжения верхней нитки<br>Установка максимальной скорости вышивания<br>Калибровка вышивальных пялец<br>Отключение закрепки<br>Установка обрезки нити<br>Установка высоты лапки<br>Выбор собственных установок                                                                                                    | 40<br>40<br>40<br>41<br>41<br>42<br>42                                                                               |
|   | 3.1<br>3.2<br>3.3                                                     | Настройки по вышиванию<br>Регулировка натяжения верхней нитки<br>Установка максимальной скорости вышивания<br>Калибровка вышивальных пялец<br>Отключение закрепки<br>Установка обрезки нити<br>Установка высоты лапки<br>Выбор собственных установок<br>Функции контроля                                                                                                    | 40<br>40<br>40<br>41<br>41<br>42<br>42<br>42                                                                         |
|   | 3.1<br>3.2<br>3.3                                                     | Настройки по вышиванию<br>Регулировка натяжения верхней нитки<br>Установка максимальной скорости вышивания<br>Калибровка вышивальных пялец.<br>Отключение закрепки<br>Установка обрезки нити.<br>Установка обрезки нити.<br>Выбор собственных установок.<br>Функции контроля<br>Установка контроля игольной нитки.                                                                                                    | 40<br>40<br>40<br>41<br>41<br>42<br>42<br>42<br>43<br>43                                                             |
|   | 3.1<br>3.2<br>3.3                                                     | Настройки по вышиванию<br>Регулировка натяжения верхней нитки<br>Установка максимальной скорости вышивания<br>Калибровка вышивальных пялец<br>Отключение закрепки<br>Отключение закрепки<br>Установка обрезки нити<br>Установка высоты лапки<br>Выбор собственных установок<br>Функции контроля<br>Установка контроля игольной нитки<br>Установка контроля шпульной нитки                                                                                                    | 40<br>40<br>40<br>41<br>41<br>42<br>42<br>43<br>43<br>43                                                             |
|   | 3.1<br>3.2<br>3.3<br>3.4                                              | Настройки по вышиванию<br>Регулировка натяжения верхней нитки<br>Установка максимальной скорости вышивания<br>Калибровка вышивальных пялец.<br>Отключение закрепки<br>Установка обрезки нити.<br>Установка высоты лапки<br>Выбор собственных установок.<br>Функции контроля<br>Установка контроля игольной нитки.<br>Установка контроля шпульной нитки.<br>Включение/отключение звукового сигнала.                                                                                                    | 40<br>40<br>40<br>41<br>41<br>42<br>42<br>43<br>43<br>43<br>43                                                       |
|   | 3.1<br>3.2<br>3.3<br>3.4<br>3.5                                       | Настройки по вышиванию<br>Регулировка натяжения верхней нитки<br>Установка максимальной скорости вышивания<br>Калибровка вышивальных пялец.<br>Отключение закрепки<br>Установка обрезки нити.<br>Установка обрезки нити.<br>Установка высоты лапки<br>Выбор собственных установок.<br>Функции контроля.<br>Установка контроля игольной нитки.<br>Установка контроля шпульной нитки.<br>Включение/отключение звукового сигнала.<br>Установки машины                                                                                                    | 40<br>40<br>40<br>41<br>41<br>42<br>42<br>43<br>43<br>43<br>43<br>43                                                 |
|   | 3.1<br>3.2<br>3.3<br>3.4<br>3.5                                       | Настройки по вышиванию<br>Регулировка натяжения верхней нитки<br>Установка максимальной скорости вышивания<br>Калибровка вышивальных пялец.<br>Отключение закрепки<br>Установка обрезки нити.<br>Установка обрезки нити.<br>Установка высоты лапки<br>Выбор собственных установок.<br>Функции контроля<br>Установка контроля игольной нитки.<br>Установка контроля шпульной нитки.<br>Включение/отключение звукового сигнала.<br>Установки машины<br>Настройка яркости дисплея.                                                                                                    | 40<br>40<br>40<br>41<br>41<br>42<br>43<br>43<br>43<br>43<br>43<br>43                                                 |
|   | <ul><li>3.1</li><li>3.2</li><li>3.3</li><li>3.4</li><li>3.5</li></ul> | Настройки по вышиванию                                                                                                    | 40<br>40<br>40<br>41<br>41<br>42<br>43<br>43<br>43<br>43<br>43<br>43<br>43<br>43                                     |
|   | 3.1<br>3.2<br>3.3<br>3.4<br>3.5                                       | Настройки по вышиванию<br>Регулировка натяжения верхней нитки<br>Установка максимальной скорости вышивания<br>Калибровка вышивальных пялец.<br>Отключение закрепки<br>Установка обрезки нити.<br>Установка обрезки нити.<br>Установка высоты лапки<br>Выбор собственных установок.<br>Функции контроля<br>Установка контроля игольной нитки.<br>Установка контроля шпульной нитки.<br>Включение/отключение звукового сигнала.<br>Установки машины<br>Настройка яркости дисплея<br>Калибровка экрана<br>Восстановление базовых установок.                                                                                 | 40<br>40<br>40<br>41<br>41<br>42<br>42<br>43<br>43<br>43<br>43<br>43<br>43<br>43<br>43<br>44<br>44                   |
|   | 3.1<br>3.2<br>3.3<br>3.4<br>3.5                                       | Настройки по вышиванию<br>Регулировка натяжения верхней нитки<br>Установка максимальной скорости вышивания<br>Калибровка вышивальных пялец<br>Отключение закрепки<br>Установка обрезки нити<br>Установка обрезки нити<br>Установка высоты лапки<br>Выбор собственных установок<br>Функции контроля<br>Установка контроля игольной нитки<br>Установка контроля шпульной нитки<br>Включение/отключение звукового сигнала.<br>Установки машины<br>Настройка яркости дисплея<br>Калибровка экрана<br>Восстановление базовых установок<br>Актуализация встроенной программы машины                                            | 40<br>40<br>40<br>41<br>42<br>42<br>43<br>43<br>43<br>43<br>43<br>43<br>43<br>44<br>44<br>44                         |
|   | <ul><li>3.1</li><li>3.2</li><li>3.3</li><li>3.4</li><li>3.5</li></ul> | Настройки по вышиванию                                                                                                    | 40<br>40<br>40<br>41<br>41<br>42<br>43<br>43<br>43<br>43<br>43<br>43<br>43<br>43<br>43<br>43<br>43<br>43<br>43       |
|   | <ul><li>3.1</li><li>3.2</li><li>3.3</li><li>3.4</li><li>3.5</li></ul> | Настройки по вышиванию<br>Регулировка натяжения верхней нитки<br>Установка максимальной скорости вышивания<br>Калибровка вышивальных пялец.<br>Отключение закрепки<br>Установка обрезки нити.<br>Установка высоты лапки<br>Выбор собственных установок.<br>Функции контроля<br>Установка контроля игольной нитки.<br>Установка контроля шпульной нитки.<br>Включение/отключение звукового сигнала.<br>Установки машины<br>Настройка яркости дисплея<br>Калибровка экрана.<br>Восстановление базовых установок.<br>Актуализация встроенной программы машины.<br>Проверка версии ПО<br>Проверка общего количества стежков. | 40<br>40<br>40<br>41<br>42<br>42<br>43<br>43<br>43<br>43<br>43<br>43<br>43<br>43<br>43<br>44<br>44<br>44<br>45<br>45 |

| 4 | Систем | ные установки                                                                                                    | 46                                                                   |
|---|--------|----------------------------------------------------------------------------------------------------|----------------------------------------------------------------------|
|   | 4.1    | Вызов учебной программы                                                                                                    | 46                                                                   |
|   | 4.2    | Использование режима Есо                                                                                                    | 46                                                                   |
|   | 4.3    | Кнопкой «clr» отменяются все изменения                                                                                                    | 46                                                                   |
| 5 | Креати | вное вышивание                                                                                                    | 47                                                                   |
|   | 5.1    | Обзор Вышивание                                                                                                    | 47                                                                   |
|   | 5.2    | Выбор и замена образца вышивки                                                                                                    | 47                                                                   |
|   | 5.3    | Контроль времени вышивания и размеров образца вышивки                                                                                                    | 47                                                                   |
|   | 5.4    |                                                                                                    | 47                                                                   |
|   | 5.5    | Обработка образца вышивки                                                                                                    | 48<br>48<br>48<br>49<br>49<br>50<br>50<br>50<br>50<br>51<br>51<br>51 |
|   | 5.6    | Создание надписи<br>Обзор вышивальных алфавитов<br>Создание слов/предложений<br>Обработка слов/предложений<br>Наклон текста<br>Изменение плотности вышивального стежка                                                                             | 52<br>52<br>53<br>54<br>54                                           |
|   | 5.7    | Комбинирование образцов вышивки                                                                                                    | 54                                                                   |
|   |        | Комоинирование ооразцов вышивки<br>Удаление отлельного образца вышивки                                                                                                    | 54<br>55                                                             |
|   | 5.8    | Смена цвета образца вышивки<br>Обзор изменения цветов<br>Изменение цветов<br>Изменение марки ниток                                                                                                    | 55<br>55<br>55<br>55<br>56                                           |
|   | 5.9    | Вышивание образца<br>Обзор меню вышивания<br>Добавление сметочных стежков<br>Перемещение пялец<br>Контроль последовательности вышивания при обрыве нитки<br>Обрезание соединительных стежков<br>Включение/отключение многоцветного образца вышивки | 56<br>56<br>57<br>57<br>57<br>58<br>58                               |
|   |        | Индикатор цвета                                                                                                    | 58                                                                   |

|   | 5.10   | Управление образцом вышивки                            | 59 |
|---|--------|--------------------------------------------------------|----|
|   |        | Обзор Управление образцом вышивки                      | 59 |
|   |        | Сохранение образца вышивки в собственной ячейке памяти | 59 |
|   |        | Сохранение образца вышивки на флеш-накопителе USB      | 59 |
|   |        | Перезапись образца вышивки в собственной ячейке памяти | 60 |
|   |        | Перезапись образца вышивки на флеш-накопителе USB      | 60 |
|   |        | Загрузка образца вышивки из собственной ячейки памяти  | 60 |
|   |        | Загрузка образца вышивки с флеш-накопителя USB         | 60 |
|   |        | Удаление образца вышивки из собственной ячейки памяти  | 61 |
|   |        | Удаление образца вышивки с флеш-накопителя USB         | 61 |
| 6 | Вышие  | зание                                                  | 62 |
|   | 6.1    | Вышивание клавишей «Start/Stopp»                       | 62 |
|   | 6.2    | Регулировка натяжения верхней нитки                    | 62 |
| 7 | Инстру | умент BERNINA CutWork                                  | 64 |
|   | 7.1    | Установка инструмента Cutwork                          | 64 |
|   | 7.2    | Обрезка                                                | 65 |
| 8 | Прило  | жение                                                  | 66 |
|   | 8.1    | Уход и чистка                                          | 66 |
|   |        | Чистка дисплея                                         | 66 |
|   |        | Чистка механизма челнока                               | 66 |
|   |        | Смазка игловодителя                                    | 67 |
|   | 8.2    | Устранение неполадок                                   | 68 |
|   | 8.3    | Сообщения об ошибке                                    | 71 |
|   | 8.4    | Технические данные                                     | 74 |
| 9 | Обзор  | Образцы                                                | 75 |
|   | 9.1    | Обзор Образцы вышивки                                  | 75 |
|   |        | Обработка образца вышивки                              | 75 |
|   |        | Украшения                                              | 75 |
|   |        | Квилтинг                                               | 77 |
|   |        | Бордюры и кружева                                      | 78 |
|   |        | Детские мотивы                                         | 79 |
|   |        | Цветы                                                  | 80 |
|   |        | Времена года                                           | 82 |
|   |        | Азия                                                   | 84 |
|   |        | Спорт/Хобби                                            | 84 |
|   |        | Животные                                               | 86 |
|   |        | Cutwork                                                | 88 |
|   |        | Кампания                                               | 88 |
|   | Алфав  | итный указатель                                        | 90 |
|   | -      |                                                        |    |

# Важные указания по технике безопасности

Соблюдайте следующие основные указания по технике безопасности Вашей машины. Перед использованием этой машины ознакомьтесь с инструкцией по эксплуатации.

# ΟΠΑCΗΟ!

Для предотвращения электрического удара:

- Никогда не следует оставлять без присмотра машину с вставленной в розетку штепсельной вилкой.
- После окончания работы всегда извлекайте штепсельную вилку из розетки.

Для защиты от светодиодного облучения:

- Не рассматривайте светодиодную лампу пристально оптическими инструментами (например лупами). Светодиодная лампа соответствует классу защиты 1М.
- Если светодиодная лампа повреждена или не работает, bernette свяжитесь с дилером.

# ПРЕДУПРЕЖДЕНИЕ

Чтобы сократить риск ожогов, возгораний, электрических ударов или травмирования людей:

- Для использования машины применяйте только поставляемый в комплекте с машиной сетевой кабель. Сетевой кабель для США и Канады (штепсельная вилка NEMA 1-15) можно использовать только для сетевого напряжения максимально 150V.
- Эту машину можно использовать только для описанных в инструкции по эксплуатации целей.
- Эту машину можно использовать только в сухих помещениях.
- Эту машину нельзя использовать во влажном состоянии или во влажной среде.
- Не используйте машину как игрушку. Будьте особенно внимательны, если машиной пользуются дети или Вы работаете на машине вблизи от детей.
- Этой машиной могут пользоваться дети с 8 лет, а также лица с ограниченными физическими, сенсорными и умственными способностями или с недостаточным опытом и знаниями, если они находятся под присмотром или им объяснили, как безопасно пользоваться машиной и какую опасность она может представлять.
- Дети не должны играть с машиной.

- Работы по чистке и техническому обслуживанию не должны проводиться детьми без присмотра.
- Не используйте эту машину, если повреждены электрический шнур или штепсельная вилка, при ее работе обнаруживаются неполадки, ее уронили или повредили или она была смочена водой. В этом случае доставьте машину в ближайший специализированный магазин bernette для проверки или ремонта.
- Используйте только рекомендуемые изготовителем принадлежности.
- Не используйте эту машину, если заблокированы вентиляционные отверстия. Все вентиляционные отверстия и пусковая педаль должны быть свободны от скоплений текстильных волокон, пыли и обрезков тканей.
- Не вставляйте в отверстия машины никаких предметов.
- Не ставьте никакие предметы на пусковую педаль.
- Используйте машину только с пусковой педалью типа -.
- Не включайте швейную машину в помещениях, где используются вещества в аэрозольной упаковке или чистый кислород.
- Берегите пальцы от всех подвижных частей. Будьте особенно осторожны в области иглы.
- Не подтягивайте и не подталкивайте материал во время шитья. Это может привести к поломке иглы.
- При работах, выполняемых около иглы как например, заправка иглы ниткой, замена иглы, заправка челнока или замена лапки – переводите выключатель в положение «0».
- Не пользуйтесь изогнутыми иглами.
- Всегда используйте оригинальную игольную пластину bernette. Неправильная игольная пластина может привести к поломке иглы.
- Чтобы отключить машину, переведите главный выключатель в положение «0» и затем извлеките штепсельную вилку из розетки. При этом захватывайте рукой вилку, а не шнур.
- Извлекайте штепсельную вилку из розетки, если должны быть удалены или открыты защитные покрытия, машина должна быть смазана маслом или должны проводиться другие указанные в этой инструкции по эксплуатации работы по чистке и техническому обслуживанию.
- Эта машина имеет двойную изоляцию (исключением являются США, Канада и Япония). Используйте только оригинальные запасные части. См. указания по техническому обслуживанию приборов с двойной изоляцией.
- Уровень акустического давления при нормальных условиях меньше, чем 70 dB(A).

## Основные указания

#### Доступность цифровой инструкции по эксплуатации

Инструкция по эксплуатации машины предоставляется исключительно в формате PDF.

- > Наберите в браузере Интернета «www.mybernette.com».
- > Выберите нужную модель машины.
- > В рубрике «Загрузка» скачайте инструкцию по эксплуатации.

#### Использование по прямому назначению

Ваша машина bernette спланирована и сконструирована для домашнего употребления. Она служит для шитья тканей и других материалов, как это описано в этой инструкции по эксплуатации. Любое другое использование считается не соответствующим назначению. bernette не берет на себя никакой ответственности за последствия использования не по назначению.

#### Техническое обслуживание электроприборов с двойной изоляцией

В изделиях с двойной изоляцией предусмотрены две системы изоляции вместо заземления. В таких приборах заземление не предусмотрено и не должно проводиться. Техническое обслуживание изделий с двойной изоляцией требует особой осторожности и знаний системы и должно выполняться только квалифицированным персоналом. При техническом обслуживании и ремонте следует применять только оригинальные запасные части. Изделия с двойной изоляцией маркируются следующим образом: «Double-Insulation» или «double-insulated».

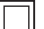

Такие изделия могут также маркироваться символом.

## Защита окружающей среды

BERNINA International AG считает себя обязанной защищать окружающую среду. Мы стараемся повышать экологичность наших продуктов, беспрерывно улучшая их форму и технологию производства.

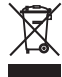

Машина маркирована символом перечеркнутого мусорного ведра. Это означает, что если машиной больше не пользуются, ее нельзя утилизировать с бытовыми отходами. При ненадлежащей утилизации опасные вещества могут попасть в грунтовые воды, а значит и нам в пищу и таким образом повредить нашему здоровью.

Машину необходимо бесплатно сдать в ближайший пункт сбора электроприборов или вернуть в пункт приема для повторного использования машины. Информацию о пунктах сбора Вы можете получить в администрации по Вашему месту жительства. При покупке новой машины дилер обязан бесплатно взять машину обратно и профессионально утилизировать ее.

Если на машине имеются персональные данные, Вы самолично отвечаете за их удаление перед возвратом машины.

## 1 My bernette Вышивание

## 1.1 Обзор машины

## Обзор спереди элементов управления

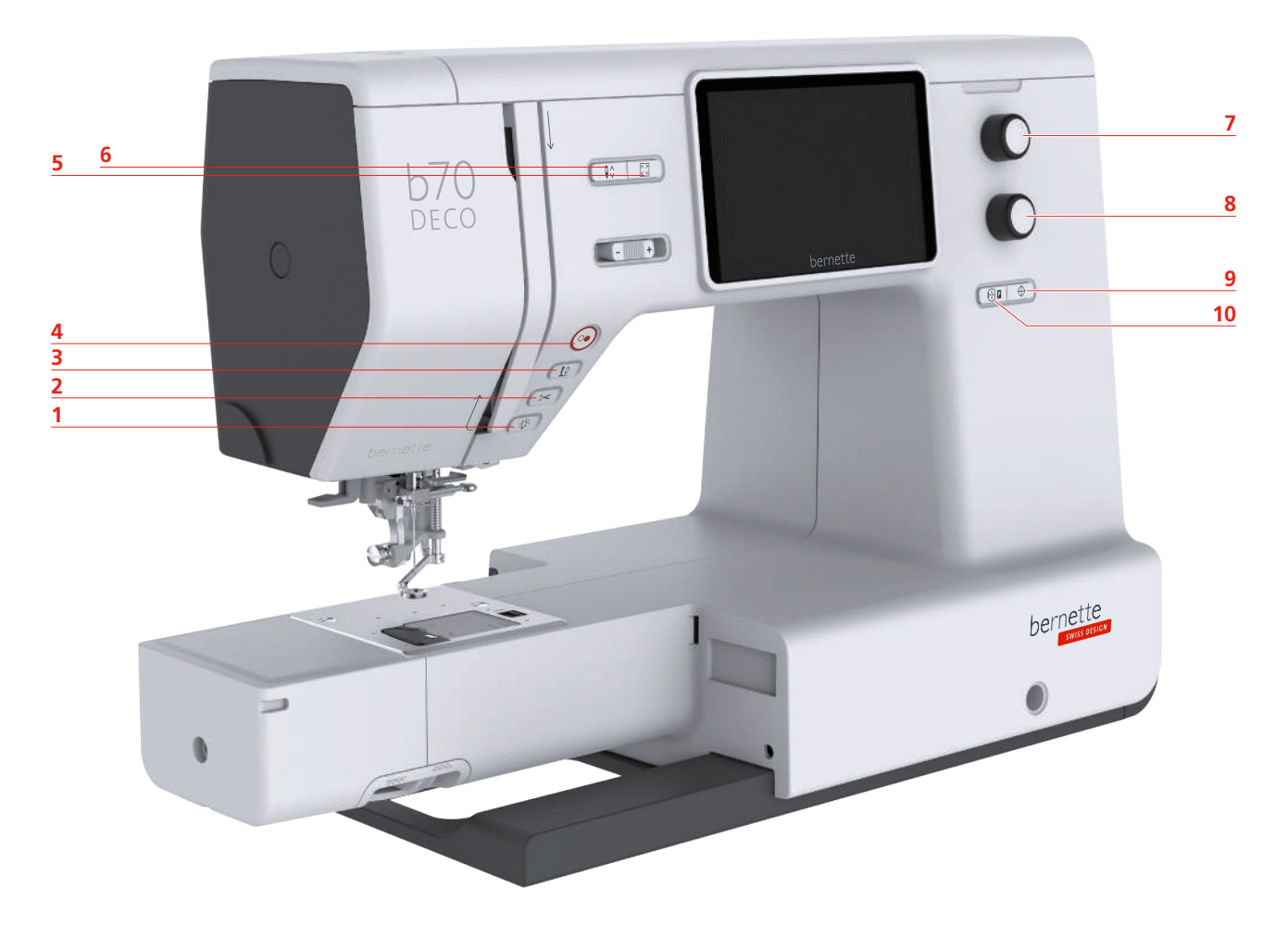

- 1 Лампа подсветки
- 2 Нитеобрезатель
- 3 Лапка вверху/внизу
- 4 Пуск/Остановка
- 5 Контроль размера образца вышивки
- 6 Игла вверху/внизу
- 7 Многофункционная клавиша вверху
- 8 Многофункционная клавиша внизу
- 9 Середина образца вышивки
- 10 Центрирование пялец к игле

#### Элементы управления

| Номер | Элемент<br>управления | Название        | Цель применения                                                                                                    |
|-------|-----------------------|-----------------|----------------------------------------------------------------------------------------------------|
| 1     |                       | Лампа подсветки | Чтобы включить или отключить подсветку, нажмите кнопку «Лампа подсветки».                                          |
| 2     | ~                     | Нитеобрезатель  | <ul> <li>Чтобы автоматически обрезать<br/>верхнюю и нижнюю нитки, нажмите<br/>клавишу «Нитеобрезатель».</li> </ul> |

| Номер | Элемент<br>управления | Название                               | Цель применения                                                                                                    |
|-------|-----------------------|----------------------------------------|----------------------------------------------------------------------------------------------------|
| 3     |                       | Лапка вверху/<br>внизу                 | <ul> <li>Чтобы привести лапку в положение<br/>зависания, нажмите клавишу «Лапка<br/>вверху/внизу».</li> <li>Чтобы поднять лапку, нажмите<br/>клавишу «Лапка вверху/внизу».</li> </ul>                                                                                                    |
| 4     |                       | Пуск/Остановка                         | <ul> <li>Клавиша ««Пуск/Остановка»» служит для изменения позиции лапки и для старта машины.</li> <li>Чтобы стартовать машину, держите нажатой клавишу «Пуск/Остановка» 2 секунды.</li> <li>Чтобы перевести лапку в наивысшую позицию, коротко нажмите на клавишу «Пуск/Остановка».</li> <li>Чтобы привести лапку в положение зависания, вновь нажмите клавишу «Пуск/Остановка».</li> </ul> |
| 5     |                       | Контроль<br>размеров<br>образца        | <ul> <li>Чтобы расположить пяльцы на дисплее<br/>согласно позиции иглы, нажмите<br/>клавишу «Контроль размеров образца<br/>вышивки».</li> </ul>                                                                                                    |
| 6     |                       | Игла вверху/<br>внизу                  | <ul> <li>Чтобы опустить иглу, нажмите клавишу<br/>«Игла вверху/внизу».</li> <li>Чтобы поднять иглу, нажмите<br/>повторно клавишу «Игла вверху/<br/>внизу».</li> </ul>                                                                                                    |
| 7     |                       | Многофункционн<br>ая клавиша<br>вверху | С помощью клавиши «Многофункционная<br>клавиша вверху», можно изменить<br>значения установок в программах<br>вышивания и Setup.                                                                                                    |
| 8     |                       | Многофункционн<br>ая клавиша<br>внизу  | С помощью клавиши «Многофункционная<br>клавиша внизу», можно изменить<br>значения установок в программах<br>вышивания и Setup.                                                                                                    |
| 9     | $\bigcirc$            | Середина<br>образца<br>вышивки         | <ul> <li>Чтобы расположить пяльцы точно над<br/>серединой образца вышивки или над<br/>началом образца, нажмите клавишу<br/>«Середина образца вышивки».</li> </ul>                                                                                                    |
| 10    |                       | Центрирование<br>пялец к игле          | <ul> <li>Чтобы облегчить заправку иглы<br/>нитками и сохранить достаточно<br/>свободного места от иглы к пяльцам,<br/>нажмите клавишу «Центрирование<br/>пялец к игле».</li> </ul>                                                                                                    |

## Обзор спереди

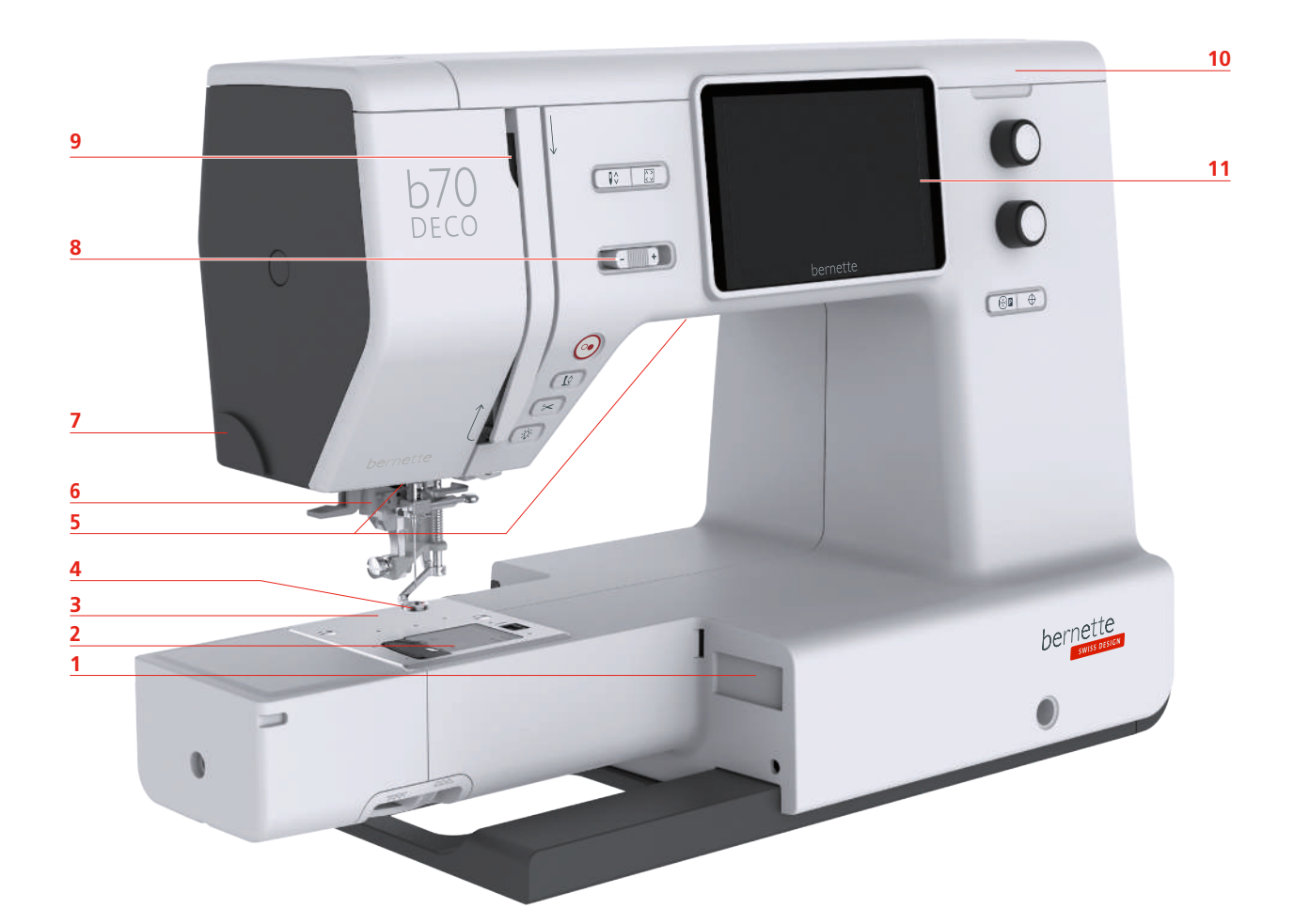

- 1 Разъем для вышивального модуля
- 2 Конвертер моталки
- 3 Игольная пластина
- 4 Вышивальная лапка
- 5 Лампа подсветки
- 6 Нитевдеватель

- 7 Нитеобрезатель
- 8 Регулятор скорости
- 9 Нитепритягиватель
- 10 Верхняя крышка
- 11 Жидкокристаллический экран

## Обзор сверху

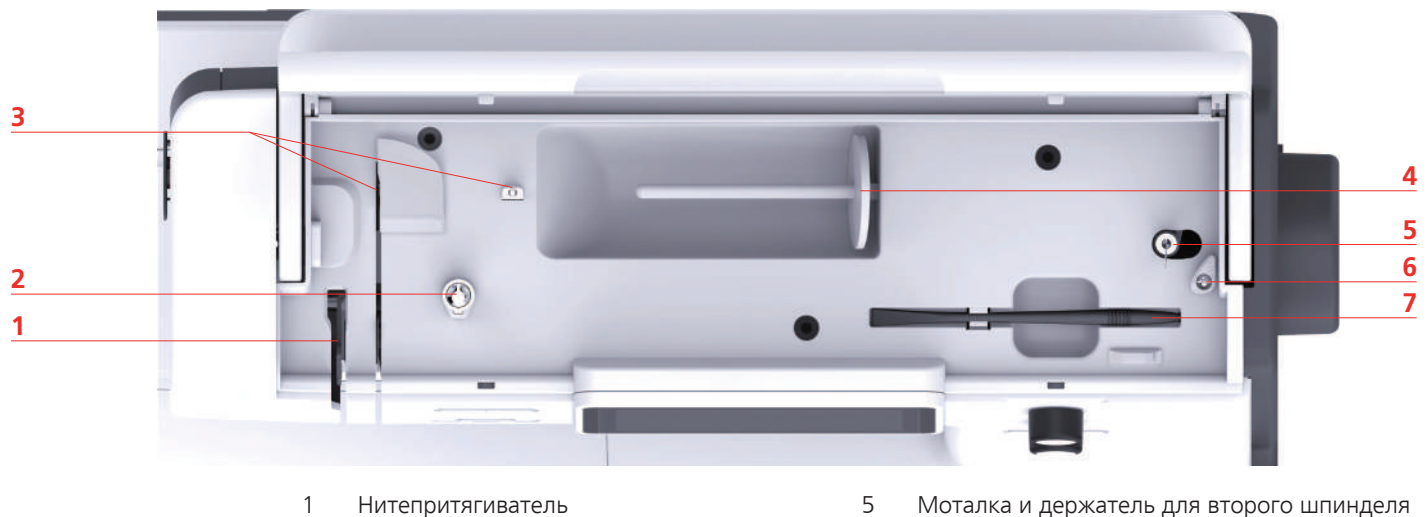

- Нитепритягиватель
- 2 Регулятор предварительного натяжения нити 6
- 3 Нитенаправитель
- 4 Катушкодержатель

- Моталка и держатель для второго шпинделя моталки
- Стопор моталки
- Стилус

7

## Обзор сзади

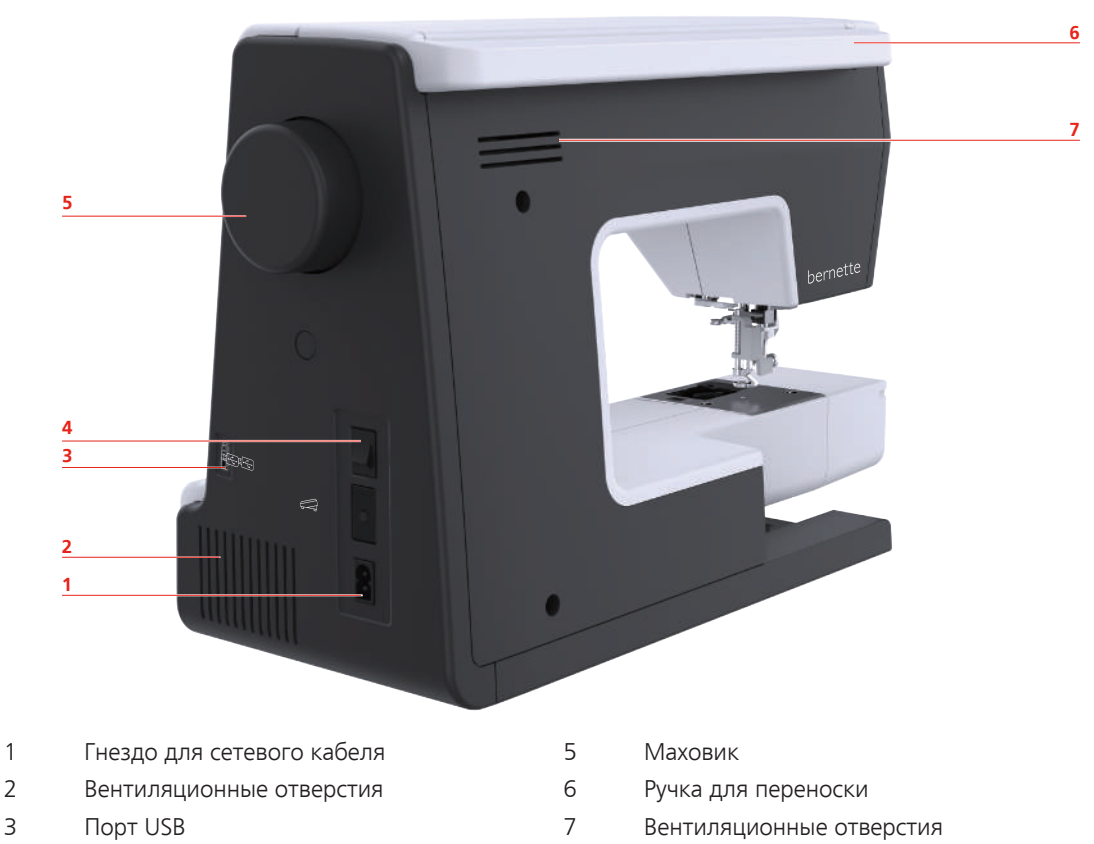

- 4 Главный выключатель
- 2019-02 RU 5020070.00A.18

## Обзор Вышивальный модуль

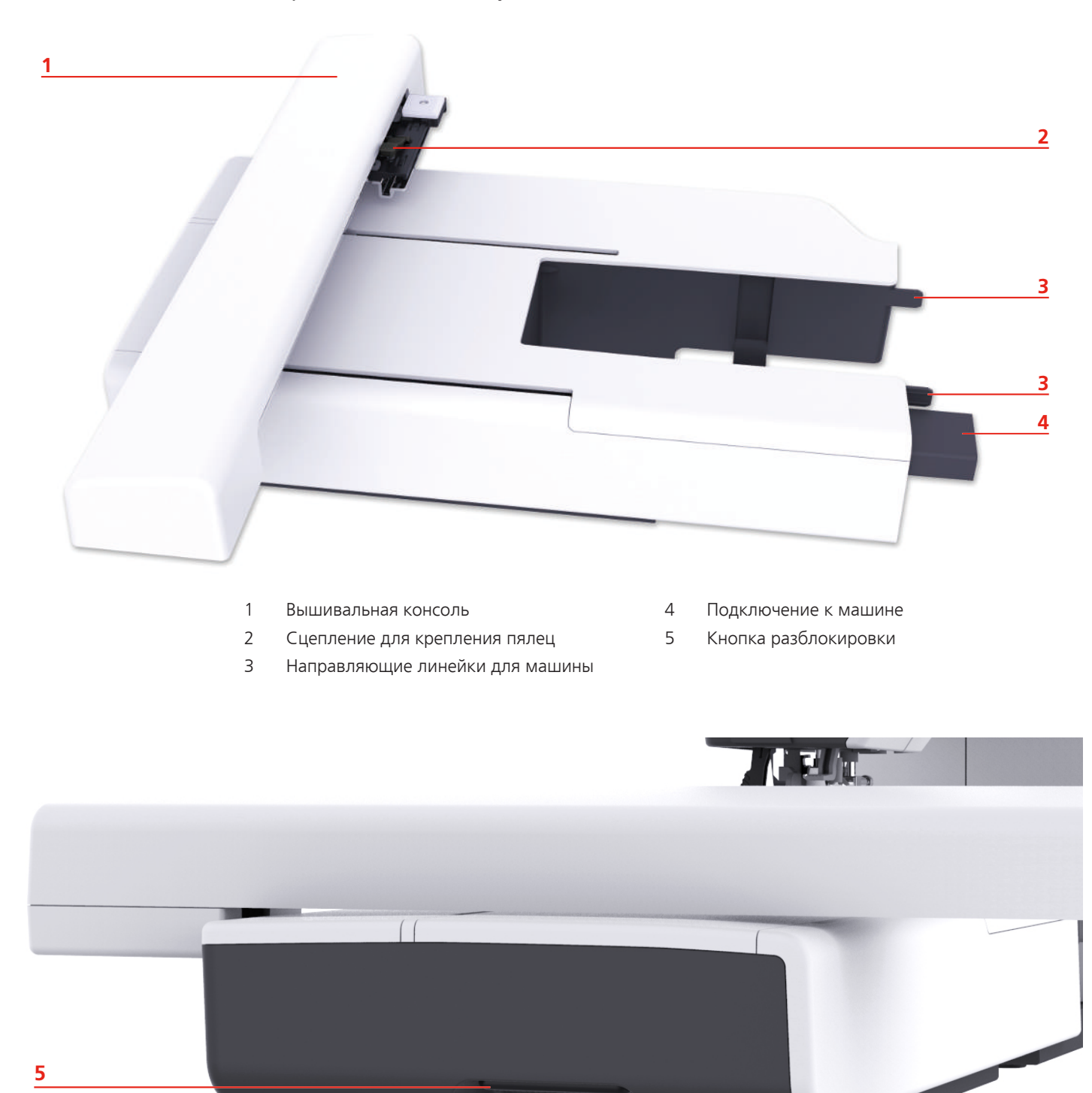

## 1.2 Принадлежности

Все права сохранены: По техническим соображениям и в целях совершенствования оборудования технические параметры, части и принадлежности машины могут подвергаться изменениям в любое время без предварительного объявления. Набор принадлежностей в комплекте поставки может иметь разный состав в разных странах.

#### Прилагаемые принадлежности

Больше принадлежностей Вы найдете на сайте www.mybernette.com/accessories.

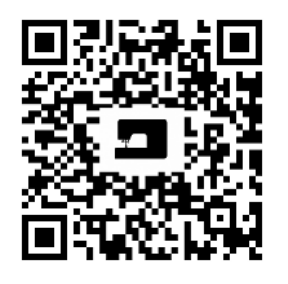

| Изображение | Название                                     | Изображение | Название                                                              |
|-------------|----------------------------------------------|-------------|-----------------------------------------------------------------------|
| લ્ભુ        | Шпульки (3х)                                 |             | Второй<br>катушкодержатель                                            |
|             | Сетка для бобин                              |             | Стилус                                                                |
|             | Щетка-кисточка и<br>нож-вспарыватель         |             | Набор игл                                                             |
|             | Нитесматывающая<br>шайба, большая            |             | Сетевой шнур                                                          |
|             | Нитесматывающая<br>шайба среднего<br>размера | •           | Войлочный диск                                                        |
|             | Нитесматывающие<br>шайбы, маленькие<br>(2x)  |             | Большие пяльцы, 160<br>х 260 мм с<br>вышивальным<br>шаблоном          |
|             | Отвертка                                     |             | Пяльцы средних<br>размеров, 120 x 180<br>мм с вышивальным<br>шаблоном |
|             | Чехол                                        |             | Малые пяльцы, 50 х<br>70 мм с вышивальным<br>шаблоном                 |
|             | Масленка                                     |             |                                                                       |

## Обзор прижимных лапок

| Рисунок | Название                                         | Цель применения                                       |
|---------|--------------------------------------------------|-------------------------------------------------------|
|         | Вышивальная лапка (JL)                           | Для вышивания, штопки и<br>свободной машинной стежки. |
|         | Вышивальная лапка с<br>прыгающим механизмом (JX) | Для вышивания, штопки и<br>свободной машинной стежки. |

## 1.3 Обзор поверхности пользователя

Обзор функций и индикаторов

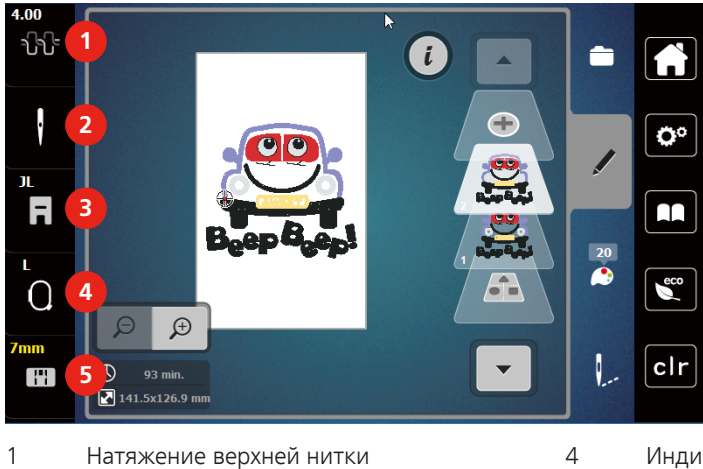

- П Натяжение верхнеи ни
- 4 Индикатор пялец/Выбор пялец5 Выбор игольных пластинок
- 2 Выбор игл
- 3 Индикатор лапки/Выбор лапки

Обзор системных установок

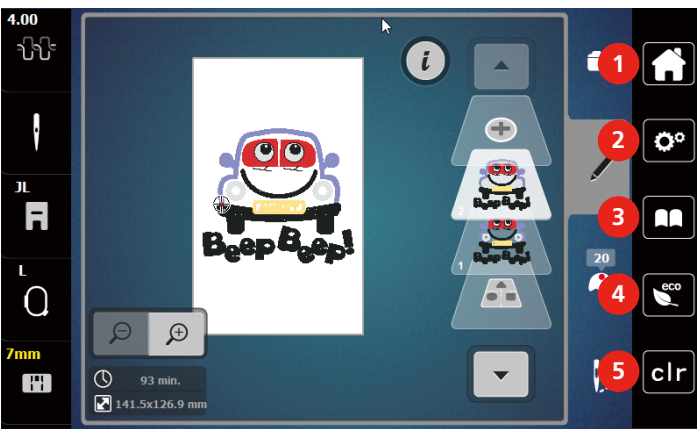

- 1 Home
- 2 Программа Setup
- 3 Учебная программа

Режим есо

4

5

Возврат к базовым установкам

## Обзор Меню выбора Вышивание

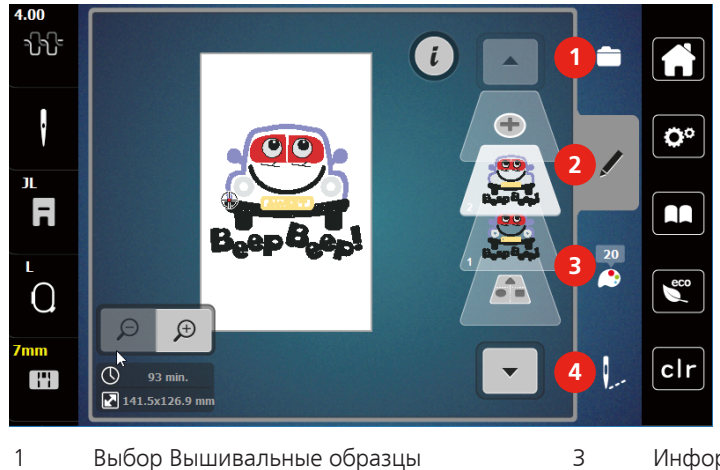

- 1 Выбор Вышивальные образцы
- 4
- Информация о цветах
- 2 Обработка Вышивальные образцы

## Вышивание

## Обзор клавиш и функций

| Рисунок | Название               | Цель применения                                                                   |
|---------|------------------------|-----------------------------------------------------------------------------------|
| ×       | Закрыть активный экран | Окно закрывается и<br>перенимаются установленные<br>ранее изменения.              |
| - +     | Клавиши «-/+»          | С помощью клавиш «-» и «+»<br>изменяются значения<br>установок.                   |
|         | Подтвердить            | Установленные ранее<br>изменения подтвержаются.<br>Экран закрывается.             |
| ×       | Прерывание             | Процесс прерывается. Экран<br>закрывается, а изменения не<br>перенимаются.        |
|         | Движок                 | Движком изменяются<br>значения установок.                                         |
|         | Переключатель          | Переключателем включаются или выключаются функции.                                |
| È``     | Навигация процесса     | С помощью навигации<br>процесса можно на дисплее<br>прокручивать назад.           |
|         | Машина                 | Загрузите или сохраните<br>образец на машине.                                     |
|         | Флеш-накопитель USB    | Загрузите на флеш-накопитель<br>USB образец вышивки или<br>сохраните его.         |
| 100%    | Поле памяти            | Свободное поле памяти<br>показано в зеленой палочке в<br>процентах (%) angezeigt. |

| Рисунок | Название           | Цель применения                                                                                                 |
|---------|--------------------|----------------------------------------------------------------------------------------------------|
|         | Функция скольжения | С помощью скольжения<br>стилусом или пальцем наверх<br>или вниз на дисплее можно<br>просмотреть другие функции. |
| X:65    | Желтая клавиша     | Чтобы вернуть изменения к<br>базовым установкам, нажмите<br>желтую клавишу.                                     |

## 1.4 Игла, нитка, ткань

Со временем игла изнашивается. Поэтому ее нужно регулярно заменять. Только безупречное острие ведет к аккуратному стежку. Как правило: Чем тоньше ткань, тем тоньше должна быть игла. Представленные иглы являются в зависимости от машины стандартными или специальными принадлежностями.

- Номер иглы 70, 75: для легких материалов.
- Номер иглы 80, 90: для материалов средней плотности.
- Номер иглы 100: для плотных материалов.

## Обзор игл

### Пример обозначения игл

Употребляемая в бытовых швейных машинах система 130/705 объясняется на примере следующего графика иглы для джерси и эластичных материалов.

| 2                       | 130/705 H-S/70                                         |
|-------------------------|--------------------------------------------------------|
|                         | <b>130</b> = длина стержня (1)                         |
| 1                       | <b>705</b> = лыска на колбе иглы (2)                   |
|                         | H = выемка над ушком иглы (3)                          |
| $\overline{\mathbf{N}}$ | S = форма острия (здесь среднее шаровидное острие) (4) |
|                         | <b>70</b> = Номер иглы 0.7 мм (5)                      |
|                         |                                                        |
| <u>5</u>                |                                                        |
|                         |                                                        |
|                         |                                                        |
| 3                       |                                                        |
| 4                       |                                                        |
| V                       |                                                        |

## Выбор нитки

Для великолепного результата шитья важную роль играют качество иглы, нитки и ткань.

Мы рекомендуем Вам покупать высококачественные нитки, чтобы добиваться хороших результатов шитья.

- Хлопчатобумажные нитки обладают преимуществами натуральных волокон и поэтому особенно подходят для шитья хлопчатобумажных материалов.
- Мерсеризированные хлопчатобумажные нитки обладают легким глянцевым блеском и не изменяют своих качеств при стирке.
- Полиэфирные нитки отличаются высокой прочностью и весьма светостойки.

- Полиэфирные нитки более эластичны, чем хлопчатобумажные, и рекомендуются там, где требуются прочные и растяжимые швы.
- Вискозные нитки обладают преимуществами натуральных волокон и отличаются глянцевым блеском.
- Вискозные нитки подходят прежде всего для декоративных строчек и придают им более красивый эффект.

#### Соотношение между иглой и ниткой

| Соотношение между иглой и ниткой правильное, если нитка при шитье<br>укладывается в длинный желобок иглы и проходит сквозь игольное ушко. Нитка<br>прошивается оптимально. |
|----------------------------------------------------------------------------------------------------|
| Возможны обрыв нитки и пропуск стежков, если нитка слишком свободно направляется в длинном желобке и в игольном ушке.                                                      |
| Возможны обрыв и заклинивание нитки, если нитка истирается о кромки длинного желобка и не оптимально направляется сквозь игольное ушко.                                    |

## 1.5 Важная информация по вышиванию

#### Игольные нитки

Важным для вышивальных ниток является высокое качество (фирменная марка), чтобы исключить различные неполадки, обусловленные неравномерной толщиной или обрывом ниток.

Вышивки выглядят особенно эффектно, если в качестве игольной нитки используются лощеные, тонкие вышивальные нитки. Производители ниток предлагают широкий ассортимент цветных ниток.

- Лощеные полиэфирные нитки являются носкими, прочными на разрыв и цветостойкими нитками, пригодными для всех видов вышивания.
- Вискоза является тонким, подобным натуральному, волокном с шелковистым блеском, пригодным для изделий, не подвергающихся интенсивной носке.
- Металлизированные нитки являются тонкими и средней толщины блестящими нитками, используемыми для специальных эффектов в вышивках.
- При металлизированных нитках должен быть отключен автоматический нитеобрезатель нижней нитки, а также нельзя использовать другие нитеобрезатели, так как в противном случае нож может очень быстро придти в негодность.

#### Шпульные нитки

нитки.

Обычно при вышивании используются черные или белые шпульные нитки. Если обе стороны должны выглядеть одинаково, рекомендуется использовать шпульные и игольные нитки одного цвета.

• При использовании метализированных ниток следует уменьшать скорость и натяжение игольной

- Bobbin Fill это особо мягкие и легкие полиэфирные нитки, подходящие для использования в качестве нижней нитки. Эти специальные нижние нитки обеспечивают равномерное натяжение нитки и оптимальное переплетение верхней и нижней ниток.
- Штопальные и вышивальные нитки это тонкие мерсеризированные хлопчатобумажные нитки, подходящие для вышивания на хлопчатобумажном материале.

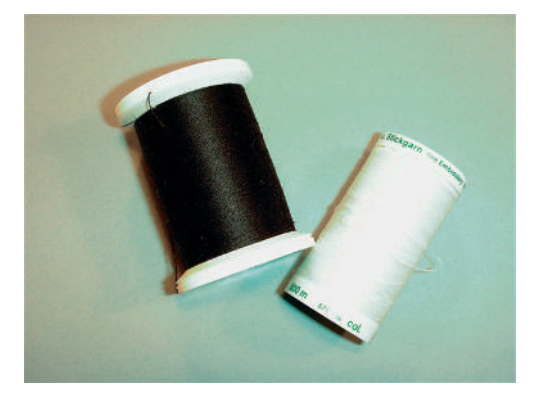

#### Выбор образца вышивки

Простые образцы вышивки с небольшим количеством стежков подходят для вышивания на тонких тканях. Плотно вышитые образцы, например, образцы вышивки с большим числом смены цвета и направления вышивания, подходят для более грубых и тяжелых тканей.

#### Пробная вышивка

Пробная вышивка должна всегда осуществляться на остатке оригинальной ткани и укрепляться используемыми позднее прокладками. Для пробной вышивки рекомендуется использовать те же цвета, нитки и иглы, которые затем будут применены в вышивальном проекте.

## Вышивание образцов сторонних поставщиков

bernette рекомендует загружать образцы вышивок любых форматов файла через бесплатную программу «ART-Link» на машину или на флеш-накопитель USB. С программой «ART-Link» можно быть увереным в том, что образец вышивки считан и будет вышит правильно. «ART-Link» можно бесплатно загрузить с сайта www.bernina.com.

#### Подкладочные стежки

Подкладочные стежки образуют основу образца вышивки и обесепечивают устойчивость и сохранение формы поля вышивки. Кроме того, благодаря им верхний слой стежков образца не так глубоко утопает в петлях или в ворсе ткани.

#### Размеры образцов вышивки

Образцы вышивки можно увеличивать или уменьшать на ПК с помощью ПО по вышиванию BERNINA (специальная принадлежность). Лучшие результаты получают при увеличении или уменьшении до 20 %.

#### Гладьевая строчка или гладь

При гладьевом стежке игла попеременно втыкается в одну, а затем в противоположную сторону контура, так что нитки покрывают фигуру очень плотным зигзагом. Гладьевые стежки подходят для заполнения узких и небольших форм. Они не пригодны для заполнения больших поверхностей, так как длинные стежки являются слишком рыхлыми и не покрывают правильно материал. Существует опасность, что при слишком длинных стежках нитки будут провисать и тем самым нарушится узор вышивки.

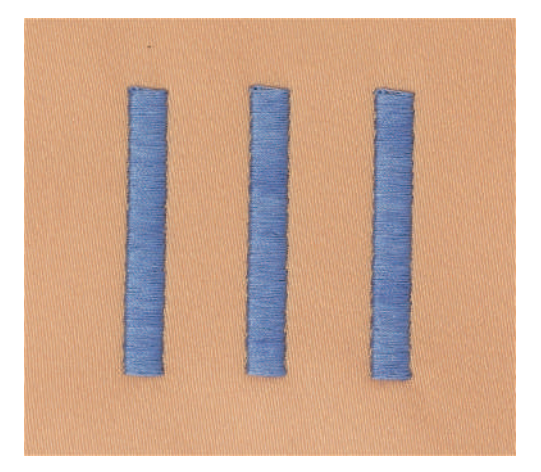

#### Простегивающие строчки

Большое количество коротких стежков одинаковой длины вышиваются смещенно по отношению друг к другу и образуют плотную поверхность заполнения.

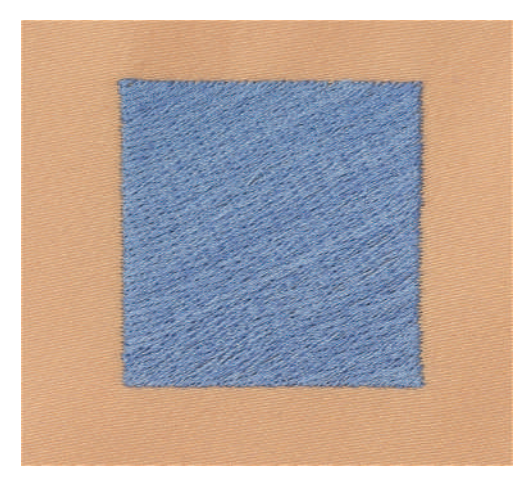

#### Соединительные стежки

Длинные стежки, используемые для того, чтобы перейти от одной части вышивального мотива к следующей. Перед соединительным стежком и после него выполняются закрепительные стежки. Соединительные стежки обрезаются.

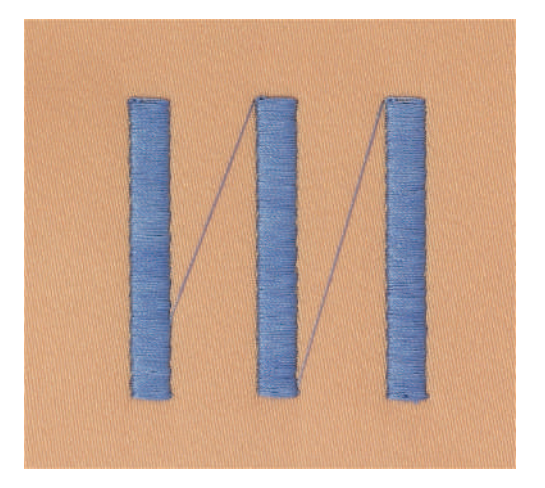

## 2 Подготовка к вышиванию

## 2.1 Подсоединение и включение

#### Подключение швейной машины к электрической сети

> Вставьте разъем сетевого шнура в гнездо швейной машины.

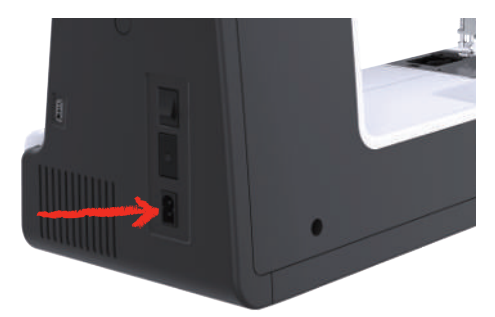

> Вставьте разъем сетевого кабеля в розетку.

## Применение сетевого кабеля (только США/Канада)

Машина имеет поляризованный штеккер (один контакт шире другого). Чтобы сократить риск электрического шока, можно вставлять штеккер в розетку только одним способом. Если штеккер не входит в розетку, поверните его. Если он по-прежнему не подходит к розетке, свяжитесь с электриком, чтобы инсталлировать соответственную розетку. Штеккер нельзя никаким образом изменять.

#### Включение машины

> Для включения машины установите главный выключатель в положение «I».

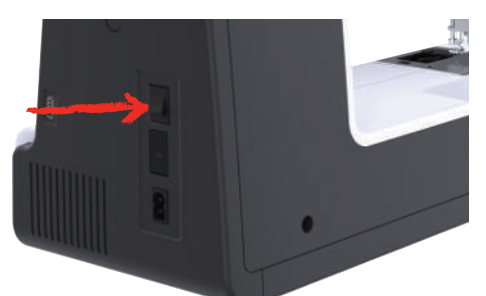

## Закрепление стилуса

> Закрепите стилус в магнитном держателе.

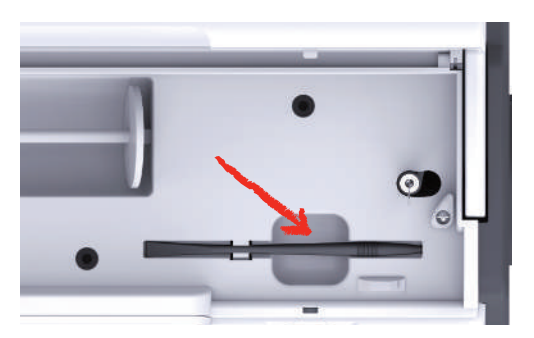

## 2.2 Катушкодержатель

## Горизонтальный катушкодержатель

#### Установка катушки и пенопластовой шайбы

Нитесматывающая шайба обеспечивает равномерное разматывание нитки с катушки. Нитесматывающая шайба используется только при горизонтальном катушкодержателе.

- > Насадите катушку на катушкодержатель.
- > Насадите подходящую нитесматывающую шайбу на катушку так, чтобы между нитесматывающей шайбой и катушкой не оставалось свободного пространства.

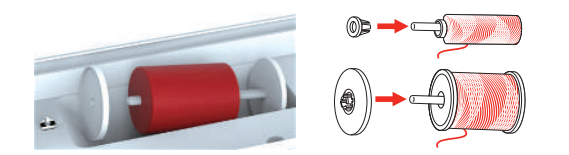

#### Использование сетки для катушек

Сетка для катушек удерживает нитки на катушке и предотвращает образование узлов и разрыв нитки. Сетка для катушек используется только при горизонтальном катушкодержателе.

> Натяните сетку для катушек с нитками на катушку.

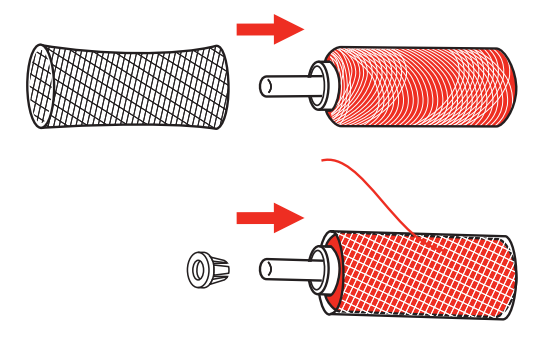

#### Второй катушкодержатель

#### Установка второго катушкодержателя

Второй катушкодержатель необходим при шитье несколькими нитками.

- > Насадите второй катушкодержатель на моталку (1).
- > Установите моталку (1) так, чтобы защелкнулся паз с пружиной (3).

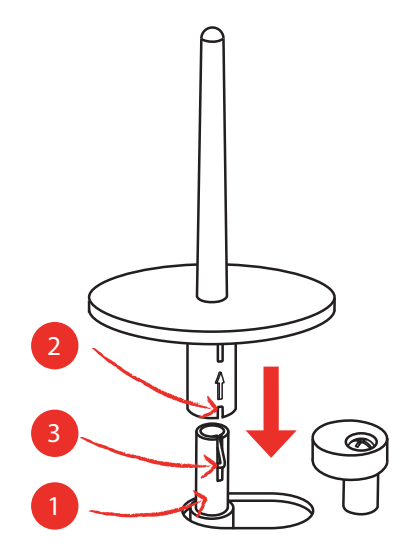

#### Установка катушки

Войлочный диск предотвращает зависание нитки на катушкодержателе.

- > Насадите войлочный диск (1) на второй катушкодержатель.
- > Насадите катушку на катушкодержатель.

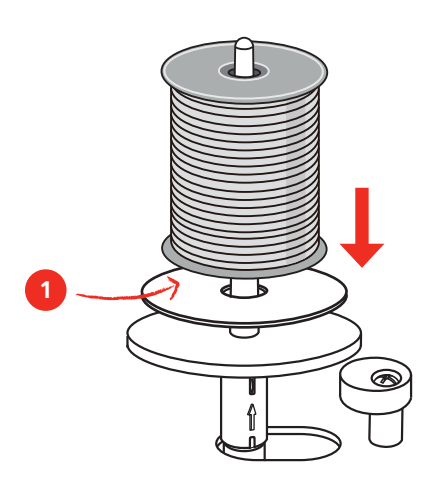

## 2.3 Присоединение вышивального модуля

## внимание

#### Транспортировка вышивального модуля

Повреждения на соединении вышивального модуля и машины.

- > Перед перевозкой снимите вышивальный модуль с машины.
- > Установите вышивальный модуль и машину на стабильной, ровной поверхности.
- > Убедитесь, что вышивальная консоль может беспрепятственно перемещаться.
- > Поднимите вышивальный модуль на левой стороне.
- > Осторожно вдвиньте вышивальный модуль слева вправо в соответствующие выемки машины (1).

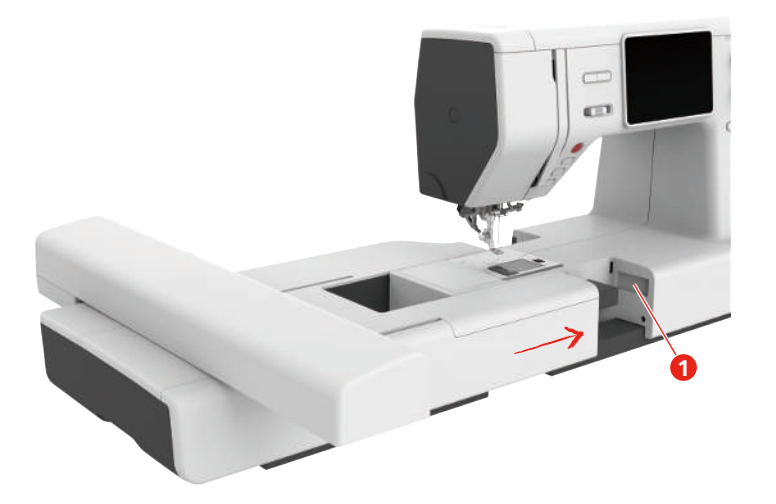

> Чтобы снять вышивальный модуль, удерживайте его, нажмите на кнопку разблокировки (2) и вытяните вышивальный модуль.

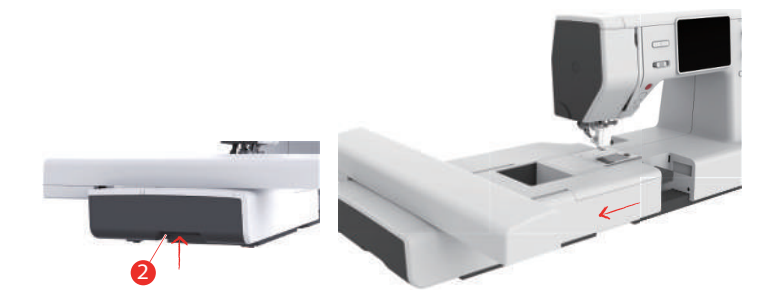

## 2.4 Вышивальная лапка

## Установка вышивальной лапки

#### Установка простой вышивальной лапки

- > Переведите иглу в верхнее положение.
- > Поднимите лапку.
- > Выключите машину и отсоедините ее от сети.
- Придавите вышивальную лапку (JL) сзади указательным пальцем к стержню иглы и затяните винт (1).

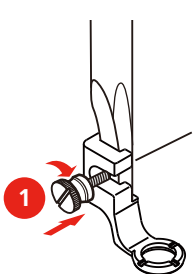

#### Установка вышивальной лапки с прыгающим механизмом

- > Переведите иглу в верхнее положение.
- > Поднимите лапку.
- > Выключите машину и отсоедините ее от сети.
- Установите на стержне лапки вышивальную лапку с прыгающим механизмом (JX) и следите за тем, чтобы пружина (3) находилась над крепежным винтом иглы (4).
- > Затяните винт (1).

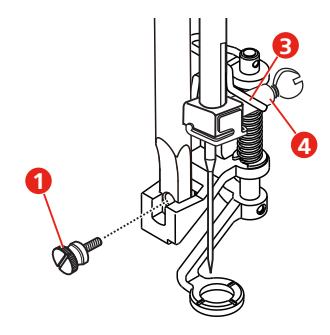

## 2.5 Игла

### Установка вышивальной иглы

Иглы для вышивания типа 130/705 H-SUK имеют более крупное ушко, они слегка округлены. Они препятствуют износу нитки при использовании вискозных комплексных и хлопчатобумажных вышивальных ниток. В зависимости от вышивальных ниток рекомендуются иглы № 70-SUK до Nr. 90-SUK.

- > Поднимите иглу.
- > Выключите машину и отсоедините ее от сети.
- > Снимите установленную лапку.
- > Ослабьте крепежный винт (1) отверткой и вытяните иглу вниз.
- > Держите вышивальную иглу (2) лыской на колбе назад.
- > Вдвиньте иглу вверх до упора (3).
- > Затяните крепежный винт (1) отверткой.

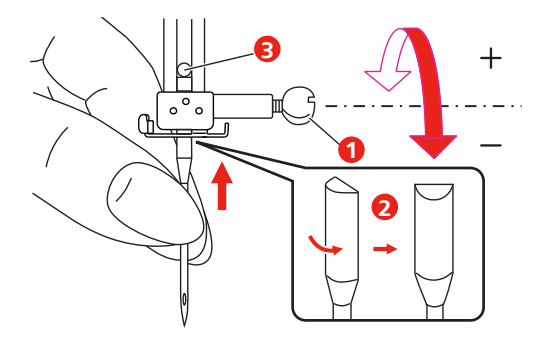

#### Вдевание нитки 2.6

## Подготовка заправки ниток

- > Переведите иглу нажатием клавиши «Игла вверху/внизу» в верхнее положение.
- > Поднимите лапку.

## Заправка верхней нитки

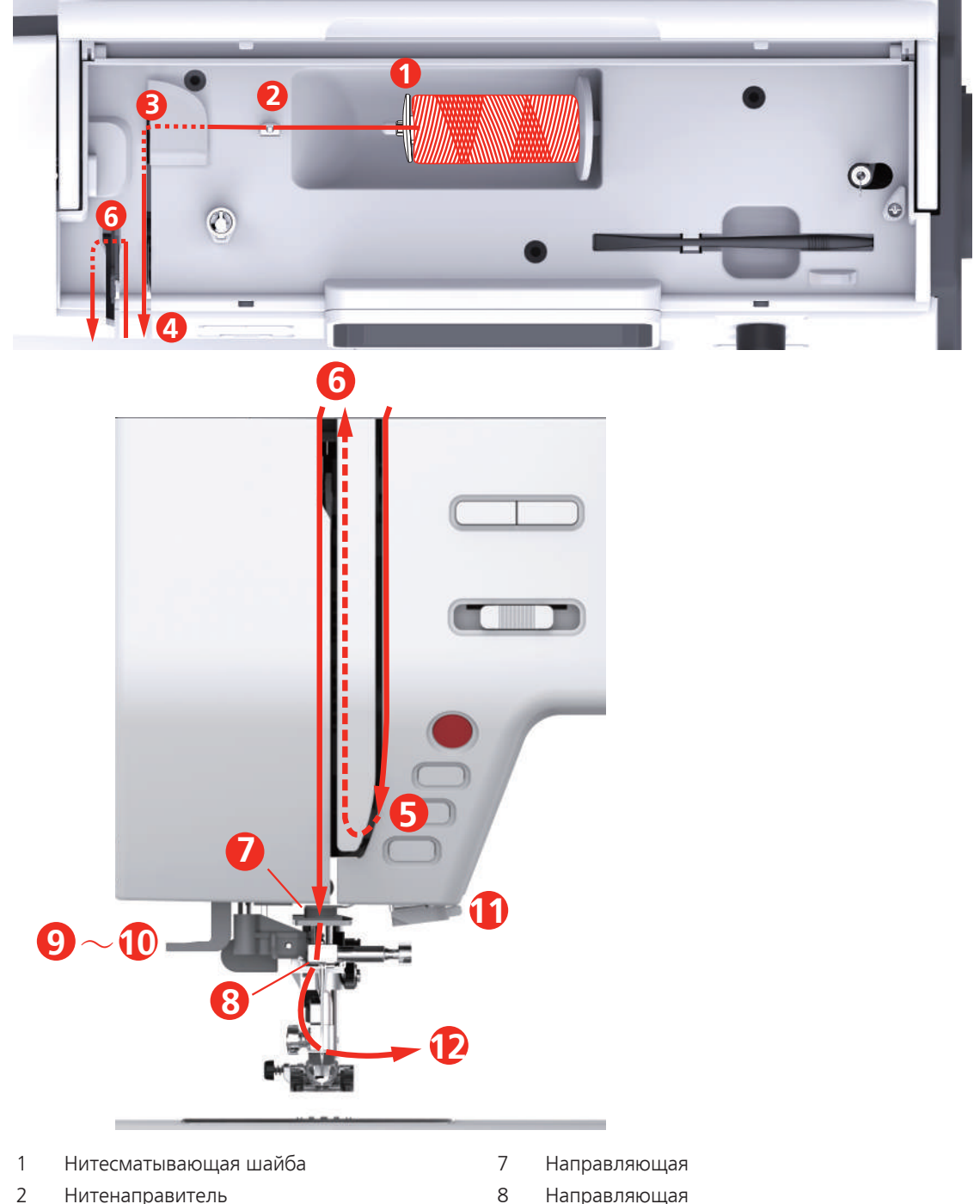

- Нитенаправитель
- 3 Нитенаправитель
- 4 Нитенатяжные шайбы
- 5 Крышка нитепритягивателя
- 6 Нитепритягиватель

- 8 Направляющая
- 9 Рычажок нитевдевателя
- 10 Проволочный крючок
- 11 Нитеобрезатель
- 12 Нитка

- > Насадите катушку на катушкодержатель таким образом, чтобы нитка сматывалась в направлении часовой стрелки.
- > Насадите подходящую нитесматывающую шайбу.

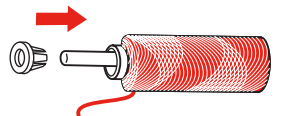

> Проведите нитку через нитенаправитель (2).

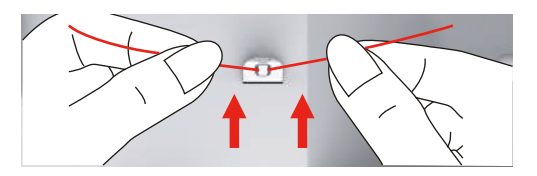

> Проведите нитку через нитенаправитель (3).

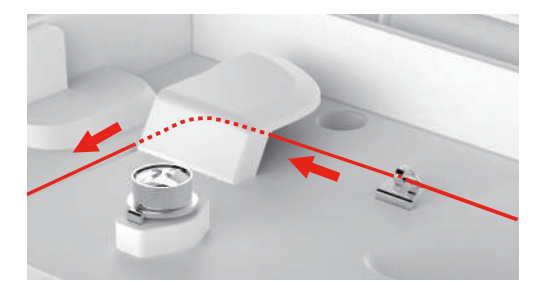

> Уложите концы нитки вниз вдоль канала.

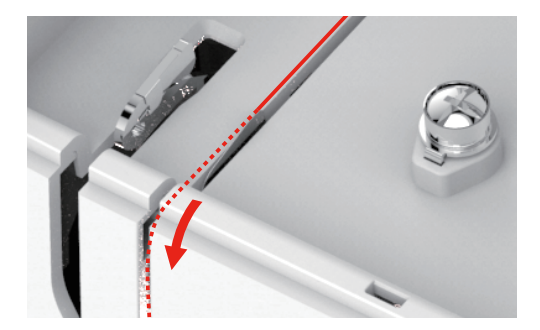

> Протяните нитку вниз вокруг крышки нитепритягивателя.

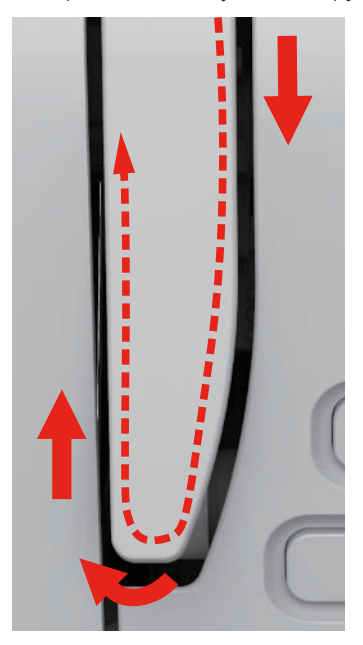

> Протяните нитку вверху справа налево через нитепритягиватель, а потом опять вниз.

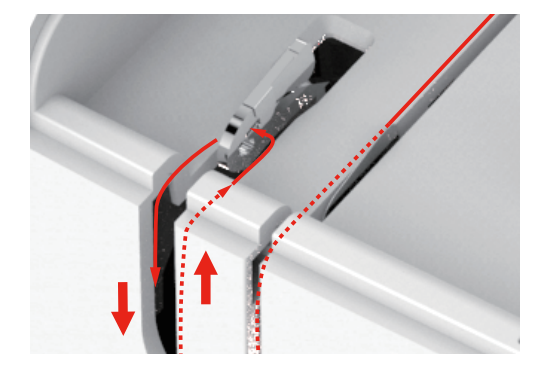

> Протяните нитку через нитенаправители над лапкой.

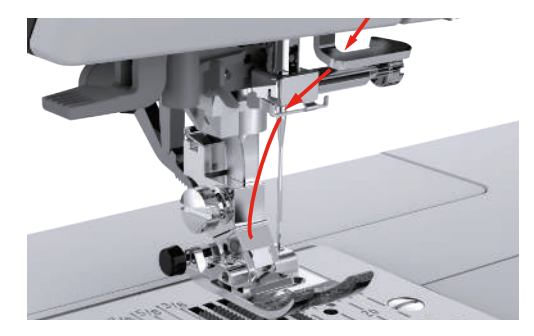

- > Отожмите рычажок нитевдевателя вниз, чтобы он был зафиксирован.
  - Проволочный крючок проходит через игольное ушко.
  - Чтобы избежать повреждения нитевдевателя, лапка автоматически опускается.

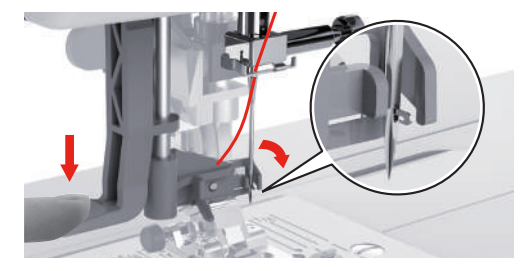

- > Обведите нитку вокруг нитенаправителя.
- > Проведите нитку перед иглой и под проволочным крючком.

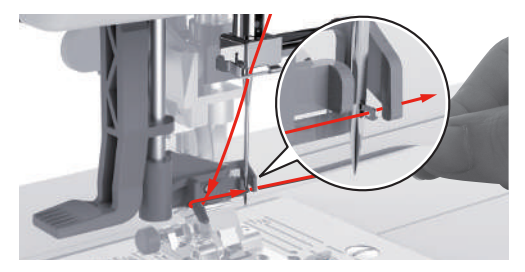

> Чтобы обрезать лишнюю нитку, удерживайте конец нитки и осторожно проведите его над нитеобрезателем.

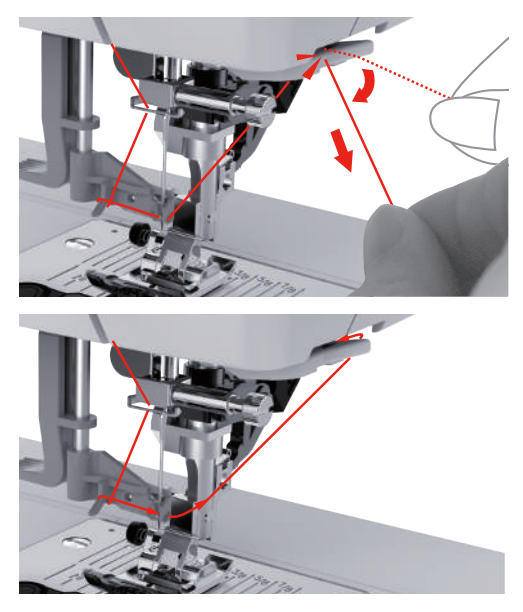

- Утобы заправить нитку в иголку, поднимите рычажок нитевдевателя.
   Проволочный крючок оттягивается назад и ведет нитку через игольное ушко к петле.
- > Протяните всю нитку через игольное ушко.

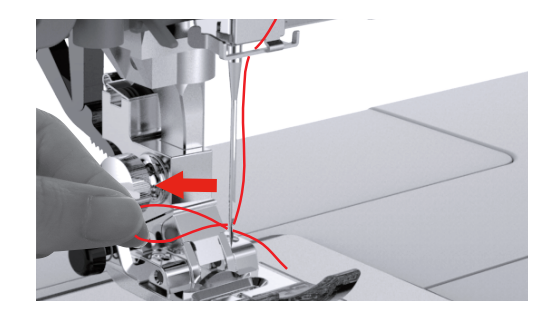

## Намотка шпульной нитки

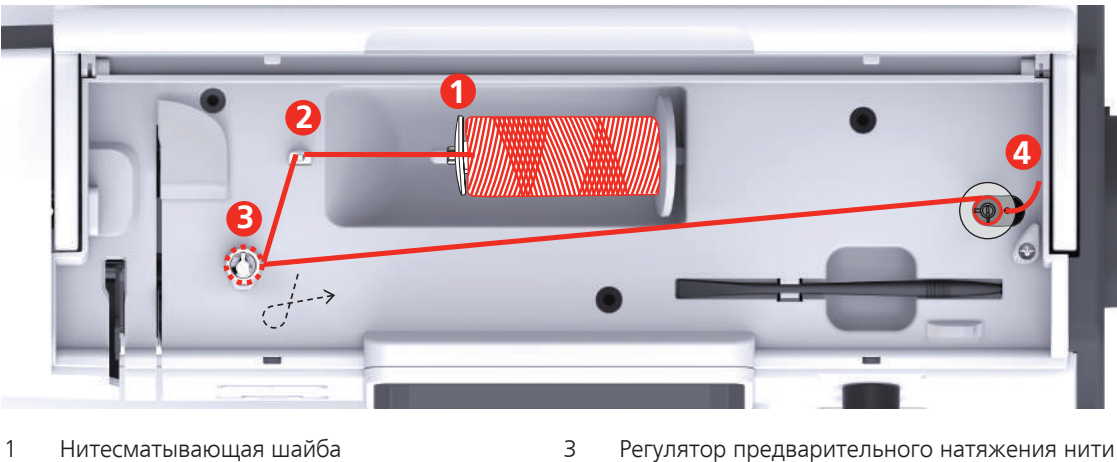

- 2 Нитенаправитель
- 3 Регулятор предварительного натяжения нити4 Шпиндель моталки
- > Насадите катушку и нитесматывающую шайбу на шпиндель моталки.
- > При маленьких катушках используйте маленькую нитесматывающую шайбу.

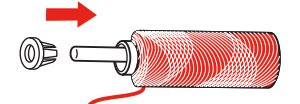

> Чтобы избежать зависания или разрыва нитки, используйте сетку для бобин.

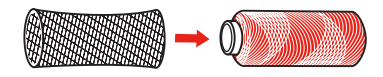

> Проведите нитку через нитенаправитель.

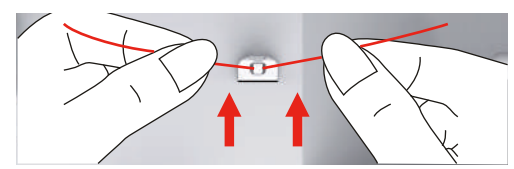

> Обведите нитку по ходу часовой стрелки вокруг регулятора натяжения.

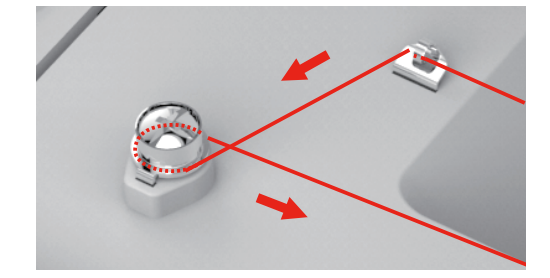

> Протяните конец нитки через внутренние отверстия шпульки и насадите пустую шпульку на шпиндель моталки.

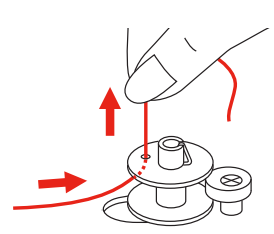

- > Перемещение шпульки в правую позицию
- > В качестве контроля мигает клавиша «Пуск/Остановка» и открывается дисплей для намотки.

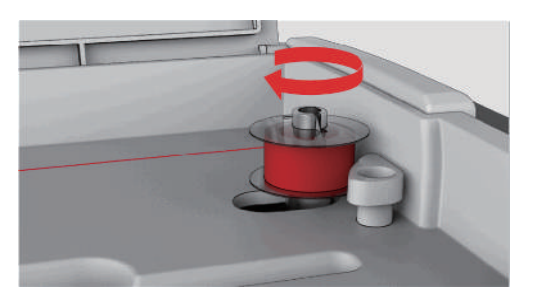

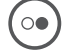

> Удерживайте конец нитки рукой.

- > Чтобы стартовать и снова останавливать процесс намотки на несколько оборотов, нажмите клавишу «Пуск/Остановка», так чтобы нитка прочно сидела на шпульке.
- > Обрежьте конец нитки около внутреннего отверстия.

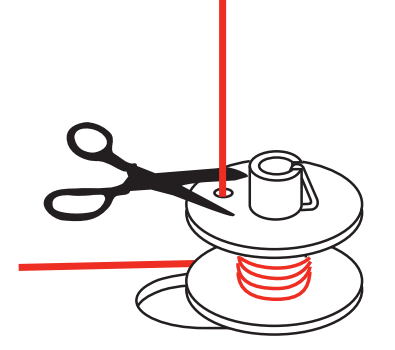

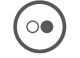

>

- Чтобы продолжить процесс намотки, нажмите клавишу «Пуск/Остановка».
- > Чтобы остановить процесс намотки, нажмите клавишу «Пуск/Остановка».
- > Снимите шпульку и обрежьте нитку.

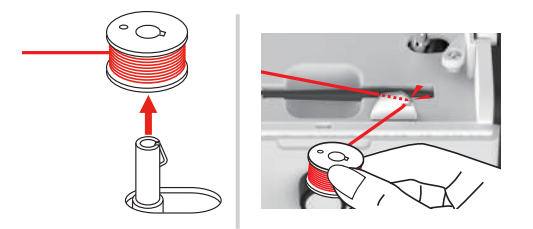

### Заправка шпульной нитки

Предпосылка:

- Игла поднята.
- Лапка поднята.
- Машина отключена.
- > Чтобы открыть крышку моталки, сдвиньте ручку вправо.

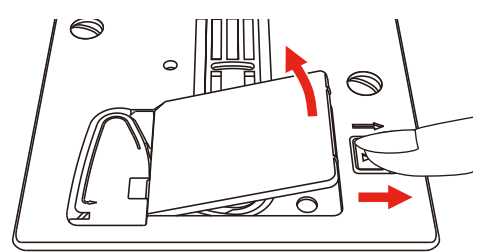

> Насадите новую шпульку так, чтобы нитка была намотана против часовой стрелки.

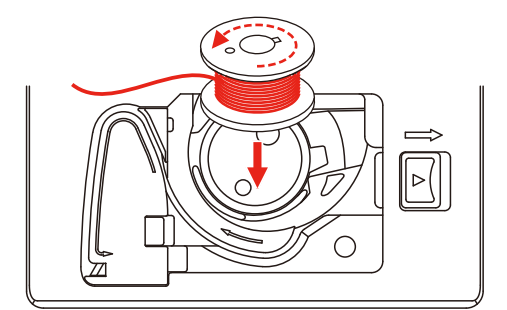

> Затяните нитку в прорезь (1).

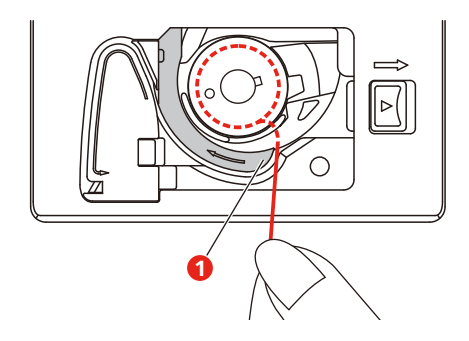

- > Слегка надавите на шпульку.
- > Чтобы затянуть нитку в нитенаправитель шпульки, следуйте маркировочным стрелкам.

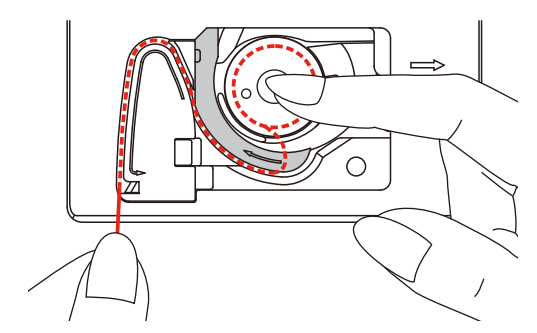

Утобы обрезать лишнюю нитку, удерживайте конец нитки и осторожно проведите его над нитеобрезателем (2).

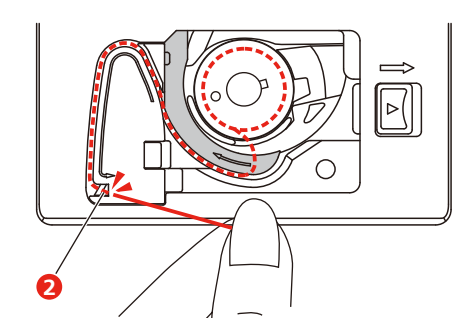

> Закройте конвертер шпульки.

## 2.7 Выбор образца вышивки

Все образцы вышивки можно либо вышивать напрямую, либо изменять с помощью разных функций, предлагаемых вышивальной машиной. Все образцы вышивки можно найти в конце инструкции по эксплуатации. Кроме того, можно загружать образцы вышивки из собственной ячейки памяти или с накопителя USB (специальная принадлежность).

3

Собственные образцы вышивки

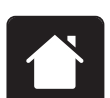

>

- > Нажмите клавишу «Home».
  - Выберите алфавит, образец вышивки или собственный образец вышивки из папки.

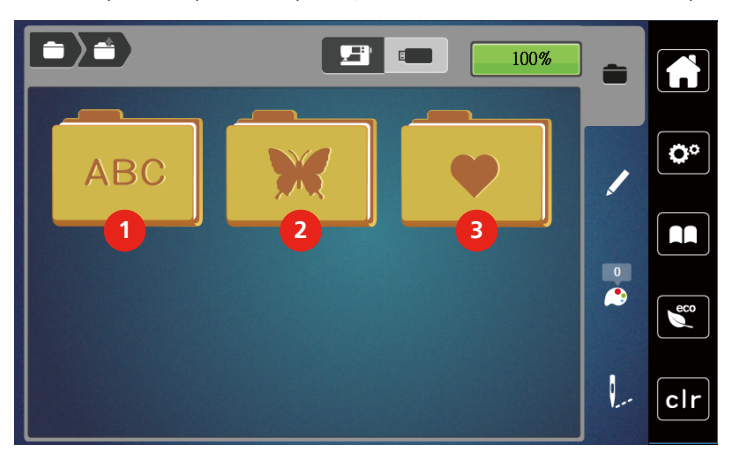

- 1 Алфавит
- 2 Образец вышивки

## 2.8 Пяльцы

## Обзор Выбор пялец

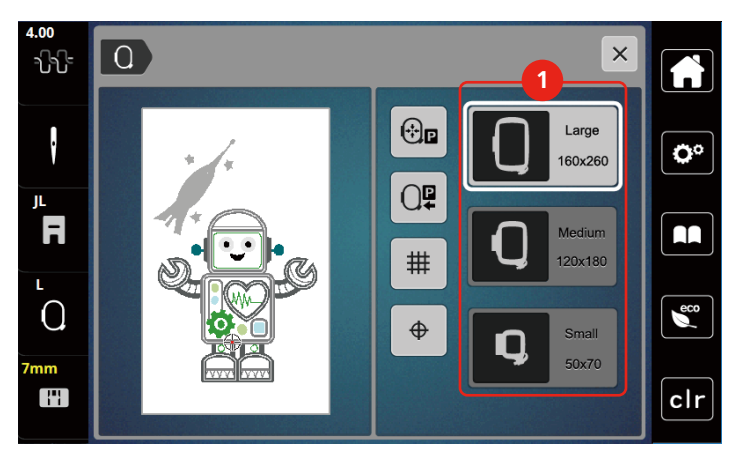

1 Выбор пялец

#### Выбор пялец

Лучший результат достигается, когда для образца вышивки выбирают минимально возможные пяльцы.

Пяльцы имеют предварительно заданный размер, который указывается.

Предпосылка:

• Образец вышивки выбран.

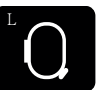

- Нажмите кнопку «Индикатор пялец/Выбор пялец».
  - Будут показаны установленные в настоящий момент пяльцы.
  - Машина автоматически выбирает оптимальные пяльцы для данного размера образца вышивки.
  - Если заданных пялец нет, можно выбрать другие пяльцы.
  - Если будут установлены не соответствующие выбранным пяльцы, установленные пяльцы считаются активными и соответственно будет подогнана область вышивания..
- > Выберите нужные пяльцы.

#### Обрываемый стабилизатор

Стабилизатор придает вышивальному проекту больше стабильности. Обрываемый стабилизатор подходит для всех тканых и не растягивающихся материалов. Можно применять 1 или 2 слоя. Стабилизаторы имеются в продаже с различной толщиной. На крупных вышитых поверхностях стабилизатор остается под вышивальными стежками. Стабилизатор закрепляется на изнанке распыляемым клеем. После вышивания выступающий стабилизатор осторожно обрывают.

#### Обрезаемый стабилизатор

Стабилизатор придает вышивальному проекту больше стабильности. Обрезаемый стабилизатор подходит для всех эластичных материалов. Можно применять 1 или 2 слоя. Стабилизаторы имеются в продаже с различной толщиной. На крупных вышитых поверхностях стабилизатор остается под вышивальными стежками. Стабилизатор закрепляется на изнанке распыляемым клеем. После вышивания выступающий стабилизатор осторожно обрезают.

#### Использование распылителя клея

Использование распыляемого клея рекомендуется для всех растяжимых и гладких тканей и для трикотажных изделий. Он предотвращает стягивание и перекашивание ткани. Аппликации благодаря распыляемому клею точно закрепляются. Распыляемый клей во избежание загрязнения нельзя использовать вблизи машины.

- > Нанесите распыляемый клей экономно на стабилизатор с расстояния 25 30 см (9 12 дюймов).
- > Прижмите ткань и обрызганный клеем стабилизатор друг к другу без образования складок.
- > Фиксируйте мелкие детали, как например карманы или воротники, на стабилизаторе.
- Утобы избежать неровностей, например на махровых тканях или ватине, не натягивайте детали, а распылите клей на стабилизатор и натяните его.
- > Закрепите детали, украшаемые вышивкой.
- > Удалите остатки клея до старта машины.

#### Использование крахмального спрея

Крахмальный спрей придает дополнительную жесткость тонким или рыхлым тканям. Под изнаночной стороной ткани нужно всегда применять дополнительный стабилизатор.

- > Распылите крахмальный состав на ткань.
- > Хорошо просушите ткань и при необходимости прогладьте ее утюгом.

#### Использование приклеиваемого стабилизатора

Приклеиваемые стабилизаторы имеются в продаже с различной толщиной. Рекомендуется использовать приклеиваемые стабилизаторы, которые можно легко отделить от ткани. Приклеиваемые стабилизаторы подходят для всех тканей, склонных к растягиванию, например, таких эластичных тканей, как трикотаж или джерси.

> Прикрепите приклеиваемый стабилизатор к изнаночной стороне ткани горячим утюгом.

#### Использование самоклеющегося стабилизатора

Самоклеющиеся стабилизаторы подходят для таких тканей, как джерси и шелк, а также для вышивальных проектов, которые не растягиваются в пяльцах.

- > Растяните стабилизатор в пяльцах бумажной стороной вверх.
- > Надрежьте бумагу ножницами и удалите ее из рамки.
- > Наложите материал на клейкую основу и прижмите его.
- > Удалите клейкие остатки перед стартом машины.

#### Использование водорастворимой пленки

При кружевных вышивках рекомендуется растягивать в пяльцах 1 – 3 слоя водорастворимой пленки. Так как образец вышивается не на ткани, вышивка остается на стабилизаторе. Образцы нужно обязательно соединить короткими стежками, так как в противном случае отдельные образцы распадутся.

Водорастворимые пленки подходят для легких тканей, через которые просвечиваются стабилизаторы из других материалов, а также для кружевных вышивок. Пленка легко удаляется после вышивания растворением в воде. Водорастворимый стабилизатор является защитой для материалов с высоким ворсом, предотвращающей повреждение петель, например, на махровых тканях. Это предотвращает провисание ниток и выглядывание отдельных петель.

- > Уложите стабилизатор на изнаночную сторону ткани.
- > Пленку при необходимости приклейте распыляемым клеем.
- Лицевую сторону ворсовой ткани дополнительно укрепите подходящей прокладкой и при необходимости закрепите сметочными стежками.
- > Закрепите все слои вместе в пяльцах.
- После вышивания растворите образец вышивки и разложите его для сушки на плоской поверхности.

#### Подготовка пялец

Пяльцы состоят из наружной и внутренней рамок. Каждая рамка имеет соответственный шаблон. Поле вышивания размечено квадратами с длиной стороны 1 см (0,39 дюйма). Средняя точка маркирована отверстием и скрещивающимися линиями. Нужные обозначения можно перенести на ткань.

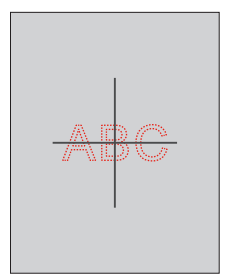
Ослабьте винт (1) или откройте быстрозажимное приспособление (2) на наружной штанге.
 Если используется новый тип ткани, необходимо установить прижим, вращая винт.

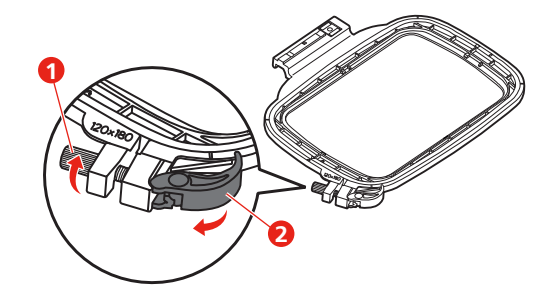

> Выньте внутреннюю рамку.

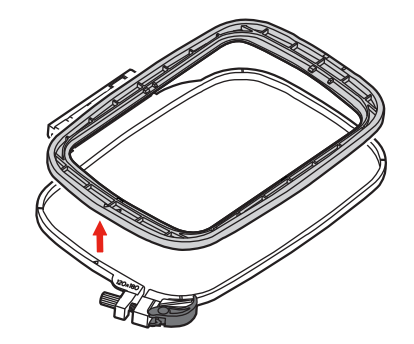

> Вложите вышивальный шаблон (1) во внутреннюю рамку таким образом, чтобы надпись bernette находилась у передней кромки у маркировочной стрелки, зафиксируйте шаблон.

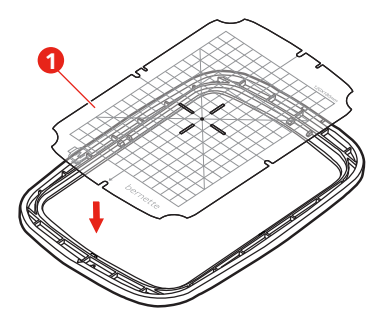

- > Уложите ткань под внутреннюю рамку так, чтобы она выступала минимум на 2 см над пяльцами.
- > Среднюю точку образца вышивки совместите с серединой шаблона.
- Наложите ткань вместе с внутренней рамкой на наружную рамку так, чтобы маркированные стрелки на обеих рамках совпали друг с другом.

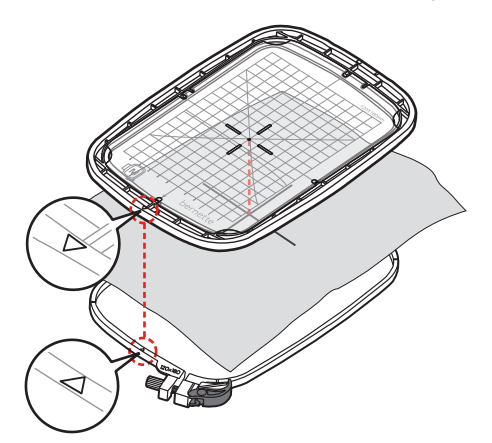

- > Вдвиньте рамки друг в друга так, чтобы не произошло смещения ткани.
- > Закрепите материал в пяльцах.
- > Закройте быстрозажимное приспособление (2). При необходимости затяните винт (1).
- > Внутренняя рамка должна выступать примерно на 1 мм на нижней стороне, это предотвратит соприкосновение рамки и игольной пластины.
- > Быстрозажимное приспособление (2) служит для простой и быстрой смены тканей одного типа.
- > Вытащите вышивальный шаблон (3) из пялец.

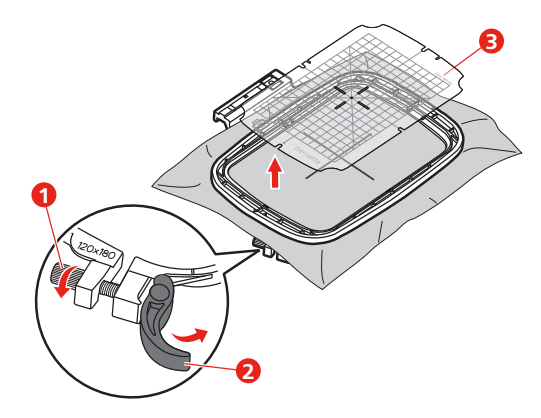

#### Установка пялец

- > Поднимите иглу.
- > Поднимите вышивальную лапку.
- > Заведите пяльцы под вышивальную лапку.
- > Задвиньте пяльцы в вышивальный модуль до упора.
  - Пяльцы установлены.

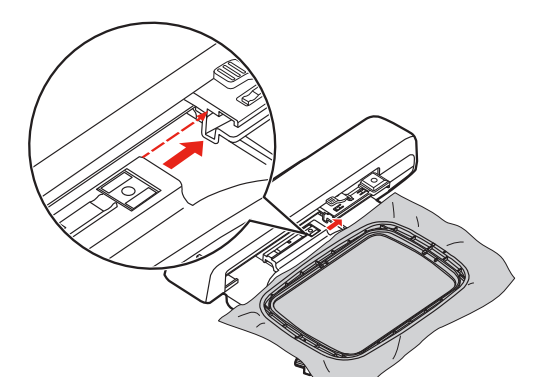

> Чтобы снять пяльцы, задействуйте рычажок блокировки и вытяните пяльцы назад.

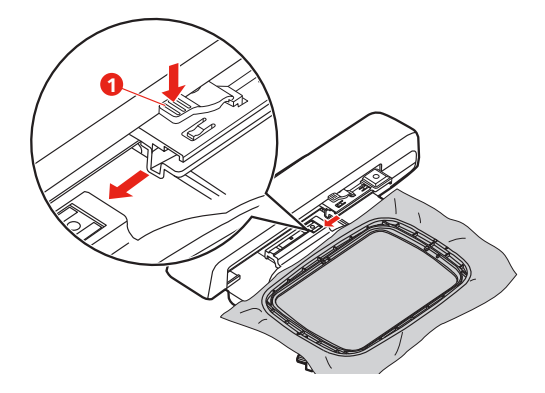

## Обзор функций вышивания

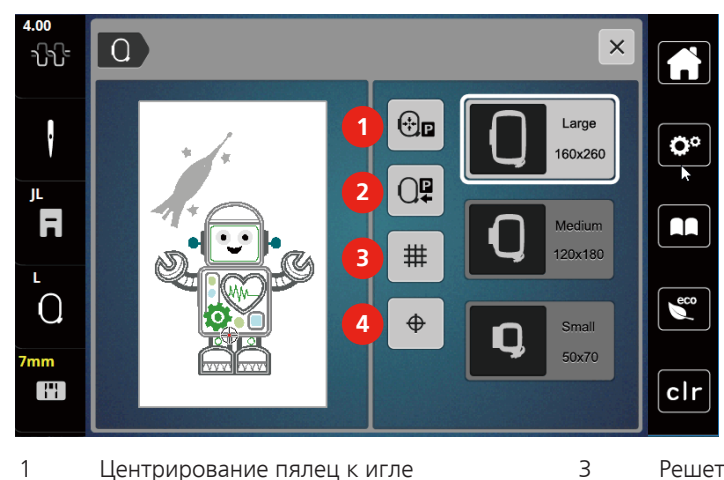

- 1 Центрирование пялец к игле
- Решетка включена/отключена
- 2 Возвращение вышивальной консоли

- Середина образца вышивки

Выбор середины образца вышивки

4

Пяльцы перемещаются таким образом, что игла установится точно над средней точкой образца или над началом образца. > Нажмите клавишу «Индикатор пялец/Выбор пялец».

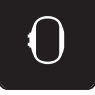

- $\oplus$
- Нажмите клавишу «Середина образца вышивки», чтобы расположить пяльцы таким образом, > чтобы игла находилась точно над серединой образца вышивки.
- Нажмите повторно клавишу «Середина образца вышивки», чтобы расположить пяльцы таким > образом, чтобы игла находилась точно над началом образца.

#### Центрирование пялец к игле

Перемещение пялец облегчает заправку верхней нитки, если игла находится вблизи от пялец.

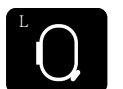

> Нажмите кнопку «Индикатор пялец/Выбор пялец».

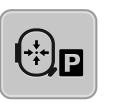

Чтобы переместить пяльцы в середину, нажмите клавишу «Центрирование пялец к игле». > > Заправьте игольную нитку.

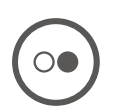

Чтобы вернуть пяльцы в предыдущее положение, нажмите кнопку «Start/Stopp». >

#### Возвращение вышивальной консоли

Для хранения вышивального модуля можно позиционировать вышивальную консоль.

- > Нажмите кнопку «Индикатор пялец/Выбор пялец».
- > Снимите пяльцы.

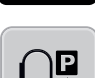

Утобы переместить вышивальную консоль горизонтально влево, нажмите клавишу «Возвращение вышивальной консоли».

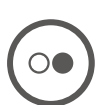

> Чтобы вернуть вышивальную консоль в предыдущее положение, нажмите кнопку «Start/Stopp».

#### Решетка включена/отключена

Благодаря тому, что видны середина пялец и разграфленные в клетку вспомогательные линии, можно лучше разместить образец вышивки.

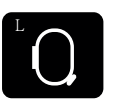

> Нажмите кнопку «Индикатор пялец/Выбор пялец».

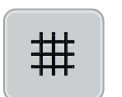

- > Чтобы показать на дисплее середину пялец, нажмите клавишу «Решетка включена/отключена».
- Утобы показать разграфленные вспомогательные линии, повторно нажмите клавишу «Решетка включена/отключена».
- > Чтобы отключить изображение середины пялец и разграфленных вспомогательных линий, повторно нажмите клавишу «Решетка включена/отключена».

# 3 Программа Setup

## 3.1 Настройки по вышиванию

#### Регулировка натяжения верхней нитки

Изменения натяжения верхней нитки в программе Setup оказывают влияние на все вышивальные образцы.

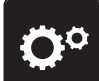

> Нажмите клавишу «Программа Setup».

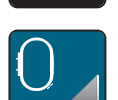

>

Нажмите кнопку «Настройки по вышиванию».

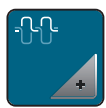

- > Нажмите кнопку «Изменение натяжения верхней нитки».
- > Перемещайте движок стилусом или пальцем или нажимайте кнопки «+» или «-», чтобы изменить натяжение верхней нитки.

#### Установка максимальной скорости вышивания

С помощью этой функции можно уменьшить максимальную скорость.

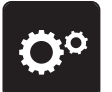

> Нажмите клавишу «Программа Setup».

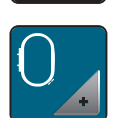

> Нажмите кнопку «Настройки по вышиванию».

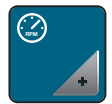

- > Нажмите кнопку «Изменение максимальной скорости».
- > Перемещайте движок стилусом или пальцем или нажимайте кнопки «+» или «-», чтобы изменить максимальную скорость.

#### Калибровка вышивальных пялец

Калибровка пялец это установка иглы в середине пялец.

Предпосылка:

• Вышивальный модуль подсоединен, а пяльцы встроены с соответсвующим вышивальным шаблоном.

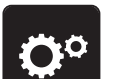

> Нажмите клавишу «Программа Setup».

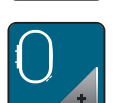

> Нажмите кнопку «Настройки по вышиванию».

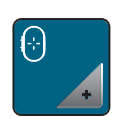

- Нажмите кнопку «Калибровка пялец».
- Машина распознает пяльцы автоматически и перемещается в середину пялец.

> Установите иглу с помощью стрелок на экране точно в середину и подтвердите это.

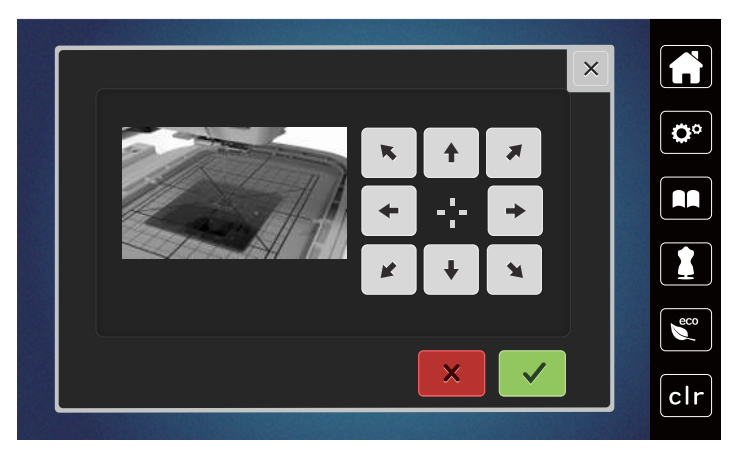

#### Отключение закрепки

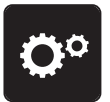

> Нажмите клавишу «Программа Setup».

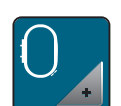

> Нажмите кнопку «Настройки по вышиванию».

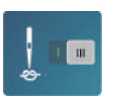

- > Нажмите кнопку «Закрепка включена/отключена».
- Чтобы отключить закрепительные стежки, нажмите на выключатель в левой нижней части.
   Закрепительные стежки не будут выполнены и нижнюю нитку нужно будет достать руками и удерживать в начале вышивания.
- > Чтобы включить закрепительные стежки, нажмите повторно на выключатель.

#### Установка обрезки нити

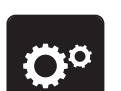

> Нажмите клавишу «Программа Setup».

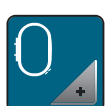

> Нажмите кнопку «Настройки по вышиванию».

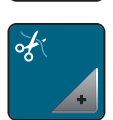

> Нажмите кнопку «Установки обрезки ниток».

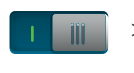

- Утобы отключить автоматическую обрезку ниток перед сменой ниток, нажмите на выключатель в верхней части дисплея (1).
- Утобы включить автоматическую обрезку ниток перед сменой ниток, нажмите повторно на выключатель в верхней части дисплея (1).
- Утобы деактивировать ручную обрезку ниток после вышивания, нажмите на выключатель в нижней части дисплея (2).
  - Машина не останавливается для обрезки ниток.
- > Чтобы активировать ручную обрезку ниток после вышивания, нажмите на выключатель в нижней части дисплея (2).
  - Машина остановится после примерно 7 стежков.

> Обрежьте остатки ниток ножницами.

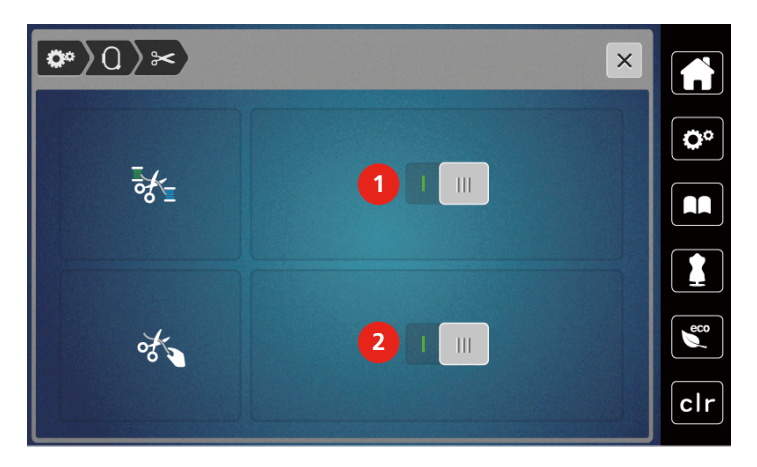

#### Установка высоты лапки

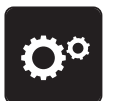

> Нажмите клавишу «Программа Setup».

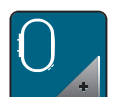

> Нажмите кнопку «Настройки по вышиванию».

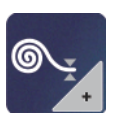

- Нажмите клавишу «Установка высоты лапки». >
- > Чтобы установить расстояние между вышивальной лапкой и игольной пластиной, вращайте «Многофункционную клавишу вверху» или «Многофункционную клавишу внизу» или нажимайте на клавиши «-» или «+».

#### Выбор собственных установок 3.2

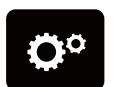

> Нажмите клавишу «Программа Setup».

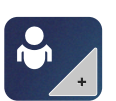

>

Нажмите кнопку «Собственные установки».

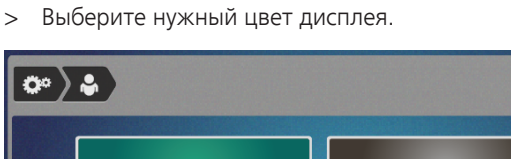

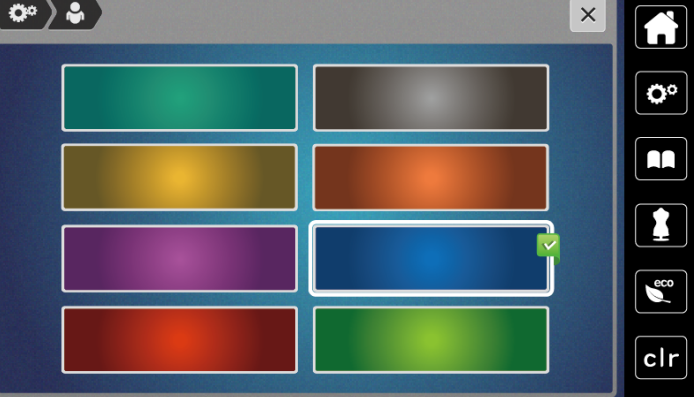

## 3.3 Функции контроля

#### Установка контроля игольной нитки

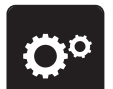

> Нажмите клавишу «Программа Setup».

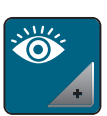

> Нажмите клавишу «Установки контроля».

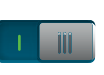

Нажмите выключатель в верхней части дисплея, чтобы отключить контроль игольной нитки.
 Нажмите повторно на выключатель, чтобы включить контроль игольной нитки.

#### Установка контроля шпульной нитки

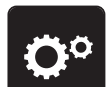

> Нажмите клавишу «Программа Setup».

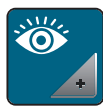

> Нажмите клавишу «Установки контроля».

Нажмите выключатель в нижней части дисплея, чтобы отключить контроль шпульной нитки.
 Нажмите повторно на выключатель, чтобы включить контроль шпульной нитки.

#### 3.4 Включение/отключение звукового сигнала

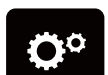

> Нажмите клавишу «Программа Setup».

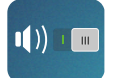

- Утобы отключить все звуковые сигналы, нажмите клавишу «Включение/отключение звукового сигнала».
- Утобы включить все звуковые сигналы, нажмите повторно клавишу «Включение/отключение звукового сигнала».

## 3.5 Установки машины

#### Настройка яркости дисплея

Яркость дисплея можно настраивать по собственным потребностям.

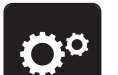

> Нажмите клавишу «Программа Setup».

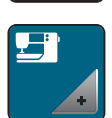

> Нажмите клавишу «Настройки машины».

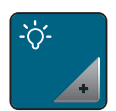

- > Нажмите клавишу «Настройка яркости».
- > Перемещайте движок в верхней части дисплея стилусом или пальцем или нажимайте кнопки «+» или «-», чтобы изменить яркость дисплея.

#### Калибровка экрана

Дальнейшую информацию по этой теме Вы найдете в главе Приложение в пункте Устранение неполадок в конце инструкции по эксплуатации.

> Нажмите клавишу «Программа Setup».

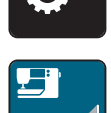

Нажмите клавишу «Настройки машины».

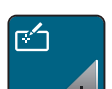

Нажмите клавишу «Калибровка экрана».

> Нажмите на крестики по очереди стилусом.

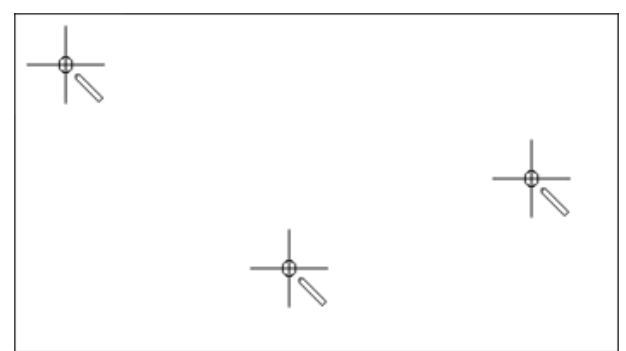

#### Восстановление базовых установок

ВНИМАНИЕ: Эта функция удаляет все индивидуальные установки.

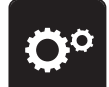

> Нажмите кнопку «Программа Setup».

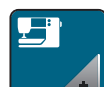

> Нажмите клавишу «Настройки машины».

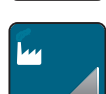

> Нажмите клавишу «Базовые установки».

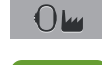

> Нажмите кнопку «Базовые установки Вышивание».

> Нажмите кнопку «Подтвердить» и заново стартуйте машину, чтобы восстановить все базовые установки.

#### Актуализация встроенной программы машины

Актуальную встроенную программу машины и подробную пошаговую инструкцию по процессу актуализации можно загрузить на сайте www.mybernette.com. Как правило, при обновлении встроенной программы персональные данные и установки автоматически перенимаются.

внимание

Слишком рано удаляется флеш-накопитель USB (специальная принадлежность)

Встроенная программа машины не актуализируется, машиной пользоваться нельзя.

- Удаляйте флеш-накопитель USB (специальная принадлежность) только после того, как успешно завершится процесс актуализации.
- > Вставьте в гнездо USB машины флеш-накопитель USB (специальная принадлежность) в формате FAT32 с новой версией ПО.

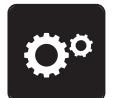

> Нажмите клавишу «Программа Setup».

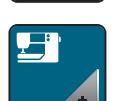

> Нажмите клавишу «Настройки машины».

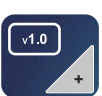

> Нажмите клавишу «Версия встроенной программы машины».

| UPDATE |  |
|--------|--|

> Чтобы начать актуализацию встроенной программы машины, нажмите клавишу «Обновление».

#### Проверка версии ПО

Будет показана версия ПО машины.

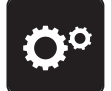

> Нажмите клавишу «Программа Setup».

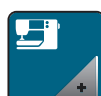

> Нажмите клавишу «Настройки машины».

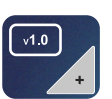

> Нажмите клавишу «Версия встроенной программы машины».

#### Проверка общего количества стежков

Показывается общее число стежков машины, а также число стежков, начиная с последнего проведенного специалистом техосмотра.

> Нажмите клавишу «Программа Setup».

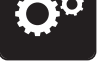

пажмите клавишу «программа зетир»

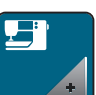

> Нажмите клавишу «Настройки машины».

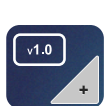

> Нажмите клавишу «Версия встроенной программы машины».

#### Выбор языка

Интерфейс пользователя можно переводить на нужный язык по желанию клиента.

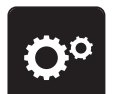

> Нажмите клавишу «Программа Setup».

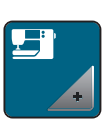

> Нажмите клавишу «Настройки машины».

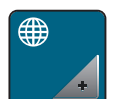

- > Нажмите кнопку «Выбор языка».
- > Выберите язык.

# 4 Системные установки

#### 4.1 Вызов учебной программы

Учебная программа Tutorial дает информацию и разъяснения по различным областям вышивания.

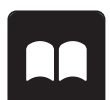

- > Нажмите кнопку «Учебная программа Tutorial».
- > Выберите нужную тему, чтобы получить информацию.

# 4.2 Использование режима Есо

При длительном прерывании работы машина может перейти в режим экономии. На дисплее нельзя ничего выбрать, а машина не может быть включена.

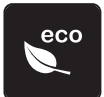

> Нажмите клавишу «Режим есо».

- Дисплей выключается. Расход энергии уменьшается и отключается подсветка.

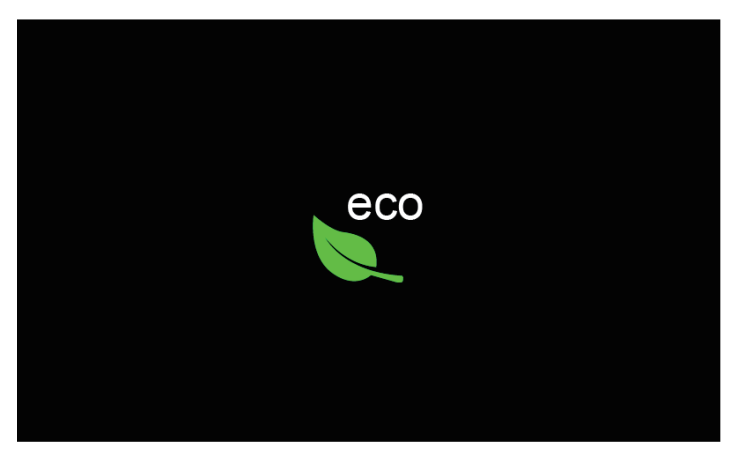

- > Нажмите на «Режим есо» на дисплее.
  - Машина вновь готова к эксплуатации.

## 4.3 Кнопкой «clr» отменяются все изменения

Все изменения образцов можно вернуть к базовым установкам. Исключением являются образцы, сохраненные в собственной ячейке памяти и функции контроля.

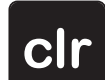

> Нажмите кнопку «clr».

#### 5 Креативное вышивание

#### 5.1 Обзор Вышивание

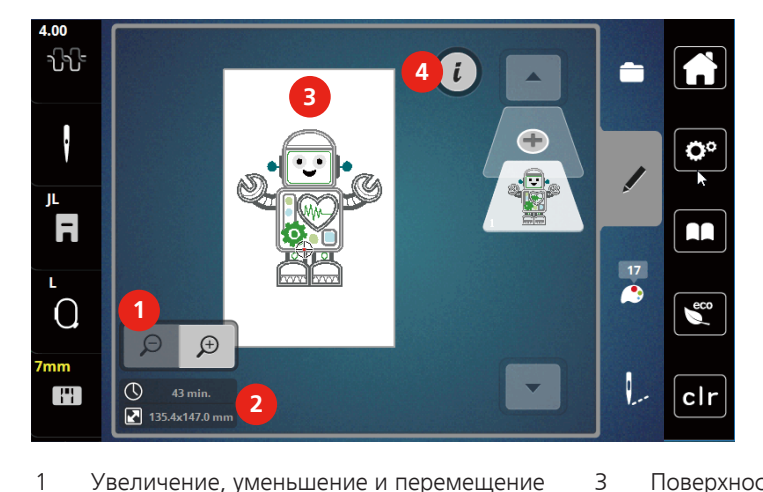

- 1 Увеличение, уменьшение и перемещение изображения образца вышивки
- 2 Время вышивания/Размер образца вышивки 4 в мм

# «j»

Поверхность вышивания

#### 5.2 Выбор и замена образца вышивки

Нажмите клавишу «Выбор». >

Нажмите клавишу «Загрузка образца вышивки». >

> Выберите новый образец вышивки.

#### Контроль времени вышивания и размеров образца вышивки 5.3

В меню выбора «Обработка» слева (1) будет указано ориентировочное время вышивания в минутах, а также ширина и высота образца вышивки в миллиметрах.

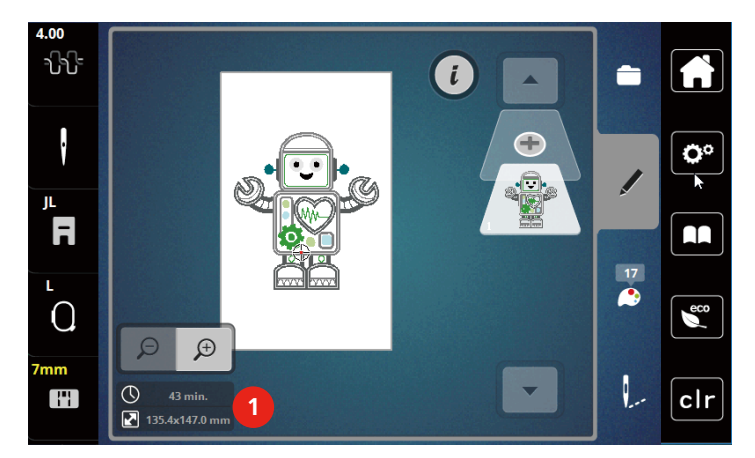

#### 5.4 Регулятор скорости

Регулятором скорости можно плавно регулировать скорость.

- > Перемещайте регулятор скорости влево, чтобы уменьшить скорость.
- Перемещайте регулятор скорости вправо, чтобы увеличить скорость. >

## 5.5 Обработка образца вышивки

#### Обзор Обработка образца вышивки

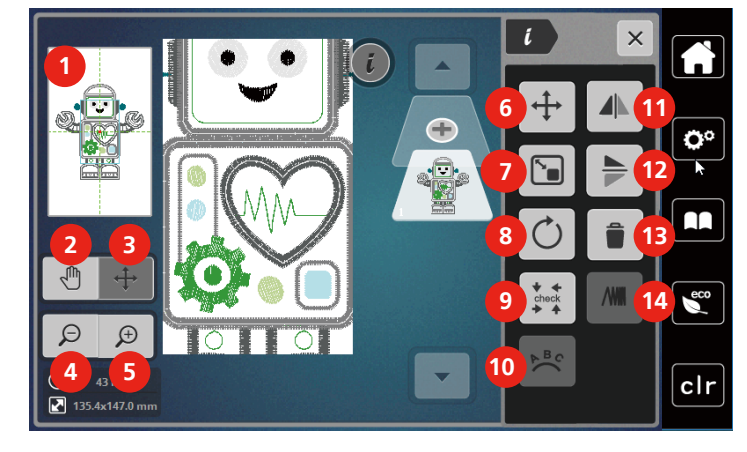

- 1 Предварительный просмотр всего
- 2 Перемещение изображения
- 3 Перемещение изображения образца вышивки
- 4 Уменьшение изображения
- 5 Увеличение изображения
- 6 Перемещение образца вышивки
- 7 Пропорциональное изменение образца вышивки

- 8 Вращение образца вышивки
- 9 Контроль размера образца вышивки
- 10 Наклон текста
- 11 Зеркальное отображение влево/вправо
- 12 Зеркальное отображение вверх/вниз
- 13 Удаление
- 14 Изменение плотности вышивального стежка

#### Увеличение изображения образца вышивки

Изображение образца вышивки можно увеличивать. Кроме этого, можно изменять изображение без или с изменением позиции вышивки.

- > Выберите образец вышивки.
- > Чтобы обработать изображение образца вышивки, нажмите кнопку «Увеличение изображения».

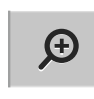

Θ

Ð

- Утобы увеличивать изображение образца вышивки пошагово, нажимайте кнопку «Увеличение изображения» от 1 до 9 раз.
- Утобы вернуться в режим обработки, нажимайте кнопку «Уменьшение изображения» от 1 до 9 раз.

#### Уменьшение изображения образца вышивки

Изображение образца вышивки можно уменьшать. Кроме этого, можно изменять изображение без или с изменением позиции вышивки.

> Выберите образец вышивки.

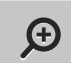

> Чтобы увеличить изображение образца вышивки, нажмите кнопку «Увеличение изображения».

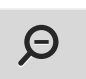

 Чтобы уменьшать увеличенное изображение образца вышивки пошагово, нажимайте кнопку «Уменьшение изображения» от 1 до 9 раз.

#### Перемещение изображения образца вышивки

Изображение образца вышивки можно перемещать. Образец при этом не изменяется.

> Выберите образец вышивки.

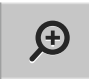

Чтобы обработать изображение образца вышивки, нажмите кнопку «Увеличение изображения». >

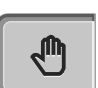

>

>

- Нажмите клавишу «Перемещение изображения». - Клавиша станет темно-серой.
- > Измените изображение образца вышивки.
  - Позиция вышивки не изменится.

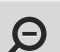

Чтобы вернуться к предыдущему изображению, нажмите клавишу «Уменьшение изображения».

#### Перемещение образца вышивки в увеличенном изображении

Изображение образца вышивки можно перемещать, изменяя позицию вышивки.

> Выберите образец вышивки. Чтобы активировать клавишу «Перемещение образца», нажмите клавишу «Увеличение

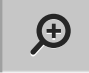

- изображения».
- ⊕

Θ

- > Нажмите клавишу «Перемещение образца». – Клавиша станет темно-серой.
- > Перемещайте образец вышивки стилусом или пальцем.
  - Образец вышивки будет перемещаться.
- Чтобы вернуться к предыдущему изображению, повторно нажмите клавишу «Уменьшение > изображения».

#### Перемещение образца вышивки

- > Выберите образец вышивки.
- > Нажмите клавишу «і».

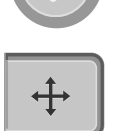

- > Нажмите клавишу «Перемещение образца».
- Утобы переместить образец вышивки в поперечном направлении (горизонтально), вращайте «Многофункционную клавишу вверху».
- Утобы переместить образец вышивки в продольном направлении (вертикально), вращайте «Многофункционную клавишу внизу» или нажмите на образец вышивки, держите его нажатым и свободно перемещайте.
  - Перемещение будет показано в желтых рамках.

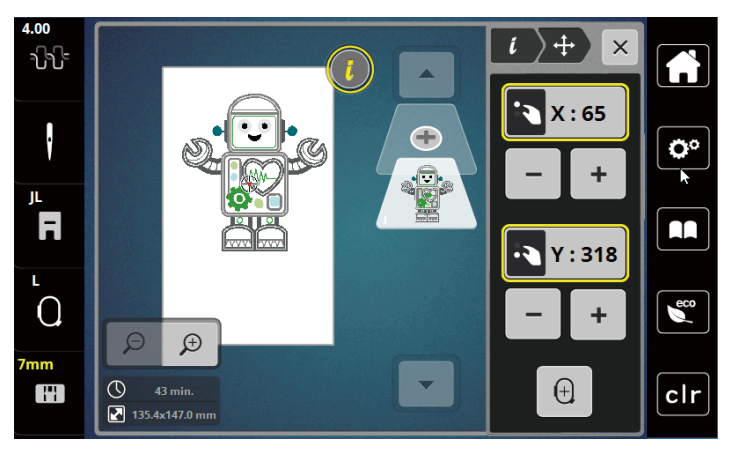

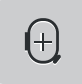

Нажмите клавишу «Середина образца вышивки».
 Образец вышивки перемещается в середину пялец.

## Вращение образца вышивки

- > Выберите образец вышивки.
- > Нажмите клавишу «і».

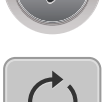

+90°

- Нажмите клавишу «Вращение образца вышивки».
- > Чтобы повернуть образец вышивки по часовой стрелке, вращайте «Многофункционную клавишу вверху» или «Многофункционную клавишу внизу» направо или нажмите клавишу «+».
- «Чтобы повернуть образец вышивки против часовой стрелки, вращайте Многофункционную клавишу вверху» или «Многофункционную клавишу внизу» налево или нажмите клавишу «-».
- Утобы поворачивать образец вышивки шагами в 90°, нажмите клавишу «Поворот образца вышивки +90°».

#### Пропорциональное изменение размеров образца вышивки

Изменение ограничено до +/- 20%.

- > Выберите образец вышивки.
- > Нажмите клавишу «і».

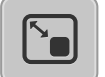

- > Нажмите клавишу «Пропорциональное изменение размеров образца вышивки».
- Утобы пропорционально увеличить образец вышивки, вращайте «Многофункционную клавишу вверху» или «Многофункционную клавишу внизу» направо или нажмите клавишу «+».
- > Чтобы пропорционально уменьшить образец вышивки, вращайте «Многофункционную клавишу вверху» или «Многофункционную клавишу внизу» налево или нажмите клавишу «+».

#### Зеркальный поворот образца вышивки

Образцы вышивки можно зеркально поворачивать как вертикально, так и горизонтально.

> Выберите образец вышивки.

Выберите образец вышивки.

Нажмите клавишу «i».

> Нажмите клавишу «і».

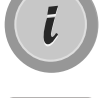

• Чтобы зеркально повернуть образец вышивки в поперечном направлении (вертикально/ горизонтально), нажмите клавишу «Зеркальный поворот влево/вправо».

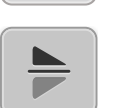

 Чтобы зеркально повернуть образец вышивки в продольном направлении (горизонтально/ вертикально), нажмите клавишу «Зеркальный поворот вверх/вниз».

#### Контроль размера и позиции образца вышивки

Можно проверить, подходит ли образец вышивки к подобранной позиции ткани.

- **i** 
  - > Нажмите кнопку «Контроль размера образца вышивки».
    - Пяльцы перемещаются до тех пор, пока игла не окажется в позиции, изображенной на дисплее.
    - Если образец вышивки все еще неверно расположен, можно изменить его позицию «Многофункционными клавишами вверху/внизу» и заново проверить все позиции образца вышивки.

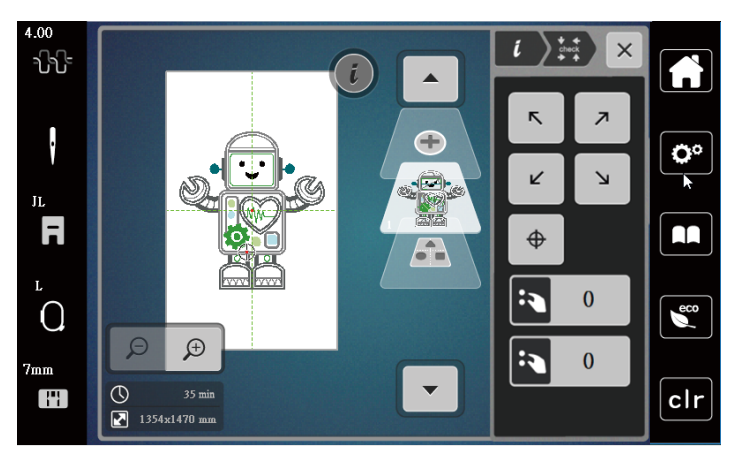

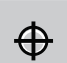

- Утобы переместить иглу в середину образца вышивки, нажмите клавишу «Середина образца вышивки».
- Утобы переместить образец вышивки в поперечном направлении (горизонтально), вращайте «Многофункционную клавишу вверху».
- Утобы переместить образец вышивки в продольном направлении (вертикально), вращайте, «Многофункционную клавишу внизу».

#### Удаление образца вышивки

Активный образец вышивки удаляется.

- > Выберите образец вышивки.
- > Нажмите клавишу «і».

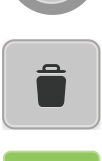

> Нажмите клавишу «Удаление».

> Нажмите кнопку «Подтвердить», чтобы удалить образец вышивки.

#### 5.6 Создание надписи

#### Обзор вышивальных алфавитов

| Образец вышивки | Название                 |
|-----------------|--------------------------|
| ABC             | Swiss Block              |
| ABC             | Swiss Block вертикальный |
| ABC             | Childs Play              |
| ABC             | Childs Play вертикальный |
| ABC             | Victoria                 |
| ABC             | Anniversary              |

#### Создание слов/предложений

Надпись можно располагать в пределах пялец как угодно. Если образец вышивки будет расположен вне пялец, пяльцы на дисплее будут показаны в красной рамке. С помощью выбора пялец можно проверить, можно ли вышить образец с другими пяльцами. Если надпись не умещается в пяльцах, можно, например, скомбинировать отдельные слова друг с другом и расположить их друг под другом, что показано на следующем примере.

- > Выберите папку «Алфавиты».
- > Выберите шрифт.
- > Введите текст «Made to».
- > Нажмите кнопку (1) (стандартная установка), чтобы использовать заглавные буквы.
- > Чтобы использовать строчные буквы, нажмите кнопку (2).
- > Чтобы использовать числа и математические символы, нажмите кнопку (3).

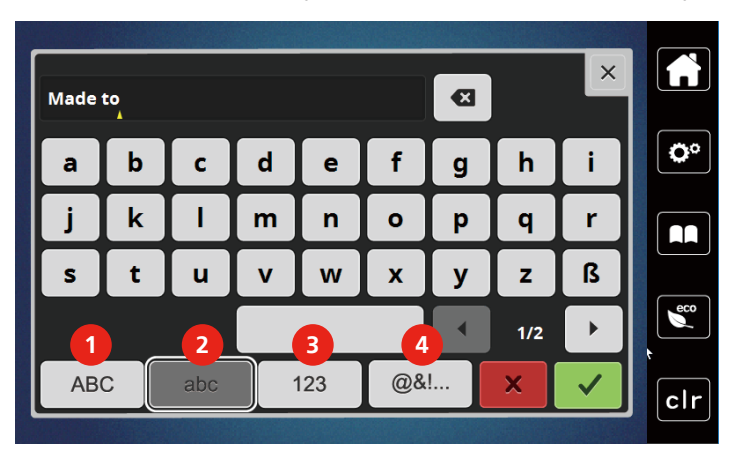

> Чтобы использовать служебные символы, нажмите кнопку (4).

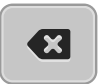

> Чтобы удалять отдельные буквы введенного текста, нажмите кнопку .«DEL».

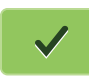

> Чтобы перенять текст, нажмите кнопку «Подтвердить».

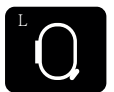

- > Нажмите кнопку «Индикатор пялец/Выбор пялец».
- > Выберите пяльцы.
- > Чтобы вернуться в режим обработки, нажмите повторно кнопку «Индикатор пялец/Выбор пялец».

#### Обработка слов/предложений

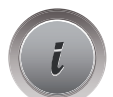

> Нажмите клавишу «і».

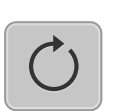

> Нажмите клавишу «Вращение образца вышивки».

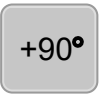

>

- Чтобы повернуть текст на 90°, нажмите клавишу «+90».
- > Нажмите кнопку «i» (1).

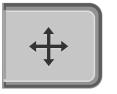

- > Нажмите клавишу «Перемещение образца».
- Утобы переместить образец вышивки в поперечном направлении (горизонтально), вращайте «Многофункционную клавишу вверху» или нажмите клавиши «+»/«-».
- Утобы переместить образец вышивки в продольном направлении (вертикально), вращайте «Многофункционную клавишу внизу» или нажмите клавиши «+»/«-».

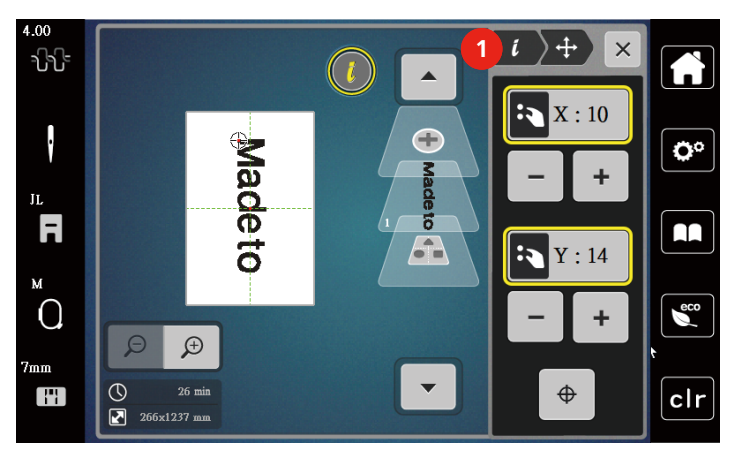

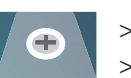

• Нажмите кнопку «Добавление образца вышивки».

Задайте текст «create» и поверните.

> Нажмите кнопку «Индикатор пялец/Выбор пялец».

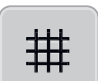

Утобы можно было точнее расположить строчки текста, нажмите клавишу «Решетка включена/ отключена».

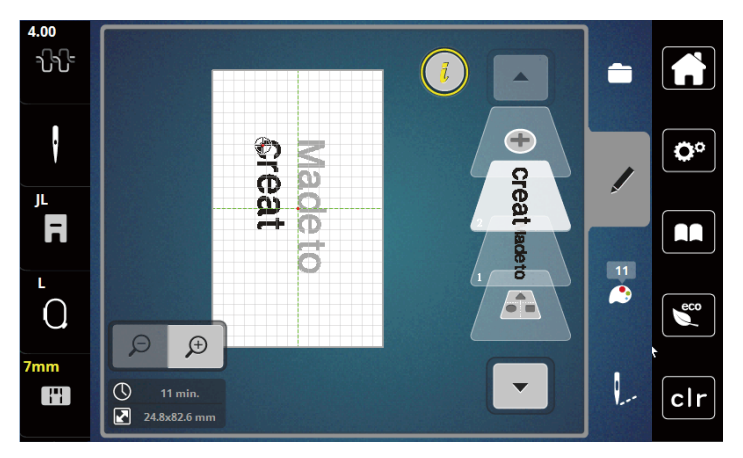

#### Наклон текста

Можно создавать тексты в форме дуги. Эту функцию можно устанавливать только для алфавитов.

> Выберите алфавитный образец вышивки.

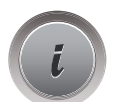

> Нажмите клавишу «і».

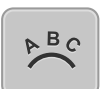

- > Нажмите клавишу «Наклон текста».
- Утобы изменить расстояние между знаками миллиметровыми шагами, вращайте «Многофункционную клавишу вверху» или нажмите клавиши «+»/«-».
- > Чтобы наклонить надпись вверх или вниз, вращайте «Многофункционную клавишу внизу» влево или вправо или нажмите клавиши «+»/«-».

#### Изменение плотности вышивального стежка

- > Выберите образец вышивки. Эту функцию можно устанавливать только для алфавитов.
- > Выберите алфавитный образец вышивки.

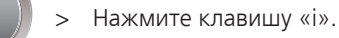

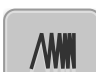

- > Нажмите клавишу «Изменение плотности образца вышивки».
- > Чтобы установить нужную плотность вышивки, коснитесь клавиши с процентом.

## 5.7 Комбинирование образцов вышивки

#### Комбинирование образцов вышивки

- > Выберите образец вышивки.
- > Нажмите кнопку «Добавление образца вышивки» (1).
- > Выберите следующий образец вышивки.

- Утобы выбрать целый образец вышивки, нажмите клавишу «Выбор комбинации вышивальных образцов».
  - Размер комбинации вышивальных образцов изменить нельзя.

#### Удаление отдельного образца вышивки

> Выберите образец вышивки, который нужно удалить.

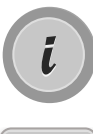

> Нажмите клавишу «i».

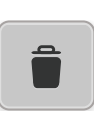

- > Нажмите клавишу «Удаление».
- > Нажмите клавишу «Подтвердить».

# 5.8 Смена цвета образца вышивки

#### Обзор изменения цветов

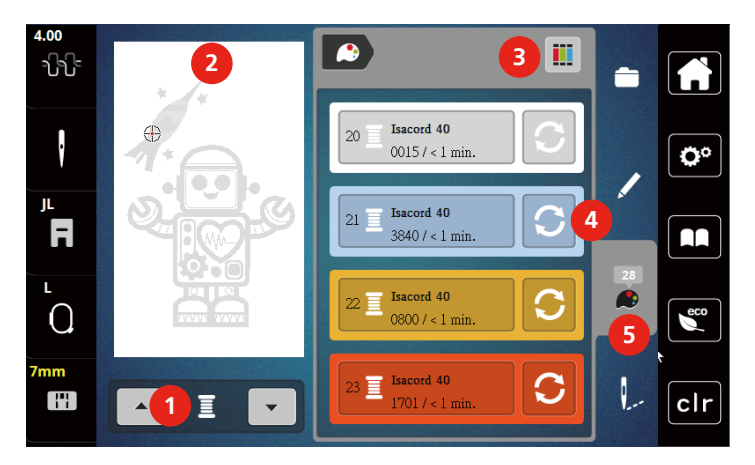

- 1 Цвета образцов вышивки
- Предварительный просмотр выбранных цветов
- 3 Указание марки ниток

4 Изменение цвета

5 Информация о цветах

#### Изменение цветов

- > Выберите образец вышивки.
- > Нажмите кнопку «Информация о цветах».
- > Нажмите кнопку «Изменение цвета» рядом с цветом, который нужно изменить.
- > Изменение цветов поиском по теме.
  - Чтобы показать другие марки ниток, коснитесь клавиши «Прокрутка» (6) в верхней правой части дисплея.
- > Чтобы выбрать цвет заданием номера цвета, нажмите кнопку «Выбор цвета номером» (7).
- Утобы показать другие цвета, коснитесь клавиши «Прокрутка» (8) в нижней правой части дисплея.
- > Выберите нужный цвет.

#### Изменение марки ниток

- Выберите образец вышивки. >
- > Нажмите кнопку «Информация о цветах».

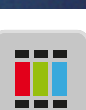

Нажмите кнопку «Указание марки ниток». >

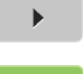

>

>

Чтобы просмотреть другие марки ниток, нажмите клавишу «Прокрутка» (1).

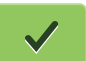

- Выберите марку ниток и нажмите клавишу «Подтвердить».
- Все цвета ниток выбранного образца вышивки изменятся в выбранную марку ниток. \_

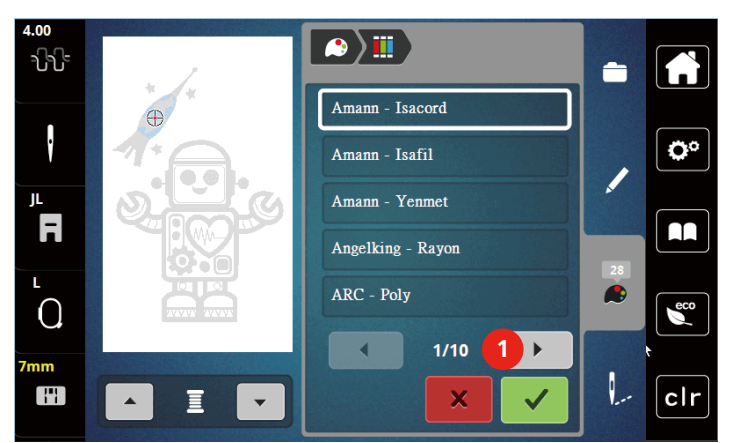

#### 5.9 Вышивание образца

Обзор меню вышивания

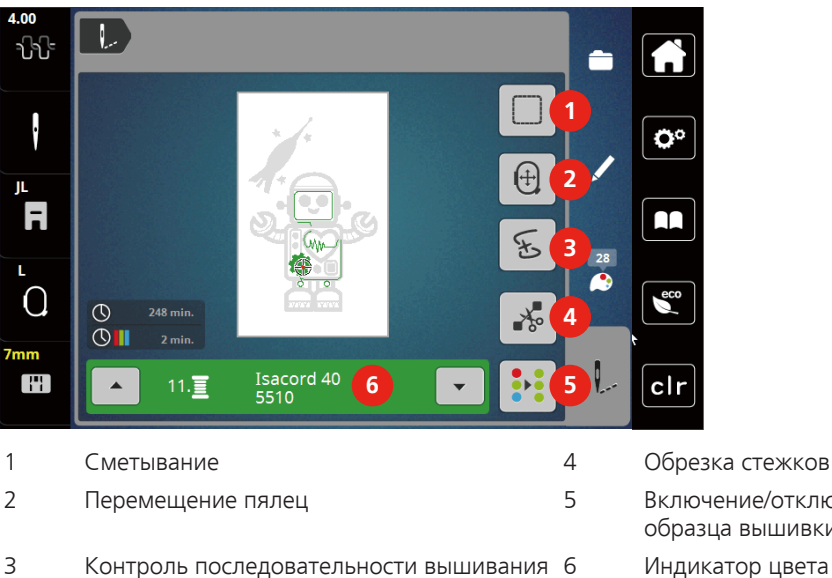

Обрезка стежков перехода

Включение/отключение многоцветного образца вышивки

3 Контроль последовательности вышивания 6

#### Добавление сметочных стежков

Сметочные стежки можно прошить вдоль пялец или образца вышивки. Это придаст ткани и стабилизатору дополнительную связь.

> Выберите образец вышивки.

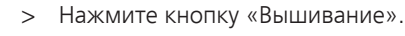

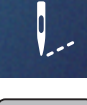

- Нажмите клавишу «Сметывание», чтобы вышить сметочные стежки вдоль образца вышивки.
- > Нажмите повторно клавишу «Сметывание», чтобы отключить сметочные стежки.

#### Перемещение пялец

Если вышивальный проект настолько велик, что необходимо повторное растягивание в пяльцах, можно еще раз переместить образец вышивки.

> Выберите образец вышивки.

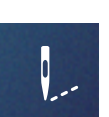

> Нажмите кнопку «Вышивание».

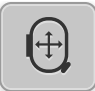

- > Нажмите клавишу «Перемещение пялец».
- Утобы переместить пяльцы в поперечном направлении (горизонтально), вращайте «Многофункционную клавишу вверху».
- Утобы переместить пяльцы в продольном направлении (вертикально), вращайте «Многофункционную клавишу внизу».

#### Контроль последовательности вышивания при обрыве нитки

Если нитка рвется, можно заново расположить иглу в образце вышивки с помощью функции контроля последовательности вышивания.

- > Выберите образец вышивки.
- > Нажмите кнопку «Вышивание».

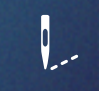

- > Нажмите клавишу «Контроль последовательности вышивания при разрыве нитки».
  - В левой части дисплея будет показан компактный вид образца вышивки. На правой стороне образец вышивки представлен в увеличенном виде.
  - Новое позиционирование через компактный вид
- > Выберите нужную позицию в общем обзоре (1) (2) стилусом или пальцем.
  - Новое позиционирование через меню стежков
- > Выберите балки на дисплее (3) (4) стилусом или пальцем
  - Новое позиционирование через многофункционные клавиши
- > Чтобы перемещать пяльцы стежок за стежком, вращайте «Многофункционную клавишу вверху».
- Утобы перемещать пяльцы крупными шагами, вращайте «Многофункционную клавишу внизу».
  - Новое позиционирование через лупу

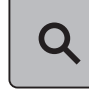

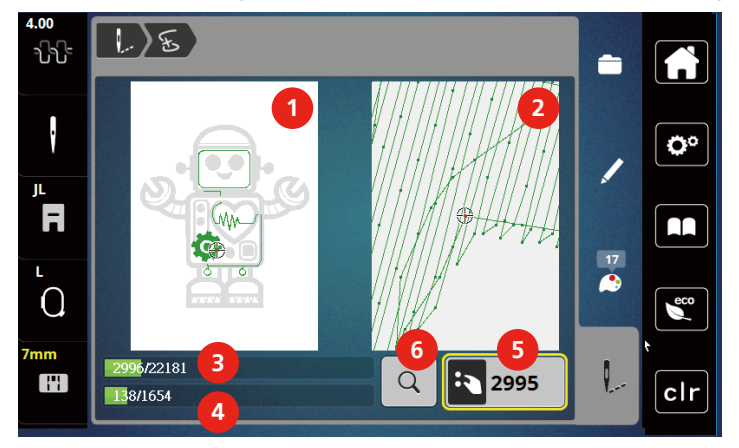

> Чтобы выбрать нужный стежок введением, нажмите клавишу «Лупа».

- Количество желтых кнопок указывает на число стежков последовательности вышивания.
- > Переместите позицию иглы назад так, чтобы новое начало осуществлялось за несколько стежков до обрыва нитки.

#### Обрезание соединительных стежков

Функция активна по умолчанию, и стежки перехода автоматически обрезаются. Если деактивировать функцию, нужно будет обрезать стежки перехода вручную.

- > Выберите образец вышивки.
- > Нажмите кнопку «Вышивание».

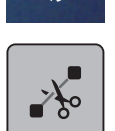

- > Нажмите желтую клавишу «Обрезка соединительных стежков», чтобы отключить функцию.
- > Нажмите повторно клавишу «Обрезка соединительных стежков», чтобы включить функцию.

#### Включение/отключение многоцветного образца вышивки

Многоцветные образцы вышивки можно также вышить одним цветом.

> Выберите образец вышивки.

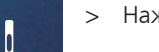

Нажмите кнопку «Вышивание».

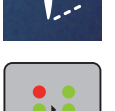

Нажмите клавишу «Включение/отключение многоцветного образца вышивки».
 Образец вышивки вышивается одним цветом.

#### Индикатор цвета

Любой цвет образца вышивки можно выбрать по отдельности. Пяльцы при этом перемещаются к первому стежку активного цвета. Так можно вышить каждый активный цвет по отдельности или в другой последовательности.

- > Выберите образец вышивки.
- > Нажмите кнопку «Вышивание».

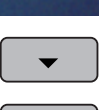

> Нажмите клавишу «Прокрутка вниз», чтобы выбрать следующий цвет образца вышивки.

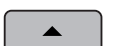

> Нажмите клавишу «Прокрутка вверх», чтобы выбрать предыдущий цвет образца вышивки.

## 5.10 Управление образцом вышивки

#### Обзор Управление образцом вышивки

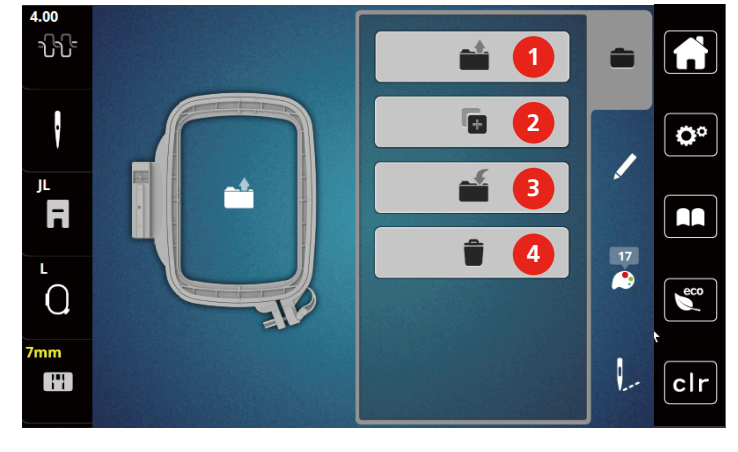

1 Загрузка образца вышивки

- 2 Добавление образца вышивки
- 3 Сохранение образца вышивки
- 4 Удаление

#### Сохранение образца вышивки в собственной ячейке памяти

В файле «Сохранение образца вышивки» можно сохранять любые, в том числе и индивидуально измененные, образцы.

- > Выберите образец вышивки.
- > Обработайте образец вышивки.
- > Нажмите клавишу «Выбор».

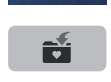

- Нажмите клавишу «Сохранение образца вышивки».
- Образец вышивки, который должен быть сохранен, будет окантован желтым цветом.
- Клавиша «Вышивальная машина» активирована.
- > Нажмите кнопку «Подтвердить».

#### Сохранение образца вышивки на флеш-накопителе USB

- > Выберите образец вышивки.
- > Обработайте образец вышивки.
- > Нажмите клавишу «Выбор».

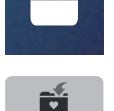

- Нажмите клавишу «Сохранение образца вышивки».
   Образец вышивки, который должен быть сохранен, будет окантован желтым цветом.
- > Вставьте накопитель USB в порт USB машины.
- > Нажмите клавишу «Флеш-накопитель USB».

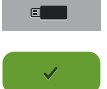

> Нажмите клавишу «Подтвердить».

#### Перезапись образца вышивки в собственной ячейке памяти

- > Выберите образец вышивки.
- > Обработайте образец вышивки.
- > Нажмите клавишу «Выбор».

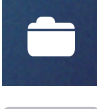

Нажмите клавишу «Сохранение образца вышивки».

Образец вышивки, который должен быть сохранен, будет окантован желтым цветом.

- Клавиша «Вышивальная машина» активирована.
- > Выберите образец вышивки, который нужно перезаписать.
- Нажмите кнопку «Подтвердить». >

#### Перезапись образца вышивки на флеш-накопителе USB

- > Выберите образец вышивки.
- > Обработайте образец вышивки.
- > Нажмите клавишу «Выбор».
- Нажмите клавишу «Сохранение образца вышивки». – Образец вышивки, который должен быть сохранен, будет окантован желтым цветом. > Вставьте накопитель USB в порт USB машины. > Нажмите клавишу «Флеш-накопитель USB».
  - > Выберите образец вышивки, который нужно перезаписать.
  - Нажмите клавишу «Подтвердить». >

#### Загрузка образца вышивки из собственной ячейки памяти

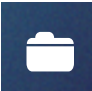

> Нажмите клавишу «Выбор».

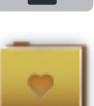

Нажмите клавишу «Загрузка образца вышивки». >

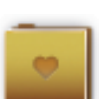

- Выберите папку «Собственные образцы вышивки». >
- Выберите образец вышивки. >

#### Загрузка образца вышивки с флеш-накопителя USB

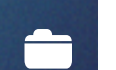

- > Нажмите клавишу «Выбор».
- Вставьте накопитель USB в порт USB машины.

≣:≑

- > Нажмите клавишу «Флеш-накопитель USB».
- Выберите собственный образец вышивки.
- > Нажав на клавишу «Показать название образца вышивки/изображение образца вышивки» в приложении, можно переходить от названия образца вышивки к его изображению. Это возможно только при загрузке с флеш-накопителя USB.

# Удаление образца вышивки из собственной ячейки памяти

Сохраненные в собственной ячейке памяти образцы вышивки можно удалять по одному.

> Нажмите клавишу «Выбор».

- **S**
- > Нажмите клавишу «Удаление».
  - Клавиша «Вышивальная машина» активирована.
- > Выберите образец вышивки, который нужно удалить.
- > Нажмите клавишу «Подтвердить».

#### Удаление образца вышивки с флеш-накопителя USB

| É | ) |  |
|---|---|--|
|   |   |  |

 $\checkmark$ 

> Нажмите клавишу «Удаление».

> Нажмите клавишу «Выбор».

- > Вставьте накопитель USB в порт USB машины.
- > Нажмите клавишу «Флеш-накопитель USB».
- > Выберите образец вышивки, который нужно удалить.
- > Нажмите клавишу «Подтвердить».

# 6 Вышивание

#### 6.1 Вышивание клавишей «Start/Stopp»

Нарушение электроснабжения прерывает процесс вышивания. После нового старта машина возвращается к последней вышитой позиции.

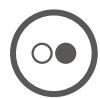

Держите нажатой кнопку «Пуск/Остановка» до тех пор, пока не стартует вышивальная машина. – Все части образца активного цвета будут вышиты.

- Вышивальная машина автоматически остановится в конце.
- Обе нитки будут автоматически обрезаны.
- Вышивальная машина автоматически переходит к следующему цвету.
- > Смените цвет верхней нитки.

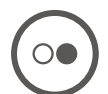

>

- Чтобы вышить новый цвет, нажмите кнопку «Пуск/Остановка».
- После выполнения вышивального образца машина автоматически останавливается, а нитки автоматически обрезаются.
- > Чтобы закончить образец вышивки, нажмите кнопку «Подтвердить» (1).

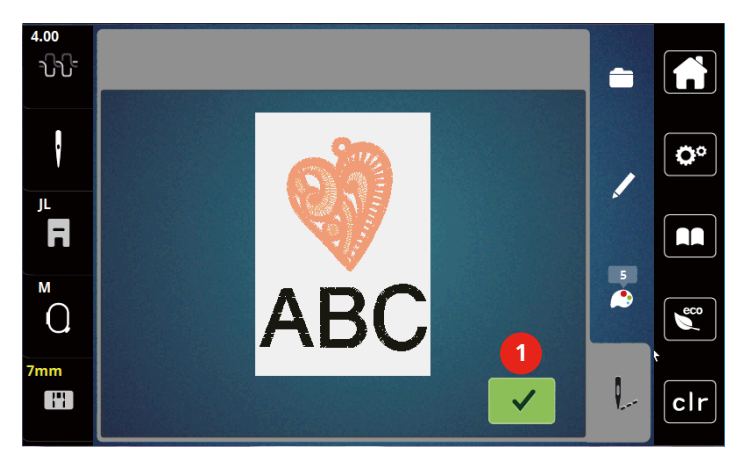

#### 6.2 Регулировка натяжения верхней нитки

Базовая установка натяжения верхней нитки осуществляется автоматически при выборе образца вышивки.

Если используются другие вышивальные нитки, то могут возникнуть отклонения в натяжении верхней нитки. При этом необходимо индивидуально настроить натяжение верхней нитки в соответствии с вышивальным проектом и выбранным образцом вышивки.

Чем выше натяжение верхней нитки, тем сильнее натягивается верхняя нитка и тем сильнее нижняя нитка втягивается в материал. При более слабом натяжении верхней нитки она натягивается слабее, поэтому нижняя нитка слабее втягивается в материал.

Изменения натяжения верхней нитки влияют на соответственно выбранный образец строчки. Постоянные изменения натяжения верхней нитки можно осуществить в программе Setup.

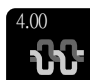

> Нажмите клавишу «Натяжение верхней нитки».

Утобы усилить или ослабить натяжение верхней нитки, перемещайте движок стилусом или пальцем.

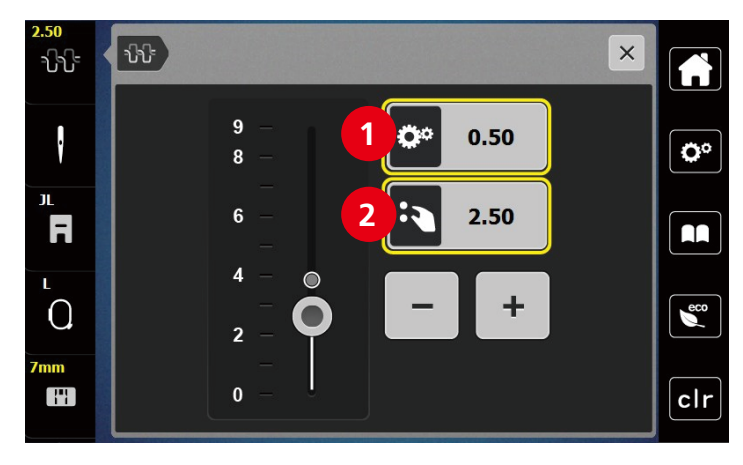

- 1 Постоянные изменения натяжения нитки
- 2 Натяжение нитки рабочего режима вышивания

# 7 Инструмент BERNINA CutWork

# 7.1 Установка инструмента Cutwork

Инструмент CutWork можно приобрести в качестве опции. Он не входит в комплект поставки данной машины.

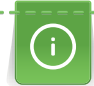

Инструмент Das CutWork очень острый. При работе с этим инструментом необходимо соблюдать особую осторожность и держать пальцы вдали от острого ножа. В книжке CutWork, упакованной вместе с инструментом CutWork, имеется подробная информация.

В режиме CutWork верхняя нитка, нижняя нитка и датчик разрезаемой нитки отключены.

#### Предпосылка:

- Игольная пластина для прямых стежков и Cutwork закреплена
- > Снимите вышивальную лапку.
- > Удалите иглу.
- > Вставьте инструмент CutWork лыской назад до упора (1). Затяните крепежный винт (2).

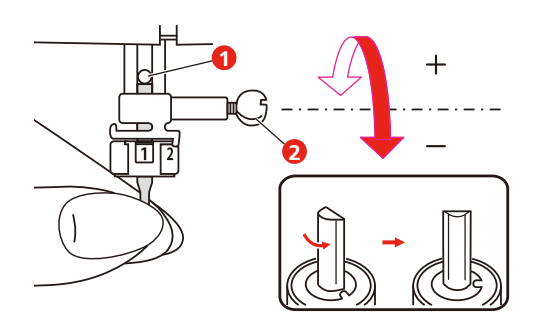

- > Вставьте вышивальную лапку.
- > Вращайте инструмент CutWork соответственно указаниям на дисплее индикатора цвета (3).

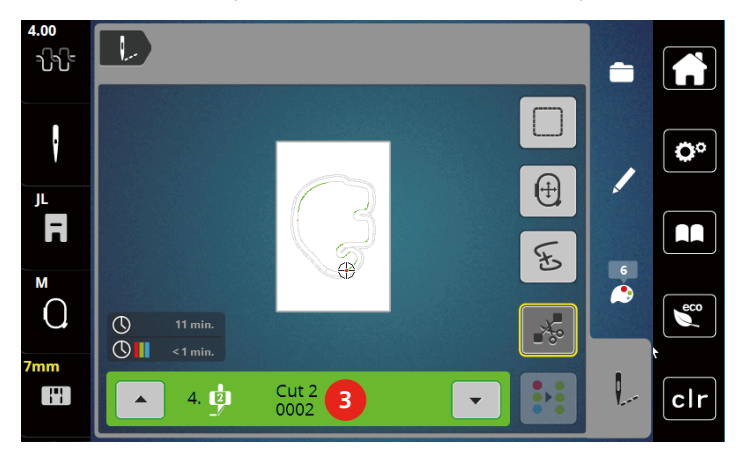

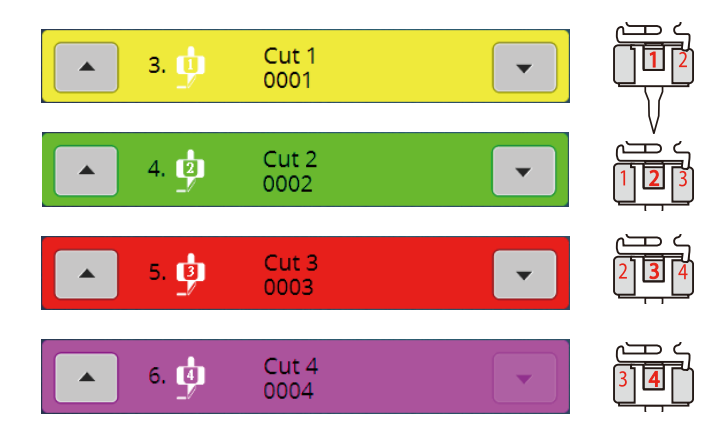

# 7.2 Обрезка

> Чтобы начать процесс обрезки, нажмите кнопку «Пускt-Остановка».

 Когда процесс обрезки завершится, машина автоматически остановится и вернется к показанию меню вышивания.

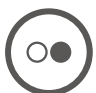

- > Вращайте нож инструмента CutWork в соответствии с позицией обрезки на дисплее индикатора цвета (3).
- > Повторие те же самые шаги.
- Если процесс обрезки полностью завершен, машина автоматически остановится и покажет на дисплее готовый образец вышивки.

# 8 Приложение

# 8.1 Уход и чистка

#### Чистка дисплея

> Протрите дисплей в выключенном состоянии мягкой, слегка влажной микроволокнистой тканью.

#### Чистка механизма челнока

# ▲ осторожно Электрические части

Опасность повреждения иглы и челнока.

- > Переведите лапку в верхнее положение.
- > Выключите машину и отсоедините ее от сети.
- > Снимите лапку и удалите иглу.
- > Снимите игольную пластину.
- > Почистите шпуледержатель кисточкой.

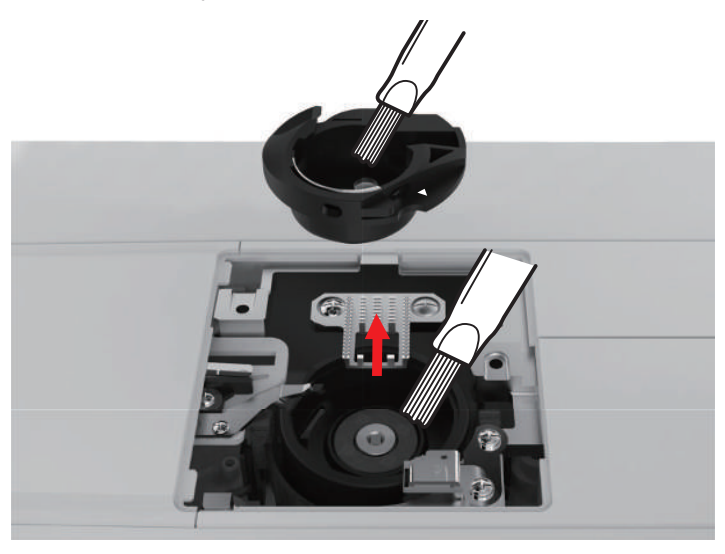

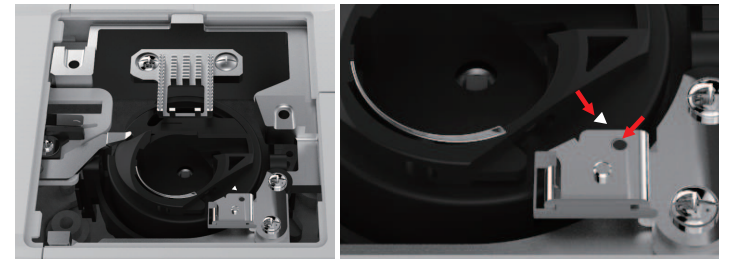

#### Смазка игловодителя

Возможно, что игловодитель движется без смазки не беспрепятственно. Если машина используется часто, нужно смазывать игловодитель каждые 6 месяцев во избежание блокировки.

#### **М** ПРЕДУПРЕЖДЕНИЕ Со

#### Составные элементы с электроприводом

Опасность травмирования вблизи от игловодителя.

- > Выключите машину и отсоедините ее от сети.
- > Удалите защитный колпак (1) и винт (2).

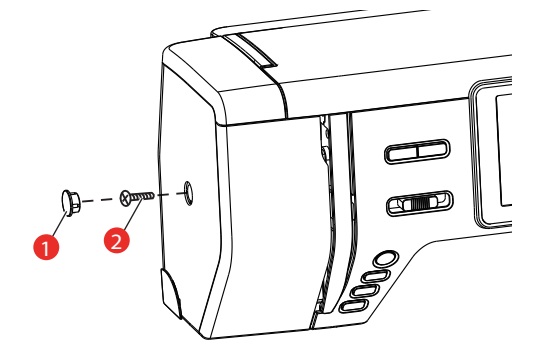

- > Снимите крышку головки машины (3).
  - После снятия крышки обратите внимание на подвижные части.

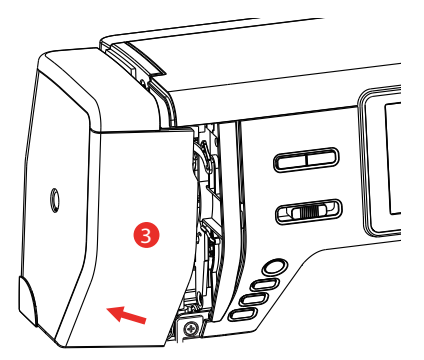

- > Введите одну каплю масла в подвижный механизм игловодителя, включая шатун/игловодитель, держатель игловодителя и носитель игловодителя (нанесите масло на маркированные стрелкой места).
- > Снимите лапку.
- > Несколько раз поверните маховик и удалите лишнее масло тряпкой.
- > После смазки необходимо закрепить крышку головки машины до подключения машины.
  - Никогда не следует включать машину или оставлять ее включенной при снятой крышке головки.

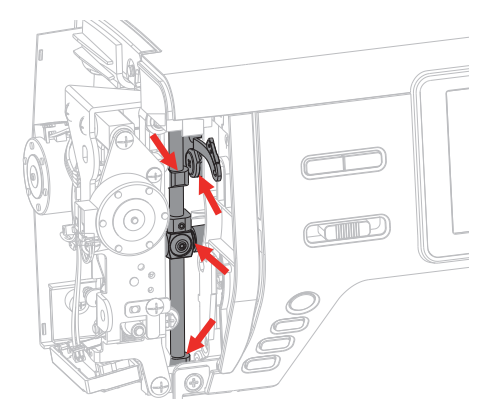

# 8.2 Устранение неполадок

| Неполадка             | Причина                                                           | Решение                                                                                                    |
|-----------------------|-------------------------------------------------------------------|----------------------------------------------------------------------------------------------------|
| Неравномерная строчка | Слишком сильное или<br>слишком слабое натяжение<br>верхней нитки. | > Отрегулируйте натяжение верхней нитки.                                                                                |
|                       | Игла затуплена или<br>искривлена.                                 | <ul> <li>Замените иглу и убедитесь в том, что используется<br/>новая качественная игла BERNINA.</li> </ul>              |
|                       | Игла плохого качества.                                            | > Используйте новые качественные иглы BERNINA.                                                                          |
|                       | Нитки плохого качества.                                           | > Используйте качественные нитки.                                                                                       |
|                       | Неправильное соотношение<br>между иглой и ниткой.                 | > Подберите подходящую к нитке иглу.                                                                                    |
|                       | Неправильно заправлена<br>нитка.                                  | > Заново заправьте нитку.                                                                                               |
| Пропуск стежков       | Неподходящая игла.                                                | > Применяйте иглы системы 130/705Н.                                                                                     |
|                       | Игла затуплена или<br>искривлена.                                 | > Замените иглу.                                                                                                    |
|                       | Игла плохого качества.                                            | > Используйте новые качественные иглы BERNINA.                                                                          |
|                       | Неправильно установлена игла.                                     | <ul> <li>Вставьте иглу лыской на колбе назад до упора в<br/>иглодержатель и завинтите ее.</li> </ul>                    |
|                       | Неправильная форма острия<br>иглы.                                | <ul> <li>Острие иглы должно соответствовать текстильной<br/>структуре вышивального проекта.</li> </ul>                  |
| Обрыв верхней нитки   | Неправильное соотношение<br>между иглой и ниткой.                 | > Подберите подходящую к нитке иглу.                                                                                    |
|                       | Слишком сильное натяжение верхней нитки.                          | > Ослабьте натяжение верхней нитки.                                                                                     |
|                       | Неправильно заправлена<br>нитка.                                  | > Заново заправьте нитку.                                                                                               |
|                       | Нитки плохого качества.                                           | > Используйте качественные нитки.                                                                                       |
|                       | Повреждены прорезь игольной пластины или носик челнока.           | <ul> <li>Свяжитесь с дилером bernette, чтобы устранить<br/>повреждения.</li> <li>Замените игольную пластину.</li> </ul> |

| Неполадка                                         | Причина                                       | Решение                                                                                                    |
|---------------------------------------------------|-----------------------------------------------|----------------------------------------------------------------------------------------------------|
| Обрыв нижней нитки                                | Неправильно вставлена<br>шпулька.             | <ul> <li>Вытащите шпульку, заново вставьте ее и потяните за<br/>нитку.</li> <li>Нитка должна легко скользить.</li> </ul>                                                                                       |
|                                                   | Шпулька неправильно<br>намотана.              | > Проверьте шпульку и намотайте ее правильно.                                                                                                    |
|                                                   | Повреждена прорезь игольной пластины.         | <ul> <li>Свяжитесь с дилером bernette, чтобы устранить<br/>повреждения.</li> <li>Замените игольную пластину.</li> </ul>                                                                                        |
|                                                   | Игла затуплена или<br>искривлена.             | > Замените иглу.                                                                                                    |
| Поломка иглы                                      | Неправильно установлена игла.                 | <ul> <li>Вставьте иглу лыской на колбе назад до упора в<br/>иглодержатель и завинтите ее.</li> </ul>                                                                                                    |
|                                                   | Нитка с узелками.                             | > Используйте качественные нитки.                                                                                                    |
| Дисплей не реагирует                              | Неверные данные юстировки.                    | <ul> <li>Выключите машину.</li> <li>Включите машину и одновременно держите<br/>нажатыми клавиши «Центрирование пялец к игле /<br/>Середина образца вышивки».</li> <li>Заново отрегулируйте дисплей.</li> </ul> |
|                                                   | Включен режим есо.                            | > Нажмите клавишу «Режим есо».                                                                                                    |
| Слишком низкая скорость                           | Неподходящая температура<br>помещения.        | <ul> <li>За 1 час до начала шитья занесите машину в<br/>помещение с комнатной температурой.</li> </ul>                                                                                                    |
|                                                   | Установки в программе Setup.                  | <ul><li>Установите скорость вышивания в программе Setup.</li><li>Установите регулятор скорости.</li></ul>                                                                                                    |
| Машина не стартует                                | Неподходящая температура<br>помещения.        | <ul> <li>За 1 час до начала шитья занесите машину в<br/>помещение с комнатной температурой.</li> <li>Подсоедините машину и включите ее.</li> </ul>                                                             |
|                                                   | Машина неисправна.                            | > Свяжитесь с дилером bernette.                                                                                                    |
| Клавиша «Start-/Stopp» не<br>светится             | Свет неисправен.                              | > Свяжитесь с дилером bernette.                                                                                                    |
| Подсветка машины и рукавной платформы не горит    | Установки в программе Setup.                  | > Включите функцию в программе Setup.                                                                                                    |
|                                                   | Подсветка неисправна.                         | > Свяжитесь с дилером bernette.                                                                                                    |
| Устройство контроля верхней<br>нитки не реагирует | Установки в программе Setup.                  | > Включите функцию в программе Setup.                                                                                                    |
|                                                   | Устройство контроля верхней нитки неисправно. | > Свяжитесь с дилером bernette.                                                                                                    |

| Неполадка                                        | Причина                                                                         | Решение                                                                                                    |
|--------------------------------------------------|---------------------------------------------------------------------------------|----------------------------------------------------------------------------------------------------|
| Устройство контроля нижней<br>нитки не реагирует | Установки в программе Setup.                                                    | > Включите функцию в программе Setup.                                                                                                    |
|                                                  | Устройство контроля нижней<br>нитки неисправно.                                 | > Свяжитесь с дилером bernette.                                                                                                    |
| Ошибки при обновлении ПО                         | Процедура обновления ПО<br>зависла, и «песочные часы» не<br>пропадают с экрана. | <ul> <li>Извлеките флеш-накопитель USB.</li> <li>Выключите машину.</li> <li>Переименуйте файл ПО с «.fw» на «.auto».</li> <li>Подсоедините флеш-накопитель USB.</li> <li>Включите машину.</li> <li>Обновление стартует автоматически.</li> </ul> |

# 8.3 Сообщения об ошибке

| Уведомление на дисплее | Причина                                        | Решение                                                                                                    |
|------------------------|------------------------------------------------|----------------------------------------------------------------------------------------------------|
|                        | Вышивальный модуль нужно<br>снять.             | <ul> <li>Удерживайте вышивальный модуль, нажмите на<br/>кнопку разблокировки и вытащите его.</li> </ul>                                                                                                    |
|                        | Вышивальный модуль должен<br>быть подсоединен. | <ul> <li>Осторожно вдвиньте вышивальный модуль слева<br/>вправо в разъем вышивального модуля машины.</li> </ul>                                                                                                    |
|                        | Моталка включена.                              | > Отключите моталку.                                                                                                    |
| <b>≣ Ø </b>            | Контроль игольной нитки<br>отключен.           | <ul> <li>Чтобы включить оба сенсора контроля игольной<br/>нитки, нажмите клавишу «Подтвердить».</li> <li>Чтобы оставить сенсоры контроля игольной нитки<br/>отключенными, нажмите клавишу «Прервать».</li> </ul>                                                                                                    |
|                        | Главный мотор не работает.                     | <ul> <li>&gt; Вращайте маховик по часовой стрелке, пока игла не окажется наверху.</li> <li>&gt; Снимите игольную пластину.</li> <li>&gt; Удалите остатки ниток.</li> <li>&gt; Почистите механизм челнока.</li> <li>&gt; Удалите челнок и убедитесь в том, что к магнитной спинке челнока не прилипли сломанные кончики иглы.</li> </ul> |
|                        | Верхняя нитка израсходована.                   | <ul><li>Установите новую катушку.</li><li>Заново заправьте нитку.</li></ul>                                                                                                    |
|                        | Верхняя нитка оборвана.                        | > Заново заправьте нитку.                                                                                                    |
|                        | Нижняя нитка израсходована.                    | <ul> <li>Снимите пустую шпульку, заново намотайте ее и<br/>заправьте нитками.</li> </ul>                                                                                                    |
|                        | Рычажок нитевдевателя не поднят.               | > Поднимите рычажок нитевдевателя.                                                                                                    |
| Уведомление на дисплее              | Причина                                                                                     | Решение                                                                                                    |
|-------------------------------------|---------------------------------------------------------------------------------------------|----------------------------------------------------------------------------------------------------|
|                                     | Флеш-накопитель USB не<br>подсоединен                                                       | <ul> <li>Вставьте флеш-накопитель USB (специальная<br/>принадлежность) в гнездо.</li> </ul>                                                                  |
|                                     | Недостаточно свободной<br>памяти на флеш-накопителе<br>USB (специальная<br>принадлежность). | <ul> <li>Удалите данные на флеш-накопителе USB<br/>(специальная принадлежность).</li> <li>Перепишите данные на флеш-накопителе USB.</li> </ul>               |
| $\leftarrow \downarrow \rightarrow$ | Игла движется вбок.                                                                         | При замене игольной пластины появляется эта картинка, так как игла возможно двигается.                                                                       |
|                                     | Игла движется вверх.                                                                        | <ul> <li>Проверьте, нет ли посторонних предметов вблизи<br/>от игольной пластины.</li> <li>Чтобы поднять иглу, нажмите клавишу<br/>«Подтвердить».</li> </ul> |
|                                     | Пяльцы не были установлены.                                                                 | > Установите пяльцы.                                                                                                    |
|                                     | Пяльцы установлены.                                                                         | > Снимите пяльцы.                                                                                                    |
|                                     | Происходит юстировка пялец.                                                                 | > Нажмите клавишу «Подтвердить».                                                                                                    |
|                                     | Достигнуто максимальное<br>количество стежков 120.000.                                      | <ul> <li>Выберите другой образец вышивки с меньшим<br/>количеством стежков.</li> </ul>                                                                       |
| R                                   | Данные загружаются.                                                                         | > Переждите процесс обработки.                                                                                                    |

| Уведомление на дисплее | Причина                                                                                         | Решение                                                                                                    |
|------------------------|-------------------------------------------------------------------------------------------------|----------------------------------------------------------------------------------------------------|
|                        | При обновлении ПО<br>произошел сбой.                                                            | <ul> <li>Проверьте файл обновления на флеш-накопителе<br/>USB.</li> <li>Нажмите клавишу «Прервать» и повторите<br/>обновление.</li> </ul>      |
|                        | Образец вышивки частично<br>находится за пределами пялец<br>и/или слишком большой для<br>пялец. | <ul> <li>Уменьшите размер образца вышивки.</li> <li>Заново расположите образец вышивки.</li> <li>Подсоедините более крупные пяльцы.</li> </ul> |
|                        | Это сообщение появляется<br>после установки<br>нитеобрезателся после начала<br>вышивания.       | > Обрежьте нитки вручную.                                                                                                    |

#### 8.4 Технические данные

| Обозначение                   | Значение             | Единица измерения |
|-------------------------------|----------------------|-------------------|
| Лампа подсветки (LED)         | 300, 2               | mA, WattLED       |
| Максимальная скорость         | Режим вышивания: 850 | стежков в минуту  |
| Размеры (В × Т × Н)           | 509 × 199,8 × 314,3  | ММ                |
| Вес                           | 10                   | кг                |
| Потребление энергии           | 100                  | W                 |
| Входное напряжение            | 100 – 240            | V                 |
| Класс защиты (электротехника) | Класс защиты II      |                   |

## 9 Обзор Образцы

### 9.1 Обзор Образцы вышивки

#### Обработка образца вышивки

Дайте полную свободу своей фантазии. В Вашем распоряжении находится разнообразный выбор образцов вышивки.

Если под номером образца вышивки стоит одна из следующих иконок, Вы найдете дополнительную информацию на сайте

www.mybernette.com/b7series.

|   | Свободные кружева | Аппликация               |
|---|-------------------|--------------------------|
| - | Вышивка бахромы   | CutWork Design (образец) |

#### Украшения

| N₂                        | Образец вышивки<br>Цвета | Ширина х<br>высота<br>в мм | Nº                          | Образец вышивки<br>Цвета                                                                                                    | Ширина х<br>высота<br>в мм |
|---------------------------|--------------------------|----------------------------|-----------------------------|----------------------------------------------------------------------------------------------------|----------------------------|
| 1<br>(002_Коло<br>кол)    |                          | 50,4<br>103,0              | 2<br>(019_Швей<br>цария)    | Chilling                                                                                                    | 150,4<br>129,4             |
| 3<br>(Эдельвейс<br>)      | X                        | 102,9<br>58,5              | 4<br>(12383-18)             | Contraction of the second of the second of t | 90,6<br>171,2              |
| 5<br>(12490-03)           | Pine                     | 118<br>113,4               | 6<br>(12490-04)             | Laugh                                                                                                    | 146,4<br>122,4             |
| 7<br>(12490-05_<br>sized) | Acres                    | 118<br>97,8                | 8<br>(12535-03_<br>1_sized) | REME<br>REME<br>REME<br>REME<br>REME                                                                                                    | 155<br>116                 |
| 9<br>(12490-5_si<br>zed)  |                          | 49<br>100                  | 10<br>(12587-57)            | 2 CDE                                                                                                    | 57,6<br>20,3               |

| N₂                            | Образец вышивки<br>Цвета                | Ширина х<br>высота<br>в мм | Nº                     | Образец вышивки<br>Цвета                                                                                                    | Ширина х<br>высота<br>в мм |
|-------------------------------|-----------------------------------------|----------------------------|------------------------|----------------------------------------------------------------------------------------------------|----------------------------|
| 11<br>(12587-58)              |                                         | 52,8<br>116,2              | 12<br>(12587-59)       |                                                                                                    | 33<br>94.8                 |
| 13<br>(12587-60)              |                                         | 126,2<br>126               | 14<br>(12606-33)       |                                                                                                    | 43<br>70                   |
| 15<br>(12611-27)              | $\bigcirc$                              | 136,9<br>137,3             | 16<br>(12611-28)       | $\bigcirc$                                                                                                    | 140<br>140                 |
| 17<br>(12670-03)              |                                         | 121<br>144,6               | 18<br>(12669-03)       |                                                                                                    | 109,4<br>194,6             |
| 19<br>(19999-002<br>_check_S) | KEEP<br>CALM<br>AND<br>SEW<br>SOMETHING | 125<br>136,4               | 20<br>(21013-29)       | ාසිවාසිවාසි                                                                                                    | 152<br>40.2                |
| 21<br>(21013-30)              | 9:00<br>9:00<br>0:00                    | 75,8<br>75,8               | 22<br>(21021-04)       |                                                                                                    | 123<br>150,2               |
| 23<br>(21021-05)              |                                         | 118,8<br>155,6             | 24<br>(21027-01_<br>S) |                                                                                                    | 123<br>122,2               |
| 25<br>(21027-14)              |                                         | 120,8<br>120,8             | 26<br>(32078-02)       | A CONTRACT OF THE ACCOUNT OF THE ACCOUNT OF THE ACC | 123,4<br>172,9             |

| Nº                            | Образец вышивки<br>Цвета           | Ширина х<br>высота<br>в мм | Nº               | Образец вышивки<br>Цвета | Ширина х<br>высота<br>в мм |
|-------------------------------|------------------------------------|----------------------------|------------------|--------------------------|----------------------------|
| 27<br>(BE790308_<br>bernette) | JE C<br>T'AIME<br>O MON T<br>AMOUR | 155,2<br>178,2             | 28<br>(FB148_48) |                          | 101<br>89,6                |
| 29<br>(FB158_48)              |                                    | 39,6<br>53,2               | 30<br>(NA597)    |                          | 56,6<br>52,8               |
| 31<br>(NA614)                 | W SW SE E                          | 102<br>101,4               | 32<br>(NA617)    |                          | 96,6<br>96,6               |
| 33<br>(NB843_48)              |                                    | 87,6<br>121,2              |                  |                          |                            |

#### Квилтинг

| N₂         | Образец вышивки<br>Цвета | Ширина х<br>высота<br>в мм | N₂                     | Образец вышивки<br>Цвета | Ширина х<br>высота<br>в мм |
|------------|--------------------------|----------------------------|------------------------|--------------------------|----------------------------|
| 1          | SPR                      | 83                         | 2                      | 670                      | 110,6                      |
| (12380-04) | A D                      | 89,8                       | (12380-22)             | 6002                     | 60,8                       |
| 3          | C(GAD72                  | 123,6                      | 4                      | Praty with Free W        | 113,0                      |
| (12380-43) |                          | 123,6                      | (12383-09)             | Sen, by St.              | 77,2                       |
| 5          | ALAND                    | 122,4                      | 6                      | HOWER                    | 155                        |
| (12607-20) |                          | 122,4                      | (BD298_L_b<br>ernette) |                          | 154,6                      |
| 7          | CAM2                     | 61,4                       | 8                      | AVG                      | 63,4                       |
| (BD502_48) | S.S.S.                   | 60,8                       | (BD513_48)             | Sold B                   | 63,4                       |

| N₂         | Образец вышивки<br>Цвета | Ширина х<br>высота<br>в мм | No         | Образец вышивки<br>Цвета | Ширина х<br>высота<br>в мм |
|------------|--------------------------|----------------------------|------------|--------------------------|----------------------------|
| 9          | 02                       | 47,2                       | 10         | $\bigcap Q \bigcap$      | 126,1                      |
| (BD796_48) |                          | 172,7                      | (BD800_48) | 3.8                      | 122,3                      |
| 11         | 622002                   | 123,6                      | 12         |                          | 132,4                      |
| (BD837_48) | 936383                   | 123,6                      | (NB934_48) |                          | 164,8                      |
|            | ENES                     |                            |            | When throws y scraps     |                            |
| 13         | TWAT                     | 101,8                      | 14         | APPLICATE A              | 139,6                      |
| (Квилт 02) | YV2                      | 101,6                      | (Квилт 09) |                          | 139,6                      |
|            | 310                      |                            |            |                          |                            |
| 15         | ALLE                     | 139,6                      | 16         | ATTOMPA                  | 139,6                      |
| (Квилт 10) | A Carlos                 | 139,6                      | (Квилт 11) |                          | 139,6                      |

### Бордюры и кружева

| Nº              | Образец вышивки<br>Цвета | Ширина х<br>высота<br>в мм | No              | Образец вышивки<br>Цвета | Ширина х<br>высота<br>в мм |
|-----------------|--------------------------|----------------------------|-----------------|--------------------------|----------------------------|
| 1<br>(12398-29) |                          | 26,4<br>153                | 2<br>(12410-08) |                          | 80,6<br>168,2              |
| 3<br>(12594-03) |                          | 36,4<br>152                | 4<br>(12659-01) |                          | 45,2<br>57,8               |
| 5<br>(BC015105) | Sales                    | 118,4<br>123               | 6<br>(BC01506)  |                          | 103<br>131,8               |

| No               | Образец вышивки<br>Цвета | Ширина х<br>высота<br>в мм | Nº               | Образец вышивки<br>Цвета                 | Ширина х<br>высота<br>в мм |
|------------------|--------------------------|----------------------------|------------------|------------------------------------------|----------------------------|
| 7<br>(BD567_48)  | R.                       | 108<br>108,2               | 8<br>(BE790504)  |                                          | 121,4<br>121,4             |
| 9<br>(BE790702)  |                          | 73<br>190,5                | 10<br>(BE790704) |                                          | 72,5<br>217,7              |
| 11<br>(BE790705) |                          | 42,3<br>169,3              | 12<br>(FQ736_48) | - 488 448 448 448 448 448 448 448 448 44 | 7,9<br>253,2               |
| 13<br>(NY217)    |                          | 67<br>151,6                | 14<br>(NX952)    |                                          | 65,6<br>98,6               |
| 15<br>(NX238)    |                          | 71,1<br>97,9               |                  |                                          |                            |

## Детские мотивы

| Nº         | Образец вышивки<br>Цвета | Ширина х<br>высота<br>в мм | No         | Образец вышивки<br>Цвета | Ширина х<br>высота<br>в мм |
|------------|--------------------------|----------------------------|------------|--------------------------|----------------------------|
| 1          | 2445                     | 98,8                       | 2          | A                        | 135,5                      |
| (12401-17) | C. M. C.                 | 55,2                       | (12590-03) |                          | 147                        |
| 3          | (* 6)<br>20              | 132,2                      | 4          |                          | 141,5                      |
| (BE790306) | SO3<br>Cule Bee          | 151,4                      | (BE790307) | Beep Beep!               | 126,9                      |

| Nº                  | Образец вышивки<br>Цвета | Ширина х<br>высота<br>в мм | Nº                   | Образец вышивки<br>Цвета | Ширина х<br>высота<br>в мм |
|---------------------|--------------------------|----------------------------|----------------------|--------------------------|----------------------------|
| 5                   | era all                  | 99                         | 6                    | 0                        | 106.6                      |
| (BE790313)          |                          | 102,4                      | (CM193_48<br>)       |                          | 127,4                      |
| 7<br>(CM368_48<br>) |                          | 70,2<br>140                | 8<br>(CM376_48<br>)  | A CONTRACTOR             | 100,4<br>97,6              |
| 9<br>(NA667)        | Reincess                 | 83,8<br>83,8               | 10<br>(NB30248<br>)  | **                       | 68,2<br>80,6               |
| 11<br>(CK229)       |                          | 88,8<br>98                 | 12<br>(CM428_48<br>) |                          | 78,2<br>106,4              |
| 13<br>(MS974)       | TLATES                   | 94,2<br>98,6               | 14<br>(NZ612)        | V Girls                  | 96<br>99,6                 |
| 15<br>(NZ613)       | Bay                      | 103<br>84,1                | 16<br>(NZ611)        | I gove                   | 99,6<br>81,2               |

#### Цветы

| No         | Образец вышивки<br>Цвета | Ширина х<br>высота | Nº         | Образец вышивки<br>Цвета | Ширина х<br>высота |
|------------|--------------------------|--------------------|------------|--------------------------|--------------------|
|            |                          | BMM                |            |                          | B MM               |
| 1          | Jana                     | 112,6              | 2          | O                        | 112,6              |
| (12392-01) | 7848                     | 157,4              | (12392-13) | Sec.                     | 203,4              |
|            |                          |                    |            |                          |                    |

| N₂                        | Образец вышивки<br>Цвета | Ширина х<br>высота<br>в мм | Nº                            | Образец вышивки<br>Цвета | Ширина х<br>высота<br>в мм |
|---------------------------|--------------------------|----------------------------|-------------------------------|--------------------------|----------------------------|
| 3<br>(21008-24)           |                          | 97,6<br>121,6              | 4<br>(BE790406)               |                          | 120,0<br>180,8             |
| 5<br>(21012-04)           | S.                       | 123,2<br>124               | 6<br>(80001-23)               |                          | 85<br>101,6                |
| 7<br>(BE790304_<br>sized) | ₩ <b>₩</b><br>₩₩¥¥       | 115,2<br>59,6              | 8<br>(BE790401_<br>bernette)  |                          | 155,1<br>220,9             |
| 9<br>(BE790402_<br>sized) |                          | 135,6<br>259               | 10<br>(BE790404_<br>bernette) |                          | 157<br>180,2               |
| 11<br>(FI135)             | Ne                       | 88,6<br>87,1               | 12<br>(FI136)                 |                          | 84,7<br>89,2               |
| 13<br>(FQ527_48)          |                          | 90,4<br>141,4              | 14<br>(FQ562_48)              |                          | 90,4<br>156,4              |
| 15<br>(FQ808_48)          |                          | 123,8<br>142,4             | 16<br>(FQ810_48)              |                          | 23,6<br>206,4              |
| 17<br>(NA146)             | 6                        | 63,2<br>69,3               | 18<br>(NB039_48)              |                          | 97<br>127                  |

| Nº               | Образец вышивки<br>Цвета | Ширина х<br>высота<br>в мм | N₂                | Образец вышивки<br>Цвета | Ширина х<br>высота<br>в мм |
|------------------|--------------------------|----------------------------|-------------------|--------------------------|----------------------------|
| 19<br>(Rose_S)   |                          | 63,9<br>129,2              | 20<br>(Sunflower) |                          | 91<br>88,2                 |
| 21<br>(FP005)    | Star Contraction         | 80,8<br>95,2               | 22<br>(FM856)     |                          | 76,2<br>68,2               |
| 23<br>(FQ681_48) |                          | 107<br>138,8               | 24<br>(FP238_S)   | C C                      | 61,2<br>65,4               |
| 25<br>(FQ239_48) |                          | 62,6<br>90,4               |                   |                          |                            |

#### Времена года

| Nº              | Образец вышивки<br>Цвета | Ширина х<br>высота<br>в мм | N₂              | Образец вышивки<br>Цвета | Ширина х<br>высота<br>в мм |
|-----------------|--------------------------|----------------------------|-----------------|--------------------------|----------------------------|
| 1               | *****                    | 132,8                      | 2               | 60                       | 84,4                       |
| (12384-02)      |                          | 203,4                      | (12384-11)      | Sprin .                  | 189,8                      |
| 3<br>(12400-03) |                          | 123,4<br>161,3             | 4<br>(12400-11) | Summer                   | 74,2<br>211,9              |
| 5<br>(12427-01) |                          | 133,8<br>167,6             | 6<br>(12427-11) |                          | 81,6<br>126,2              |

| Nº            | Образец вышивки                        | Ширина х      | Nº               | Образец вышивки                                                                                                    | Ширина х |
|---------------|----------------------------------------|---------------|------------------|----------------------------------------------------------------------------------------------------|----------|
|               | Цвета                                  | вмм           |                  | Цвета                                                                                                    | BMM      |
| 7             |                                        | 120,4         | 8                |                                                                                                    | 73,4     |
| (12443-03)    | C S S S                                | 161,4         | (12443-11)       | <u> </u>                                                                                                    | 193,1    |
|               |                                        |               |                  |                                                                                                    |          |
|               | ~~~~~~~~~~~~~~~~~~~~~~~~~~~~~~~~~~~~~~ |               |                  |                                                                                                    |          |
|               |                                        |               |                  | 1.50                                                                                                    |          |
| 9             |                                        | 116,2         | 10               | 9                                                                                                    | 69,6     |
| (BE790301_    |                                        | 81,4          | (BE790303)       | So.                                                                                                    | 70,2     |
| Sizeu)        |                                        |               |                  |                                                                                                    |          |
|               |                                        |               |                  | - The second second sec |          |
| 11            |                                        | 72,4          | 12               |                                                                                                    | 124      |
| (NA006)       |                                        | 91,8          | (HG747_48        | 712133                                                                                                    | 147,4    |
|               |                                        |               |                  | S                                                                                                    |          |
|               |                                        |               |                  | 4rzeBr                                                                                                    |          |
|               |                                        |               |                  |                                                                                                    |          |
| 13            |                                        | 45,8          | 14               |                                                                                                    | 39,9     |
| (12421-03)    |                                        | 48,4          | (12421-11)       |                                                                                                    | 43,6     |
|               | Rapá                                   |               |                  | P Sur                                                                                                    |          |
|               | Less                                   |               |                  |                                                                                                    |          |
| 15            | -Zanti                                 | 67,4          | 16               | S                                                                                                    | 77,6     |
| (12421-37)    | XXXXX                                  | 61            | (FQ749_48)       | de                                                                                                    | 94,8     |
|               | 1A                                     |               |                  | F((a))                                                                                                    |          |
|               |                                        |               |                  |                                                                                                    |          |
|               | ath.                                   |               |                  |                                                                                                    |          |
| 17<br>(UE2E2) |                                        | 88,1          | 18<br>(UE2EE)    | ~~~ r                                                                                                    | 133,2    |
|               |                                        | 144,9         |                  | ( A                                                                                                    | 127,2    |
|               |                                        |               |                  | A                                                                                                    |          |
|               | KY I                                   |               |                  |                                                                                                    |          |
| 10            |                                        | 62.2          | 20               |                                                                                                    | 80.2     |
| (HE563)       |                                        | 03,2<br>129.4 | 20<br>(HF919 Д8) | Star See                                                                                                    | 69.2     |
|               |                                        | 129,4         | (112313_40)      | S S S S S S                                                                                                    | 05,2     |
|               |                                        |               |                  | Ser (i)                                                                                                    |          |
|               |                                        |               |                  |                                                                                                    |          |
| 21            |                                        | 122           | 22               | Δ                                                                                                    | 89.2     |
| (HG053_48     | CACO L.                                | 121,8         | (HG795_48        | *                                                                                                    | 164,4    |
| )             | JO SY                                  |               | )                |                                                                                                    |          |
|               |                                        |               |                  | 4 7 00                                                                                                    |          |
|               | 100 gr 1 m 1                           |               |                  |                                                                                                    |          |
|               |                                        |               |                  | 57                                                                                                    |          |

| N₂      | Образец вышивки<br>Цвета | Ширина х<br>высота<br>в мм | Nº      | Образец вышивки<br>Цвета | Ширина х<br>высота<br>в мм |
|---------|--------------------------|----------------------------|---------|--------------------------|----------------------------|
| 23      | ANA                      | 66                         | 24      | Sil                      | 80,8                       |
| (HD382) |                          | 97,4                       | (HD246) |                          | 99                         |
| 25      |                          | 89                         |         |                          |                            |
| (HE179) |                          | 95,2                       |         |                          |                            |

#### Азия

| Nº                   | Образец вышивки<br>Цвета | Ширина х<br>высота<br>в мм | Nº                                | Образец вышивки<br>Цвета | Ширина х<br>высота<br>в мм |
|----------------------|--------------------------|----------------------------|-----------------------------------|--------------------------|----------------------------|
| 1                    |                          | 115,1                      | 2                                 |                          | 102,4                      |
| (FB276_48_<br>sized) |                          | 103,2                      | (FB283_48)                        | J. C. S.                 | 109,4                      |
| 3<br>(FQ194_48)      |                          | 120,2<br>118,4             | 4<br>(NB124_48<br>_sized<br>100%) |                          | 155<br>118,6               |

## Спорт/Хобби

| Nº              | Образец вышивки<br>Цвета | Ширина х<br>высота<br>в мм | Nº              | Образец вышивки<br>Цвета | Ширина х<br>высота<br>в мм |
|-----------------|--------------------------|----------------------------|-----------------|--------------------------|----------------------------|
| 1<br>(12465-33) |                          | 80<br>79,8                 | 2<br>(NX688)    |                          | 92,2<br>85,6               |
| 3<br>(12611-08) |                          | 80<br>119,7                | 4<br>(12611-21) | S Flour                  | 71,7<br>155,8              |
| 5<br>(12611-22) | se Sugar                 | 71,7<br>155,8              | 6<br>(12611-23) | Cookies                  | 71,7<br>155,8              |

| Nº                        | Образец вышивки<br>Цвета       | Ширина х<br>высота<br>в мм | Nº                     | Образец вышивки<br>Цвета | Ширина х<br>высота<br>в мм |
|---------------------------|--------------------------------|----------------------------|------------------------|--------------------------|----------------------------|
| 7<br>(12677-01_<br>sized) | Ê.                             | 117,2<br>115,2             | 8<br>(12677-02)        |                          | 116,4<br>115               |
| 9<br>(12677-03_<br>sized) |                                | 117<br>82,4                | 10<br>(80085-25)       |                          | 134,8<br>166,2             |
| 11<br>(BE790601_<br>S)    | Ride                           | 80,3<br>80,2               | 12<br>(BE790602)       |                          | 80,2<br>75,6               |
| 13<br>(BE790603           | SKATEBOARDING<br>SKATEBOARDING | 80,4<br>74,8               | 14<br>(BE790604)       | STRUTTLE SPERA           | 79,8<br>80,4               |
| 15<br>(BE790604)          | SUCCEA<br>* CHANYON            | 79,6<br>79,6               | 16<br>(BE790606_<br>S) | YOGA                     | 100,2<br>86                |
| 17<br>(BE790607)          | BASEBALL                       | 79,8<br>74,4               | 18<br>(BE790608)       | THE MOULD                | 80,4<br>80                 |
| 19<br>(SP980)             |                                | 63,3<br>63,6               | 20<br>(SP989)          |                          | 101,6<br>82,4              |
| 21<br>(CK510)             |                                | 76,2<br>60                 | 22<br>(CK522)          | Corte                    | 70,8<br>53,2               |
| 23<br>(CK970)             |                                | 84,8<br>81,6               | 24<br>(LT749)          |                          | 99,2<br>38,4               |
| 25<br>(LT920)             | 059                            | 89,1<br>55,6               | 26<br>(CM442_48<br>)   |                          | 46,4<br>47                 |

| No              | Образец вышивки<br>Цвета | Ширина х<br>высота<br>в мм | Nº               | Образец вышивки<br>Цвета | Ширина х<br>высота<br>в мм |
|-----------------|--------------------------|----------------------------|------------------|--------------------------|----------------------------|
| 27<br>(LT870)   |                          | 97,6<br>57                 | 28<br>(NB759)    | COLO<br>CLUS             | 98,8<br>61,6               |
| 29<br>(RC675_S) |                          | 101,6<br>79,6              | 30<br>(RC675_48) |                          | 100,4<br>99                |
| 31<br>(SR067)   |                          | 87,6<br>96,8               | 32<br>(SR589)    |                          | 95,2<br>66,6               |

Животные

| Nº                   | Образец вышивки<br>Цвета | Ширина х<br>высота<br>в мм | N⊵                         | Образец вышивки<br>Цвета | Ширина х<br>высота<br>в мм |
|----------------------|--------------------------|----------------------------|----------------------------|--------------------------|----------------------------|
| 1<br>(BE790302<br>)  | A                        | 68,4<br>66,4               | 2<br>(12672-02<br>)        | C SS                     | 138<br>133,4               |
| 3<br>(CM022_4<br>8)  |                          | 89,2<br>97                 | 4<br>(CM142_4<br>8)        |                          | 56,6<br>66,8               |
| 5<br>(CM211_4<br>8)  |                          | 80,6<br>70,6               | 6<br>(CM213_4<br>8)        |                          | 58,2<br>102                |
| 7<br>(CM220_4<br>8)  |                          | 71,4<br>71,8               | 8<br>(CM226_4<br>8)        | (0°°)                    | 63,2<br>63                 |
| 9<br>(CM286_4<br>8)  |                          | 97,8<br>82,4               | 10<br>(CM362_4<br>8_sized) | ×                        | 115,1<br>107,8             |
| 11<br>(CM384_4<br>8) |                          | 77,4<br>80,6               | 12<br>(CM465_4<br>8_sized) |                          | 48,2<br>33                 |

| Nº                         | Образец вышивки<br>Цвета | Ширина х<br>высота<br>в мм | Nº                       | Образец вышивки<br>Цвета              | Ширина х<br>высота<br>в мм |
|----------------------------|--------------------------|----------------------------|--------------------------|---------------------------------------|----------------------------|
| 13<br>(DEC104)             |                          | 10,4<br>13                 | 14<br>(FQ617_48<br>)     |                                       | 118<br>198,2               |
| 15<br>(FQ624_48<br>)       | *                        | 64,5<br>144,2              | 16<br>(FQ945_48<br>_S)   | A Company                             | 93,8<br>95                 |
| 17<br>(LI699)              | ST.                      | 93,2<br>98                 | 18<br>(WM785)            |                                       | 84,6<br>103,4              |
| 19<br>(WP201_4<br>8)       | - 0°                     | 76,2<br>92                 | 20<br>(WP325_4<br>8)     | 000                                   | 77,8<br>94                 |
| 21<br>(WP217_4<br>8)       |                          | 93,8<br>78,2               | 22<br>(WP224_4<br>8)     | A A A A A A A A A A A A A A A A A A A | 100,4<br>111               |
| 23<br>(WP415_4<br>8)       |                          | 132,4<br>148,4             | 24<br>(WP421_4<br>8)     | A COST                                | 95,8<br>137,6              |
| 25<br>(WS610_4<br>8_sized) |                          | 120<br>104,4               | 26<br>(CM442H<br>D26748) |                                       | 65,2<br>51,4               |
| 27<br>(WM784)              | No.                      | 106<br>114,4               | 28<br>(BE790305<br>)     |                                       | 118,2<br>145,6             |

| Nº                   | Образец вышивки<br>Цвета | Ширина х<br>высота<br>в мм | N₂                   | Образец вышивки<br>Цвета | Ширина х<br>высота<br>в мм |
|----------------------|--------------------------|----------------------------|----------------------|--------------------------|----------------------------|
| 29<br>(BE790309<br>) | DOG                      | 87,5<br>149,8              | 30<br>(BE790311<br>) |                          | 114,1<br>152,5             |
| 31<br>(BE790312<br>) |                          | 122<br>133                 |                      |                          |                            |

#### Cutwork

| Nº                        | Образец вышивки<br>Цвета | Ширина х<br>высота<br>в мм | Nº                        | Образец вышивки<br>Цвета | Ширина х<br>высота<br>в мм |
|---------------------------|--------------------------|----------------------------|---------------------------|--------------------------|----------------------------|
| 1<br>(CM594_4<br>8)       | (i)                      | 96<br>75,6                 | 2<br>(CM594_4<br>8_CWA01) | B                        | 90,8<br>110,0              |
| 3<br>(CM594_4<br>8_CWA02) |                          | 43,6<br>50,2               | 4<br>(FS344_48<br>)       |                          | 94,4<br>101                |
| 5<br>(FS345_48<br>)       |                          | 92,6<br>104,9              | 6<br>(FS345_48<br>_CWA)   | $\bigcirc$               | 80,6<br>72,2               |

### Кампания

| No                            | Образец вышивки<br>Цвета | Ширина х<br>высота<br>в мм | N₂                           | Образец вышивки<br>Цвета | Ширина х<br>высота<br>в мм |
|-------------------------------|--------------------------|----------------------------|------------------------------|--------------------------|----------------------------|
| 1                             | Le .                     | 118,9                      | 2                            |                          | 75,3                       |
| (Campaign<br>_3_элеме<br>нта) |                          | 216,7                      | (Campaign<br>_1_элеме<br>нт) |                          | 69,3                       |

| Nº      | Образец вышивки<br>Цвета | Ширина х<br>высота<br>в мм | Nº      | Образец вышивки<br>Цвета | Ширина х<br>высота<br>в мм |
|---------|--------------------------|----------------------------|---------|--------------------------|----------------------------|
| 3       |                          | 75,7                       | 4       |                          | 60                         |
| (FB060) |                          | 72,9                       | (FB062) |                          | 91                         |
|         |                          |                            |         |                          |                            |
| 5       |                          | 53,1                       |         |                          |                            |
| (FB069) |                          | 87,4                       |         |                          |                            |

# Алфавитный указатель

# Α

Актуализация встроенной программы машины

## В

| Включение/отключение звукового сигнала | 43 |
|----------------------------------------|----|
| Восстановление базовых установок       | 44 |
| Второй катушкодержатель                | 22 |
| Выбор образца вышивки                  | 33 |
| Выбор языка                            | 45 |
| Вызов учебной программы Tutorial       | 46 |
| Вышивальный модуль                     | 12 |

# 3

| Заправка верхней нитки  | 26 |
|-------------------------|----|
| Заправка шпульной нитки | 31 |
| Защита окружающей среды | 7  |

# И

| Игла, нитка, ткань                      | 16 |
|-----------------------------------------|----|
| Изменение плотности вышивального стежка | 54 |
| Использование режима есо                | 46 |
| Использование сетки для катушек         | 22 |

# Κ

| Калибровка пялец                | 40 |
|---------------------------------|----|
| Калибровка экрана               | 44 |
| Комбинирование образцов вышивки | 54 |

# Η

| Намотка шпульной нитки    | 30 |
|---------------------------|----|
| Настройка яркости дисплея | 43 |
| Нитесматывающей шайб      | 22 |

# 0

| Обзор образцов вышивки | 75 |
|------------------------|----|
| Отключение закрепки    | 41 |

# П

| Подготовка заправки ниток         | 26 |
|-----------------------------------|----|
| Присоединение вышивального модуля | 23 |
| Пробная вышивка                   | 18 |
| Проверка версии ПО                | 45 |

## Ρ

44

| Регулятор скорости<br>С           | 47 |
|-----------------------------------|----|
|                                   |    |
| Соотношение между иглой и ниткой  | 17 |
| Т                                 |    |
| Технические данные                | 74 |
| У                                 |    |
| Указания по технике безопасности  | 5  |
| Установка вышивальной иглы        | 25 |
| Установка катушки                 | 23 |
| Установка контроля игольной нитки | 43 |
| Установка контроля шпульной нитки | 43 |
| Установка пялец                   | 37 |
| Установка цвета дисплея           | 42 |
| Устранение неполадок              | 68 |
| Уход и чистка                     | 66 |
| Ч                                 |    |

Чистка механизма челнока

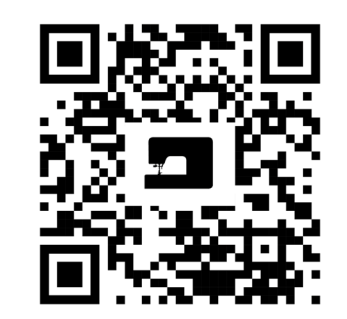

ķ

2

•

\*

Ļ

.

ķ

\*

1

www.mybernette.com/b70DECO

© BERNINA International AG Steckborn CH, www.bernina.com

Ň

\*

2

¶,

×

•

ŗ

\*

7